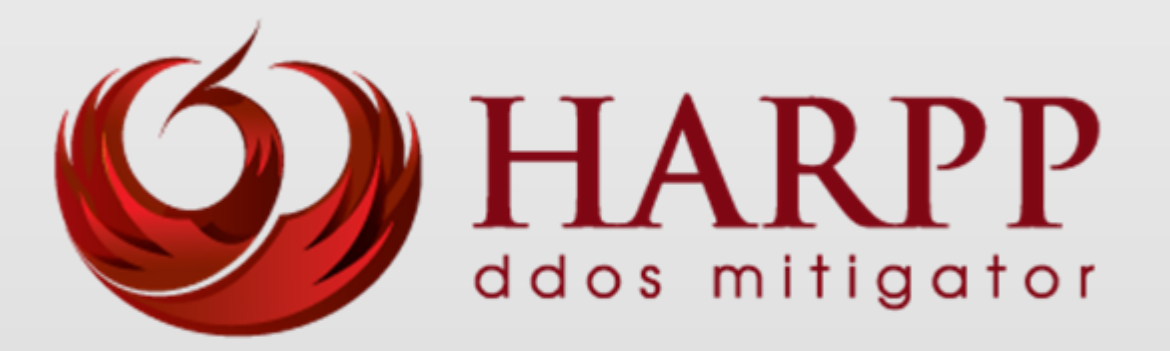

# Administration Guide for HARPP DDoS Mitigator

Distributed Denial of Service Mitigation Version 3.3.1

http://www.harppddos.com/contactus/ Tel: +90 850 455 4555

## Copyright

All rights reserved. No part of this publication may be reproduced, stored in a retrieval system, or transmitted in any form or by any means, electronic, mechanical, photocopying, recording, or otherwise, without the prior permission in writing of the author/publisher.

## Disclaimer

Neither the author nor the publisher makes any representation or warranty of any kind with regard to the information contained in the book. No liability shall be accepted for any actions caused, or alleged to have been caused, directly or indirectly from using the information contained in this book.

© Copyright 2013-2014. All rights reserved.

## **Table of Contents**

| Copyright                                     | 1  |
|-----------------------------------------------|----|
| Disclaimer                                    | 1  |
| About Labris Networks Inc                     | 4  |
| About HARPP DDOS Mitigator                    | 5  |
| How to Purchase DDoS Mitigator?               | 5  |
| Connecting Appliance                          | 6  |
| Accessing the Web Admin Console               | 6  |
| Login in to DDOS Mitigator                    | 7  |
| 1. User Interface Settings                    | 8  |
| 1.1 Accessing DDoS Mitigator                  | 8  |
| 1.1.1 Harpp Licensing Interface               | 8  |
| 1.1.2 Harpp Setup Wizard                      |    |
| 1.1.3 Multiple Bridge                         |    |
| 1.1.4 Command line Login Details using PuTTY  |    |
| 1.2 General View of DDoS Mitigator Dashboard  |    |
| 1.3 Management                                | 20 |
| 1.3.1. System Settings (System wide Settings) | 20 |
| 1.3.2. Whitelists and Blacklists              | 24 |
| 1.3.3. Prevention Methods (Mitigator Actions) |    |
| 1.3.4. Backups                                | 70 |
| 1.3.5. LNADS Settings                         | 74 |
| 1.3.6. User Settings                          | 75 |
| 1.3.7. Report Settings                        |    |
| 1.3.8. Network Settings                       |    |
| 1.4 Status                                    |    |
| 1.4.1 General Statistics                      |    |
| 1.4.2 Graphics                                | 83 |
| 1.5 Report Settings                           |    |
| 1.5.1 Attacks                                 |    |
| 1.5.2 Logs                                    |    |
| 1.5.3 Report List                             |    |

| 1.5.3 Instant Report                               | 99  |
|----------------------------------------------------|-----|
| 2. LNADS (Labris Network Anomaly Detection System) |     |
| 2.1 Console commands                               |     |
| 2.2 DDoS Config Parameters                         |     |
| 2.4 Interface Config Parameters                    | 110 |
| 3. Auxiliary Scripts (Script)                      | 115 |

## About Labris Networks Inc.

Since 2002, Labris Networks Inc. has been an R&D focused and rapidly-growing provider of network security solutions through its globally-proven products. Labris ensures ultimate network security through its extensive product line including Firewall/VPN, Web Security, E-Mail Security, Lawful Interception and Availability Protection solutions on Labris UTM, Labris LOG and Harpp DDoS Mitigator appliances. Next-generation solutions are developed to detect, identify all kinds of real-time threats, applications providing a smart shield against intrusions, viruses, spam, malware and availability attacks.

Labris products protect networks of all sizes with a variety of topologies and deployment scenarios. Through Labris FLEX firmware options, the customers have privileges to get the security software they need as well as extra modules such as Wireless Guest Authentication, Detailed Internet Reporting, Lawful Interception and Logging. Having a customer-focused, future-oriented and flexible approach, Labris also offers its state-of-the-art security software as a Cloud Service.

Having operations in a rapidly growing global network of more than 20 countries, Labris products protect enterprises, brands, government entities, service providers and mission-critical infrastructures.

Labris with its worldwide partners is committed to the highest levels of customer satisfaction and loyalty, providing the best after-sales support by the multilingual Global Support Center. Being one of the Common Criteria EAL4+ certified security gateway brands in the world and rapidly growing global player, Labris provides its customers the top-level security with optimum cost. Labris, headquartered in Ankara, Turkey, has offices serving Europe, Middle East, North Africa, Caucasus and Southeast Asia.

## **About HARPP DDOS Mitigator**

Most business today depend on internet for Revenues, Customer access, Employee engagement and Every day business operations including voice over IP, email system. Without internet business quickly grains to halt. Today DDOS protection is a critical requirement in most of the organizations.

Harpp DDOS mitigator appliance is the first level of protection for your entire network against cyber attacks ensuring online business continuity. Harpp DDOS mitigator appliance provides best functionality in detecting and defeating the attacks completely. Harpp DDOS mitigator is purpose build for wide range of organizations including online money making operations, Critical public infrastructure, Enterprise networks, E-government operations and agencies.

Harpp DDOS mitigator is available for Small Enterprises, Medium Enterprises as well as Large Enterprises.

## How to Purchase DDoS Mitigator?

To purchase DDoS Mitigator, Visit - <a href="http://www.harppddos.com/contactus/">http://www.harppddos.com/contactus/</a>

## **Connecting Appliance**

## Accessing the Web Admin Console

Labris Default Management Port = enp11s0f0/enp0s3/Port1/Net0/Mgt (first port to device)

Labris Default IP Address: 169.254.1.1

Labris Default Username: labris

Labris Default Password: labris

**Step-1:** Connect your computer to the first port on the Labris and then open computer's network settings section and assign IP address **169.254.1.2** and subnet **255.255.0.0**.

**Step-2:** Open your browser and browse <u>https://169.254.1.1:8888(Here IP address is the IP address</u> of your device) to access **Harpp DDoS** Web Console (GUI).

**Step-3:** Login page is displayed and you are prompted to enter login credentials. Use default **username** and **password** to log on.

## Login in to DDOS Mitigator

## DDOS – Distributed Denial of service

Once you set DDOS Mitigator properly this is how you will login in to the Appliance.

It has a login screen.

| HARPP Console Login |
|---------------------|
|                     |
| USERNAME<br>labris  |
| DASSWODD            |
| PASSWORD            |
|                     |
| Log in              |
|                     |

These are the inputs for DDOS Login screen

| 1 | Username | Type in your valid Default username.<br>This username is the one which you<br>have given during the installation                                                                                                    |
|---|----------|----------------------------------------------------------------------------------------------------|
| 2 | Password | Type in your valid Default password.<br>This password is the one which you<br>have given during the installation. A<br>good password is a mix of<br>alphabets, numerical, special<br>characters with a minimum length<br>of 8 |
| 3 | Log-in   | Click on <b>"Log-in"</b> button to enter into the appliance                                                                                                    |

## **1. User Interface Settings**

## **1.1 Accessing DDoS Mitigator**

Once the default user name and password are provided for the first time, we will be automatically redirected to the licensing interface.

## **1.1.1 Harpp Licensing Interface**

License interface is used to install license files which are provided by Labris Networks as specific for your device. As other usages of license interface; monitoring current license status, updating installed license can be aimed.

The first usage screen is as follows:

| License Information                                                                    |                |                 |            |                |
|----------------------------------------------------------------------------------------|----------------|-----------------|------------|----------------|
| License Overview                                                                       |                | Install License |            |                |
| HARDWARE INFO : b27c5e16e909e214ca487677328<br>Copy<br>9 You do not have valid license | 3d33d542d49544 | LICENSE FILES : |            | + Select Files |
| LICENSE START DATE :                                                                   |                |                 |            |                |
| CUSTOMER ID :                                                                          |                |                 |            |                |
|                                                                                        |                |                 |            |                |
| License Details                                                                        |                |                 |            |                |
| MODULES                                                                                | DESCRIPTION    |                 | EXPIRATION |                |
|                                                                                        |                |                 |            |                |

| HARDWARE INFO      | Unique id number of the device                               |
|--------------------|--------------------------------------------------------------|
| LICENSE START DATE | Start date of the license                                    |
| CUSTOMER ID        | Unique customer id                                           |
| LICENSE STATUS     | Current status of the license. The status can be "Active" or |
|                    | "Passive".                                                   |

| License Information                                                                                         |               |                                 |                       |            |               |
|----------------------------------------------------------------------------------------------------|---------------|---------------------------------|-----------------------|------------|---------------|
| License Overview<br>HARDWARE INFO : b27c5e16e909e214ca487677328c<br>Copy<br>9 You do not have valid license | 133d542d49544 | instali L<br>Lice               | icense<br>NSE FILES : |            | + SelectFiles |
| LICENSE START DATE :                                                                                        | Resul         |                                 | ×                     |            |               |
| CUSTOMER ID :<br>LICENSE STATUS : [Paurice]                                                                 | Harc          | dware info is successfull<br>ed | y                     |            |               |
| License Details                                                                                             |               |                                 |                       |            |               |
| MODULES                                                                                                    | DESCRIPTI     |                                 | Save                  | EXPIRATION |               |
|                                                                                                    |               |                                 |                       |            |               |

## Copy: Copy hardware info to clipboard

Select Files: To select license files on opening file selector dialog box

| License Overview                                         | Install License          |                        |
|----------------------------------------------------------|--------------------------|------------------------|
| HARDWARE INFO : b27c5e16e909e214ca487677328d33d542d49544 | LICENSE FILES :          | + Select Files         |
| You do not have valid license                            |                          |                        |
| LICENSE START DATE :                                     | license-narpp.tar.gz.sig | 0.07 KB O Start Cancel |
| CUSTOMER ID :                                            |                          |                        |
|                                                          | license-harpp.tar.gz     | 1.10 KB                |
|                                                          |                          |                        |
|                                                          |                          |                        |
|                                                          |                          |                        |
|                                                          |                          |                        |
| License Details                                          |                          |                        |
| MODULES DESCRIPTIO                                       | I I                      | EXPIRATION             |
|                                                          |                          |                        |

Start: Apply the selected license files

Cancel: Cancel installing the selected license files

| License Information                                                                       |                                                                                                    |                 |                                                                                                    |
|-------------------------------------------------------------------------------------------|----------------------------------------------------------------------------------------------------|-----------------|----------------------------------------------------------------------------------------------------|
| License Overview                                                                          |                                                                                                    | Install License |                                                                                                    |
| HARDWARE INFO : b66588154d83cd3775533240a9ec354                                           | e7b59131d Copy                                                                                                    | LICENSE FILES : | + Select Files                                                                                                    |
| LICENSE START DATE : 02/11/2015                                                           |                                                                                                    |                 |                                                                                                    |
| CUSTOMER ID : ibhr10                                                                      |                                                                                                    |                 |                                                                                                    |
| LICENSE STATUS : Active                                                                   |                                                                                                    |                 |                                                                                                    |
|                                                                                           |                                                                                                    |                 |                                                                                                    |
|                                                                                           |                                                                                                    |                 |                                                                                                    |
|                                                                                           |                                                                                                    |                 |                                                                                                    |
| License Details                                                                           |                                                                                                    |                 |                                                                                                    |
| License Details                                                                           | DESCRIPTION                                                                                                    |                 | EXPIRATION                                                                                                    |
| License Details MODULES DDos Base                                                         | DESCRIPTION DDoS Main License                                                                                                    |                 | EXPIRATION<br>02/12/2015                                                                                            |
| License Details<br>MODULES<br>DDoS Base<br>DDos Report                                    | DESCRIPTION<br>DDoS Main License<br>DDos Report Module License                                                                          |                 | 02/12/2015<br>02/12/2015                                                                                            |
| License Details<br>MODULES<br>DDos Base<br>DDos Report<br>DDos SoC                        | DESCRIPTION<br>DDoS Main License<br>DDos Report Module License<br>DDoS Security Operation Center Lice                                   | rense           | EXPIRATION<br>02/12/2015<br>02/12/2015<br>02/12/2015                                                                |
| License Details<br>MODULES<br>DDoS Base<br>DDos Report<br>DDoS SoC<br>DDoS Throughput 500 | DESCRIPTION<br>DDoS Main License<br>DDos Report Module License<br>DDoS Security Operation Center Lic<br>DDoS License for throughput 500 | ense            | EXPIRATION           02/12/2015           02/12/2015           02/12/2015           02/12/2015           02/12/2015 |
| License Details MODULES DDoS Base DDos Report DDoS SoC DDoS Throughput 500                | DESCRIPTION DDoS Main License DDos Report Module License DDoS Security Operation Center Lice DDoS License for throughput 500            | :ense           | EXPIRATION           02/12/2015           02/12/2015           02/12/2015           02/12/2015           02/12/2015 |

After license activation you should make settings by setup wizard. In setup wizard you can configure your HARPP device in six steps.

## 1.1.2 Harpp Setup Wizard

Installation wizard enables simple configuration of Harpp DDoS Mitigator products by users in just a few steps.

Installation wizard can be accessed via product's web interface. The wizard is fixed at the top right corner of the web interface.

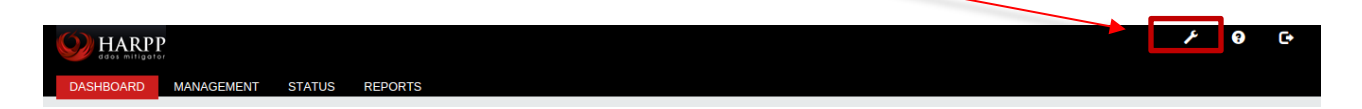

#### 1.1.2.1 Step 1: Host Settings

In this step we can configure hostname and timezone.

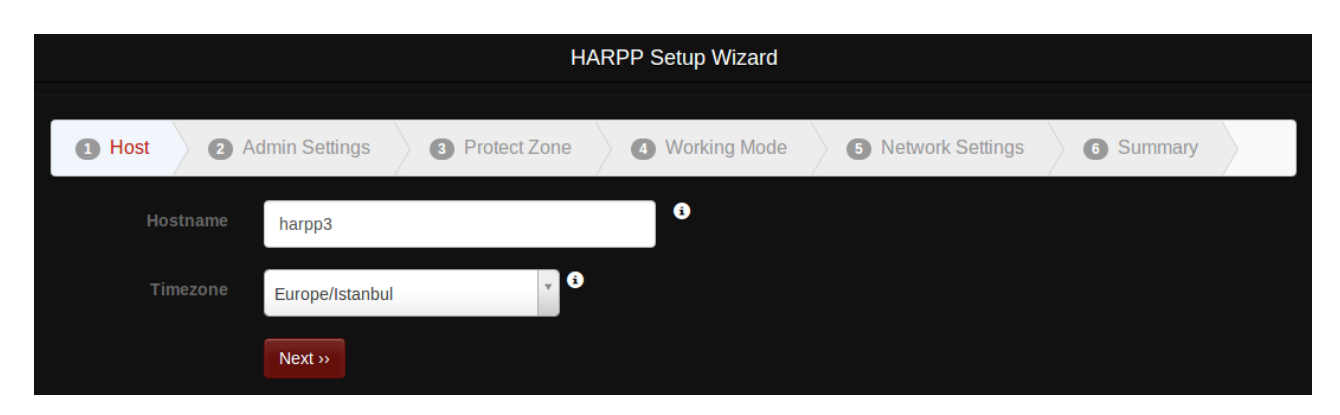

**Hostname:** Hostname of the device should be a fully qualified domain name.

**Timezone:** Timezone of the device. Reports will also be shown according to this time zone.

#### 1.1.2.2 Step 2: Admin Settings

In this step, we can configure password, admin email and IP addresses, relay host that alert mails are send through.

|                                     | HARPP                                | Setup Wizard       |                         |  |
|-------------------------------------|--------------------------------------|--------------------|-------------------------|--|
| 1 Host 2 A                          | dmin Settings 3 Protect Zone 4       | Working Mode 5 Net | work Settings 6 Summary |  |
| New Password                        | New Password                         | 3                  |                         |  |
| Repeat New<br>Password              | Repeat New Password                  |                    |                         |  |
| Add IP/Subnet for<br>Administration | 192.168.0.0/16 x Add IP/Subnet       | 6                  |                         |  |
| Admin Email                         | admin@labrisnetworks.com x Add email | 6                  |                         |  |
| NTP Server                          | 128.138.141.172                      | 3                  |                         |  |
| Enable Alert E-Mail<br>Relay Host   |                                      |                    |                         |  |
| Relay Host                          | 192.168.1.2                          |                    |                         |  |
| Relay Port                          | 25                                   |                    |                         |  |
|                                     | « Previous Next »                    |                    |                         |  |

Password: Password must contain 8 to 32 characters and at least one letter and one number.

Admin IP's: IP or subnet list that are allowed to connect to the user interface of HARPP DDoS Mitigator.

Admin Email: List of admin email addresses. Reports will be sent to these addresses.

**NTP Server:** Set ip address of NTP server. Date/time will be synchronized with this NTP server.

**Relay Host:** Alert and report emails will be send by using this host. Note that mail server should be configured accordingly.

**Relay Port:** This is the port that will be used to connect relay mail host.

#### 1.1.2.3 Step 3: Protection Zone Definition

In this step we configure protection zone IP's. It is an IP or subnet list that DDoS Mitigator protects.

| HARPP Setup Wizard          |                |                |              |                    |           |  |
|-----------------------------|----------------|----------------|--------------|--------------------|-----------|--|
| 1 Host 2 A                  | dmin Settings  | 3 Protect Zone | Working Mode | 5 Network Settings | 6 Summary |  |
| Add IP/Subnet to<br>Protect | 10.0.10.4 x Ad | ld IP/Subnet   | 9            |                    |           |  |
|                             | « Previous     | Next >>        |              |                    |           |  |

## 1.1.2.4 Step 4: Working Mode

In this step, we configure whether Harpp will run in bridge mode or in gateway mode. If bridge mode is selected, then the bridge configuration is done on this page. See the **1.1.2 Multiple Bridge** section for more information.

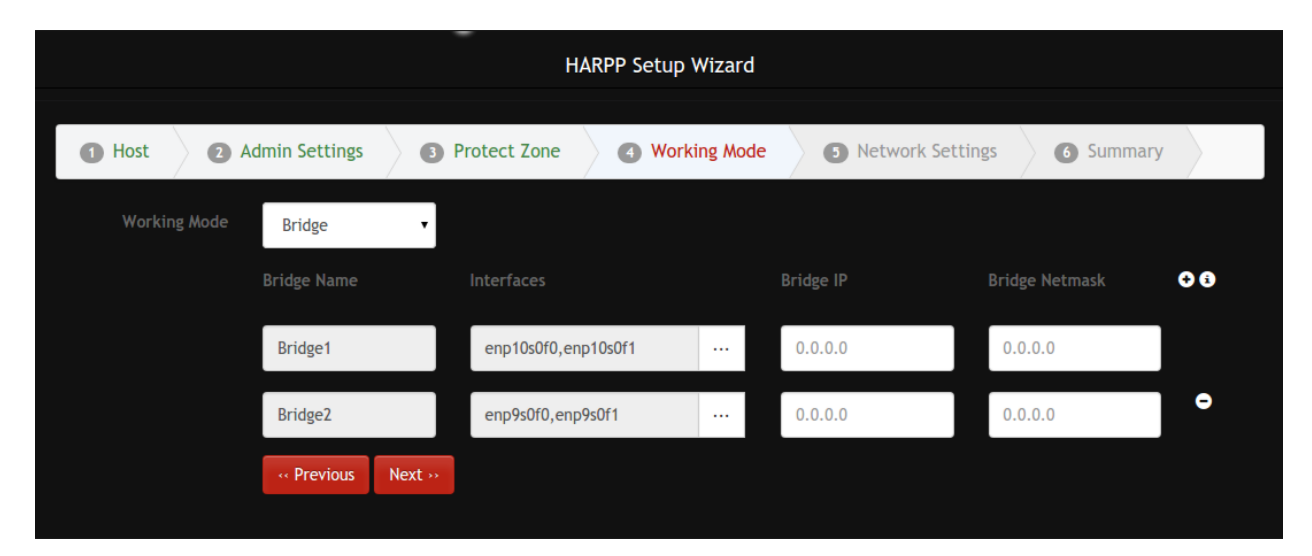

#### 1.1.2.5 Step 5: Network Settings

In this step default gateway, interface settings, dns server and the static route settings can be configured.

|         | HARPP Setup Wizard |                  |                   |              |              |         |
|---------|--------------------|------------------|-------------------|--------------|--------------|---------|
| 1 Host  | 2 Admin Setti      | ngs 3 Protect Zo | ne 🛛 🕢 Working Mo | ode 5 Networ | k Settings 6 | Summary |
| Default | t Gateway 192.168  | .0.1             | DNS Server        | 8.8.8.8      | 3            |         |
|         | Interface          | Туре             |                   | Netmask      | 00           |         |
|         | enp10s0f1 🔹        | External 🔹       | 0.0.0.0           | 0.0.0.0      |              |         |
|         | enp10s0f0 🔹        | Internal 🔹       | 0.0.0.0           | 0.0.00       |              |         |
|         | enp11s0f0 🔹        | Management •     | 192.168.0.212     | 255.255.0.0  |              |         |
|         | enp9s0f0 🔹         | External •       | 0.0.0.0           | 0.0.0.0      | •            |         |
|         | enp9s0f1 🔹         | Internal 🔹       | 0.0.0.0           | 0.0.0.0      | •            |         |
|         | Destination        |                  | Device            | 08           |              |         |
|         | 0.0.0/0            | 0.0.0.0          | Choose Device     |              |              |         |
|         | « Previo           | ous Next >>      |                   |              |              |         |

**Default Gateway:** Default gateway of the device. Any packet that does not match any other routes will be sent to this address.

**DNS Server:** DNS server that HARPP will use for DNS lookups.

**Interface List:** In order to make HARPP work, interface types should be configured correctly. You should set at least one interface of each type.

Static Routes: Static routes can be defined here.

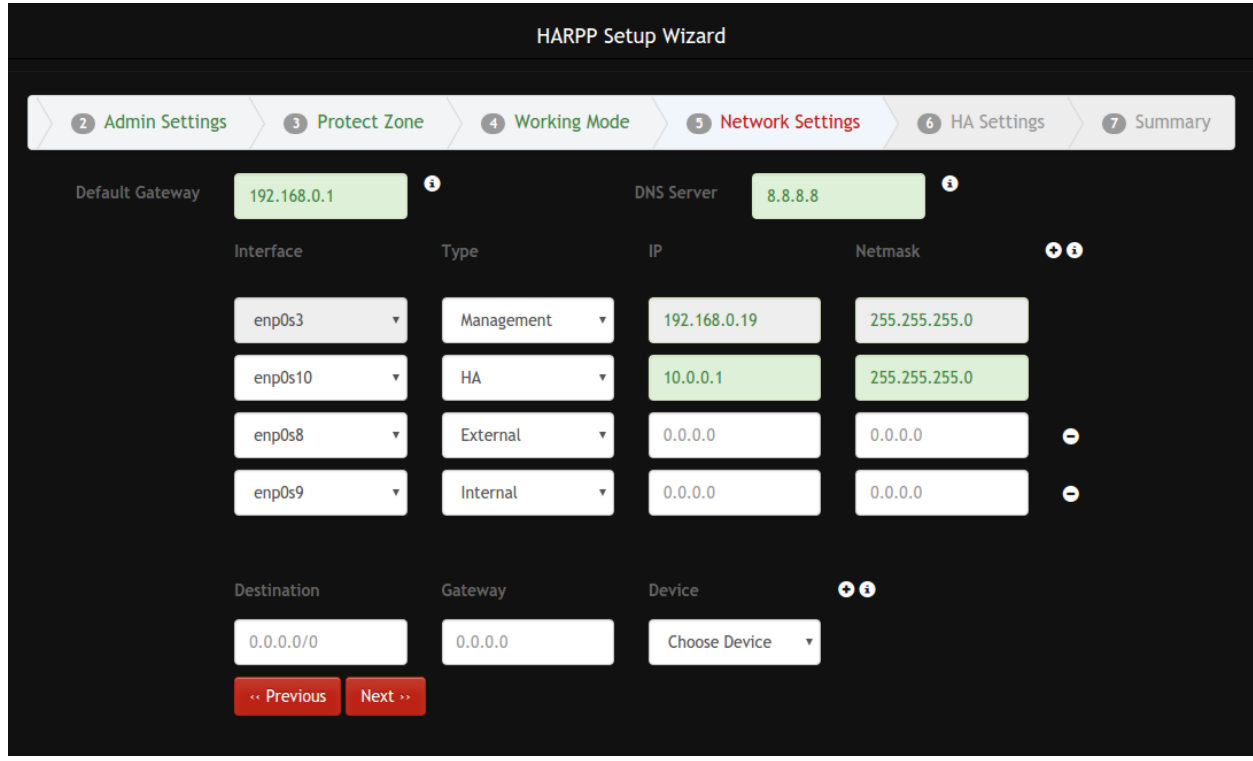

## 1.1.2.6 Step 6: High Availability (HA) Settings

To configure HA, first we need to assign an interface that HARPP machines (master and slave) will communicate on each other. If this interface is not configured, wizard will skip HA configuration step. In the figure below, it is shown a simple cascade HA topology. The HA port must be one of the non-bypass-available ports.

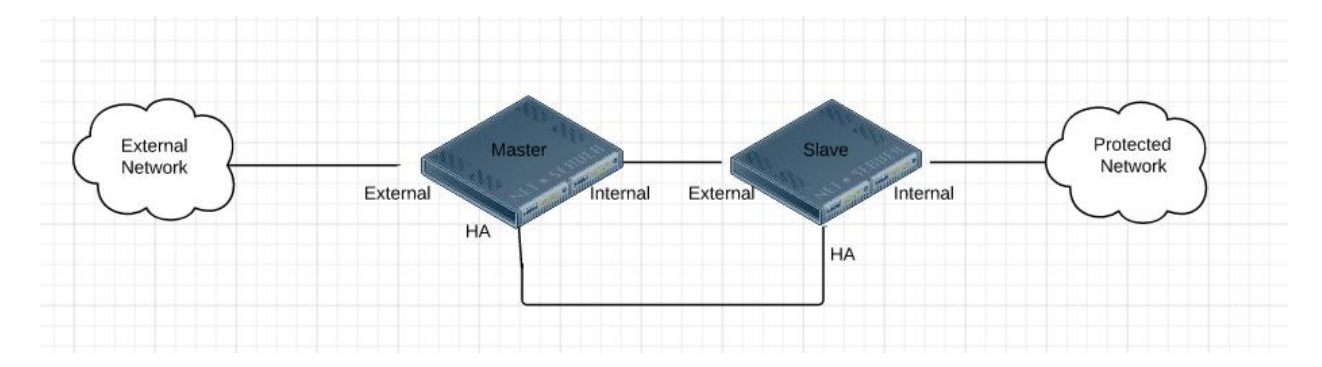

| HARPP Setup Wizard |              |                   |   |              |           |          |               |         |
|--------------------|--------------|-------------------|---|--------------|-----------|----------|---------------|---------|
| 2 Adr              | min Settings | 3 Protect Zone    | 4 | Working Mode | 3 Network | Settings | 6 HA Settings | Summary |
| High               | Availability | Enable            | ٠ | 6            |           |          |               |         |
|                    |              |                   |   |              |           |          |               |         |
|                    | Topology     | Cascade Bridge    | * | 3            |           |          |               |         |
|                    | Protocol     | Heartbeat         | Ŧ | 3            |           |          |               |         |
|                    | Device Role  | Master            | ٣ | 8            |           |          |               |         |
|                    | HA Priority  | 1000              |   | 8            |           |          |               |         |
|                    |              |                   |   |              |           |          |               |         |
|                    |              | « Previous Next » |   |              |           |          |               |         |
|                    |              |                   |   |              |           |          |               |         |

Below screen shows configuration for master machine.

**Topology:** This is the topology for HA configuration. Right now only cascade topology is supported.

**Protocol:** Protocol that HARPP machines will communicate. Heartbeat is only supported protocol.

**Device Role:** Device role can be master or slave. Choose device role according to given network topology.

**HA Priority:** This is the priority of that node. For master it cannot be changed and it is 1000. For a slave node, it is in range 1-1000.

| HARPP Setup Wizard |                          |        |             |                 |                 |         |
|--------------------|--------------------------|--------|-------------|-----------------|-----------------|---------|
| 2 Admin Settings   | 3 Protect Zone           | Workin | ng Mode     | Network Setting | s 6 HA Settings | Summary |
| High Availability  | Enable                   | v É    |             |                 |                 |         |
|                    |                          |        |             |                 |                 |         |
| Topology           | Cascade Bridge           | v i    | Master Node |                 | Master Password | 3       |
| Protocol           | Heartbeat                | v ŝ    | 10.0.0.2    |                 | •••••           |         |
| Device Role        | Slave                    | v 3    |             |                 |                 |         |
| HA Priority        | 222                      | 3      |             |                 |                 |         |
|                    |                          |        |             |                 |                 |         |
|                    | « Previous Next »        |        |             |                 |                 |         |
| HA Priority        | 222<br>« Previous Next » | 3      |             |                 |                 |         |

If a node is configured as a slave, we also need to provide IP address of HA interface of master node and root password and set priority a value between 1 and 1000.

After configuration done, complete wizard on master firstly. Master node will wait for slave to complete. Go to slave and complete wizard on slave also.

## 1.1.2.7 Step 7: Summary and Completion

In this step we can observe a summary of all steps and complete installation.

| HARPP Setup Wizard  |                                                |                              |                    |           |  |
|---------------------|------------------------------------------------|------------------------------|--------------------|-----------|--|
|                     |                                                |                              |                    |           |  |
| 1 Host 2            | Admin Settings 3 Protect Zone                  | Working Mode                 | 5 Network Settings | 6 Summary |  |
| Hostname:           | harpp3                                         |                              |                    |           |  |
| Timezone:           | Europe/Istanbul                                |                              |                    |           |  |
| Admin Emails:       | admin@labrisnetworks.com                       |                              |                    |           |  |
| Administrator IPs:  | 192.168.0.0/16                                 |                              |                    |           |  |
| Protect Zone:       | 10.0.10.4                                      |                              |                    |           |  |
| Working Mode:       | Bridge                                         |                              |                    |           |  |
| Bridge Settings:    | External Interface: enp11s0f1                  |                              |                    |           |  |
|                     | Internal Interface: enp10s0f0                  |                              |                    |           |  |
|                     | Bridge Ip: 11.1.1.1                            |                              |                    |           |  |
|                     | Bridge Netmask: 255.255.255.0                  |                              |                    |           |  |
| Default Gateway:    |                                                |                              |                    |           |  |
| Interface Settings: | Interface: enp10s0f0, Type: Internal, IP: , Ne | tmask:                       |                    |           |  |
|                     | Interface: enp10s0f1, Type: Management, IP     | r: , Netmask:                |                    |           |  |
|                     | Interface: enp11s0f0, Type: Management, IP     | 2: 192.168.0.216, Netmask: 2 | 55.255.255.0       |           |  |
| Static Routes:      | Net: , Router:                                 |                              |                    |           |  |
|                     | « Previous Complete                            |                              |                    |           |  |

After completion a result will be shown for each step.

| Install Report   |                | ×               |
|------------------|----------------|-----------------|
| Step             | Result         |                 |
| Host             | *              |                 |
| Admin Settings   | ~              |                 |
| Protect Zone     | 4              |                 |
| Network Settings | 4              |                 |
| Apply Changes    | ~              |                 |
|                  |                |                 |
|                  | Back to wizard | Go to dashboard |
|                  |                | 1.              |

## 1.1.3 Multiple Bridge

HARPP DDoS Mitigator supports multiple bridge and asymmetric traffics. With multiple bridge configuration, traffic will be divided into bridges so that performance of HARPP will increase.

Note that currently multiple bridge can not work with syn proxy. If you use this feature you need to disable syn proxy mitigation.

## 1.1.4 Command line Login Details using PuTTY

Default Username: root

Default Password: labris

Port: 22

Open Putty and give the default username, password, Portnum and click on connect.

| 🛃 10.11.12.230 - PuTTY                     |  |  |  |
|--------------------------------------------|--|--|--|
| login as: root                             |  |  |  |
| Using keyboard-interactive authentication. |  |  |  |
| Password for root@ddos.labrisnetworks.com: |  |  |  |
|                                            |  |  |  |
|                                            |  |  |  |
|                                            |  |  |  |

#### Edit/Add/Delete Interface, Default Route and Static Route

Interfaces to the ip is carried out via the CLI definitions. SSH login with root user and password by making a connection.

Interface and route information is kept in the /etc/sysconfig/network-scripts/\* files.

## **1.2 General View of DDoS Mitigator Dashboard**

#### Understanding your landing page or home screen

In this section you will understand various sections of **Harpp DDoS Mitigator** home screen after the initial login.

| () HARPP                                                                      |                                                                                                    |                                                                                                    | 1 / 0 0                                                                                                    |
|-------------------------------------------------------------------------------|----------------------------------------------------------------------------------------------------|----------------------------------------------------------------------------------------------------|----------------------------------------------------------------------------------------------------|
| DASHBOARD MANAGEMENT STAT                                                     |                                                                                                    |                                                                                                    |                                                                                                    |
| bps pps Latest Attacks<br>600 pps Blecked<br>400 pps Attacks Count<br>100 pps | mum                                                                                                    | System Resources                                                                                                    | MEMORY<br>60<br>50<br>50<br>50<br>50<br>50<br>50<br>50<br>50<br>50<br>5                                                                                                    |
| 00 pps                                                                        |                                                                                                    | Migator Actions<br>Packet Normalization<br>SYN Rate Limiting for Popular TCP Protocols<br>SYN Rate Limiting for TCP HTTP<br>HTTP GET Generic Detection<br>Biock Tor Exit Nodes<br>Biock Tor Exit Nodes<br>Biock Tor Submets<br>Tran Connection Detection | Spooled IP and SYN Flood Prevention SYN Rate Limiting for Other TCP HTTP GET Root Page Flood Detection HTTP Header Anomaly Detection Block Russian Descines Networks Block Russian Dusiness Networks Block Russian Dusiness N |
| Senders Receivers                                                             | Start Time         Localian         Sender         Total         Impact         Duration         Local           2015-0-22 11:11:04         Wannen City TR         15784 packts         4.38 ppr         60 ms         Corr           2015-0-22 11:12:04         Wannen City TR         2016 packts         6.45 ppr         20 ms         Corr           2015-0-22 12:12:04         Wannen City TR         2000 packts         6.45 ppr         2 ms         Corr           2015-0-22 12:12:04         Wannen City TR         2000 packts         7.75 ppr         2 ms         Corr           2015-0-22 11:51:04         Maxim TR         2000 packts         8.17 ppr         4 ms         Corr           2015-0-22 11:51:04         Maxim TR         2000 packts         8.17 ppr         4 ms         Corr           2015-0-22 11:51:04         Maxim City TR         153 packts         8.17 ppr         4 ms         Corr           2015-0-22 11:51:04         Maxim City TR         153 packts         8.17 ppr         4 ms         Corr           2015-0-22 11:51:04         Maxim City TR         153 packts         8.17 ppr         1 ms         Corr           2015-0-22 11:51:04         Maxim City TR         153 packts         8.17 ppr         1 ms         Corr | 6                                                                                                    |                                                                                                    |

| 1 | Page Header            | In this section, you will find links to Wizard, Help and Logout. Notice |
|---|------------------------|-------------------------------------------------------------------------|
|   | Section                | the right hand top corner for Wizard, Help and Logout.                  |
| 2 | Tab Section            | You can navigate to various sections such as Dashboard,                 |
|   |                        | Management, Status and Reports. In addition to these you will also      |
|   |                        | find option to Auto refresh.                                            |
| 3 | <b>DDOS Cumulative</b> | DDOS cumulative field in the dashboard displays information on          |
|   | attack, bps and        | Attack, pps and bps ,drop and passed count in pictorial format for      |
|   | pps graph              | every 10 mins, 1hour, last day which makes us to understand easily.     |
|   |                        |                                                                         |

| 4 | System                   | System Information field in the dashboard displays information on |
|---|--------------------------|-------------------------------------------------------------------|
|   | Information and          | the CPU Usage, RAM Usage and Threat Level.                        |
|   | <b>Mitigation Action</b> |                                                                   |
| 5 | Packet Flow              | List of senders and receivers for the last 60 minutes.            |
|   | Information              |                                                                   |
| 6 | Attacks Map              | Attack map that displays the city and country information of the  |
|   |                          | attackers.                                                        |

## **1.3 Management**

Management tab in DDOS mitigator helps us to manage different things which are associated with it.

Management tab consists of seven sub fields as mentioned below.

- i) System Wide Settings
- ii) White lists and Black lists
- iii) Mitigator Actions
- iv) Backup
- v) LNADS Config
- vi) User Settings
- vii) Report Settings

## 1.3.1. System Settings (System wide Settings)

All the system related settings like operating system settings, ports numbers etc can be edited or changed with the help of system wide settings tab.

In the management section, select **Systemwide Settings** tab.

In Systemwide Settings we can find three types of settings **Firewall Settings**, **OS settings** and **Hardware Settings** 

| DASHBOARD MANAGEMENT STATUS WhiteLists and BlackLists   Mitigator Actions                                                                                                    | REPORTS Systemwide Settings   LNADS Config   Backup   User                                                                                                    | Settings   Report Settings   Network Settings |
|----------------------------------------------------------------------------------------------------|----------------------------------------------------------------------------------------------------|-----------------------------------------------|
| Firewall Settings                                                                                                    | OS Settings                                                                                                    | Hardware Settings                             |
| <ul> <li>Only Allow Administrators List to Manage</li> <li>20000000 Maximum States</li> <li>15 UDP First Timeout</li> <li>20 UDP Multiple Timeout</li> <li>15 TCP First Timeout</li> <li>86400 TCP Established Timeout</li> <li>15 TCP Opening Timeout</li> <li>15 TCP Closing Timeout</li> <li>15 TCP Finwait Timeout</li> <li>15 TCP Closed Timeout</li> </ul> | Enable Logging For Accepted Packets  Enable Logging For Denied Packets  Reverse Path Checking  32 Semaphore ID Limit  512 Semaphores Limit  185 Keep Logs 200000 Hash Table Limit Use Relay Host to Send Alert E-Mails Relay Host Relay Port  8888 Connection Port | ON Hardware Bypass Status                     |

#### **1.3.1.1 Firewall Settings**

Save Settings

We can change the required fields with appropriate values and click on **Save Settings** tab to save the changes made to the Firewall Settings.

If Only Allow Admisnistrators List to Manage is checked, device will not accept any other connection but only connections from Administrator IP addresses defined in Whitelist and Blacklist section.

Success tab appears stating Configuration saved successfully, click OK

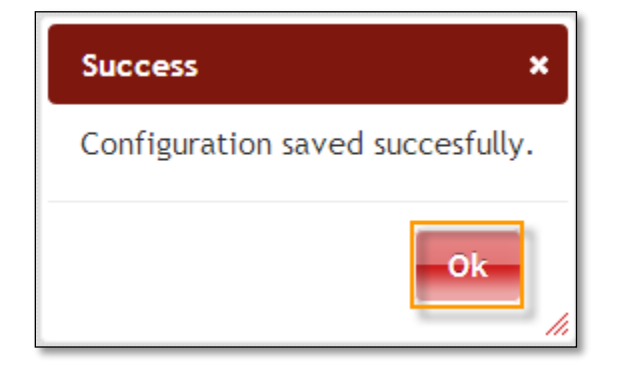

## 1.3.1.2 OS settings

On Os settings tab, we can change OS related settings.

After selecting the desired configuration, click on **Save Settings** tab to save the changes.

## Table 1: System Settings

| Interface Name          | Parameter                      | Information                                                                                                    |
|-------------------------|--------------------------------|----------------------------------------------------------------------------------------------------|
| Maximum States          | set limit states               | The system determines the maximum number of open connections.                                                                                |
| UDP First Timeout       | set timeout udp.first          | When using the UDP protocol determines the timeout the request packet.                                                                       |
| UDP Multiple Timeout    | set timeout<br>udp.multiple    | When using the UDP protocol source<br>determines the length of time to wait before<br>the connection with the original author 's.            |
| TCP First Timeout       | set timeout tcp.first          | TCP protocol when using the triple<br>handshake that specifies the timeout for the<br>second package during the process.                     |
| TCP Established Timeout | set timeout<br>tcp.established | When using the TCP protocol specifies how much time will be with a link table.                                                               |
| TCP Opening Timeout     | set timeout<br>tcp.opening     | When using the TCP protocol that specifies the timeout for future target computer package.                                                   |
| TCP Closing Timeout     | set timeout tcp.closing        | When using the TCP protocol that specifies the timeout of the connection close FIN packet.                                                   |
| TCP Finwait Timeout     | set timeout tcp.finwait        | When using the TCP protocol FIN/fin-ACK<br>and the connection closed after a series of<br>delayed that specifies the timeout for<br>packets. |

| TCP Closed Timeout                         | set timeout tcp.closed | When using the RST packet is sent, the TCP protocol then specifies the timeout for future package.                                                                                                    |
|--------------------------------------------|------------------------|----------------------------------------------------------------------------------------------------|
| Only Allow Administrator List to<br>Manage | F2 number rule         | F2 numbered rule active. This rule with the main interface or provided access to the ip addresses specified only as admin console. This list is created in the White and black lists.                                                      |
|                                            |                        | Warning!: If you use ip address admin if you do<br>not have access to the machine is not in the list<br>will be cut off this option while the registration.<br>To do this, first you need to add at your own<br>address in the admin list. |
| Enable Logging For Accepted<br>Packets     |                        | When this control is checked, the accepted packets are logged.                                                                                                    |
| Enable Logging For Denied<br>Packets       |                        | When this control is checked, the denied packets are logged.                                                                                                    |
| Reverse Path Checking                      | rp_filter              | When this control is checked, if the reply to a packet wouldn't go out the interface this packet came in, then this is a bogus packet and should be ignored.                                                                               |
| Semaphore ID Limit                         | kern.ipc.semmni        | Semafor id limit                                                                                                    |
| Semaphore Limit                            | kern.ipc.semmni        | Semafor limit                                                                                                    |
| Hash Table Limit                           |                        | Rate limit working by hash algorithms. This is the<br>limit of hash table that will be used for these<br>mitigations.                                                                                                    |
| Connection Port                            |                        | Webgui listening port on HARPP device.                                                                                                    |

#### 1.3.1.3 Hardware settings

In this section we can enable/disable hardware bypass service. If the machine corrupts somehow such as power down, hardware bypass will be activated so that there will be no connection lost.

#### 1.3.2. Whitelists and Blacklists

In the management section, select WhiteLists and BlackLists tab.

| DASHBOARD MANAGEMENT STATUS                                        | REPORTS                                                                                                |
|--------------------------------------------------------------------|----------------------------------------------------------------------------------------------------|
| WhiteLists and BlackLists   Mitigator Action                       | ns   Systemwide Settings   LNADS Config   Backup   User Settings   Report Settings                     |
| Whitelists and Blacklists                                          | Whitelist ( 7 days )                                                                                   |
| Whitelist ( 7 days )<br>Whitelist ( Always )<br>Administrator List | Write an IP or subnet to add. Choose IP/IPs to delete from list.       IP     Description       Search |
| Blacklist ( / days )<br>Blacklist ( Always )                       |                                                                                                    |
|                                                                    |                                                                                                    |

## 1.3.2.1 Whitelist (7 days)

#### **Temporary white list**

All the IP Addresses added to the "Whitelist (7 days)" are allowed to have a limited access to resources. The IP addresses which are added to this list are not blocked completely. All the required / known IP addresses can be added to the "Whitelist (7 days)".

In "Whitelist (7 days)" section give the **IP Address** and **description** which we wanted to add to this list and click on **ADD** tab.

| DASHBOARD MANAGEMENT STATUS                                        | REPORTS                                                                                                    |
|--------------------------------------------------------------------|----------------------------------------------------------------------------------------------------|
| WhiteLists and BlackLists   Mitigator Actions                      | Systemwide Settings   LNADS Config   Backup   User Settings   Report Settings                              |
| Whitelists and Blacklists                                          | Whitelist ( 7 days )                                                                                       |
| Whitelist ( 7 days )<br>Whitelist ( Always )<br>Administrator List | Write an IP or subnet to add. Choose IP/IPs to delete from list.       8.8.8       DNS Server       Search |
| Blacklist ( 7 days )<br>Blacklist ( Always )                       |                                                                                                    |
|                                                                    | Delate                                                                                                    |

In the below screen, we can notice that IP Address is added to Systemwide Whitelist. **Search** box can be used to filter added IP addresses.

| DASHBOARD MANAGEMENT STATUS                                                                                        | REPORTS                                                                                                    |
|----------------------------------------------------------------------------------------------------|----------------------------------------------------------------------------------------------------|
| WhiteLists and BlackLists   Mitigator Actions                                                                      | Systemwide Settings   LNADS Config   Backup   User Settings   Report Settings                                           |
| Whitelists and Blacklists                                                                                          | Whitelist ( 7 days )                                                                                                    |
| Whitelist ( 7 days )<br>Whitelist ( Always )<br>Administrator List<br>Blacklist ( 7 days )<br>Blacklist ( Always ) | Write an IP or subnet to add. Choose IP/IPs to delete from list.          IP       Description       Add         Search |

Select the IP Address and click on **Delete** tab to delete it from this list.

| DASHBOARD MANAGEMENT STATU                                         | S REPORTS                                                                                                    |
|--------------------------------------------------------------------|----------------------------------------------------------------------------------------------------|
| WhiteLists and BlackLists   Mitigator Action                       | ons   Systemwide Settings   LNADS Config   Backup   User Settings   Report Settings                          |
| Whitelists and Blacklists                                          | Whitelist ( 7 days )                                                                                         |
| Whitelist ( 7 days )<br>Whitelist ( Always )<br>Administrator List | Write an IP or subnet to add. Choose IP/IPs to delete from list.         IP       Description         Search |
| Blacklist ( 7 days )<br>Blacklist ( Always )                       | 8.8.8 (DNS Server )                                                                                          |
|                                                                    |                                                                                                    |
|                                                                    | Delete                                                                                                    |

In the below screen, we can notice selected IP Address is **deleted** from the Systemwide Whitelist.

| DASHBOARD                                                               | MANAGEMENT                    | STATUS       | REPORTS                                                                                                    |
|-------------------------------------------------------------------------|-------------------------------|--------------|----------------------------------------------------------------------------------------------------|
| WhiteLists and Bl                                                       | <u>ackLists</u>   Mitig       | ator Actions | Systemwide Settings   LNADS Config   Backup   User Settings   Report Settings                                                  |
| Whitelists and                                                          | Blacklists                    |              | Whitelist ( 7 days )                                                                                                    |
| Whitelist ( 7 d<br>Whitelist ( Alw<br>Administrator<br>Blacklist ( 7 da | ays)<br>/ays)<br>List<br>ays) |              | Write an IP or subnet to add. Choose IP/IPs to delete from list.           IP         Description         Add           Search |
| DIACKIISE ( AIW                                                         | ays )                         |              |                                                                                                    |
|                                                                         |                               |              | Delete                                                                                                    |

#### 1.3.2.2 Whitelist (Always)

#### **Permanent White list**

All the IP Addresses added to the "Whitelist (Always)" list will have limited access to resources. The IP's added to this list are not blocked completely. "Whitelist (Always)" is like long term Whitelist.

In "Whitelist (Always)" section give the **IP Address** and **description** which we want to add to this list and click on **Add** tab.

| DASHBOARD MANAGEMENT STATUS                                                                     | REPORTS                                                                                                    |
|-------------------------------------------------------------------------------------------------|----------------------------------------------------------------------------------------------------|
| WhiteLists and BlackLists   Mitigator Actions                                                   | Systemwide Settings   LNADS Config   Backup   User Settings   Report Settings                                                                |
| Whitelists and Blacklists<br>Whitelist ( 7 days )<br>Whitelist ( Always )<br>Administrator List | Whitelist (Always )         Write an IP or subnet to add. Choose IP/IPs to delete from list.         8.8.8.8       DNS Server         Search |
| Blacklist ( / days )<br>Blacklist ( Always )                                                    |                                                                                                    |
|                                                                                                 | Delete                                                                                                    |

#### 1.3.2.3 Administrator List

IP Addresses added to this list will have access to the resources. The entire administrator's IP Addresses can be added to the administrator's list.

In Administrator list section give the **IP Address** and **description** which we wanted to add to this list and click on **Add** tab.

On this tab, the following illustration shows the IP addresses contained in the website.

| DASHBOARD                                                                           | MANAGEMENT                                           | STATUS       | REPORTS                                                                                                    |
|-------------------------------------------------------------------------------------|------------------------------------------------------|--------------|----------------------------------------------------------------------------------------------------|
| WhiteLists and I                                                                    | <u>BlackLists</u>   Mitig                            | ator Actions | Systemwide Settings   LNADS Config   Backup   User Settings   Report Settings                                                                                                    |
| Whitelists an<br>Whitelist ( 7<br>Whitelist ( Al<br>Administrato<br>Blacklist ( 7 0 | d Blacklists<br>days )<br>ways )<br>r List<br>days ) |              | Administrator List         Write an IP or subnet to add. Choose IP/IPs to delete from list.         192.168.1.4       admin-ipl         Search         192.168.0.0/16       (Added-by-wizard ) |
| Blacklist ( Ar                                                                      | ways )                                               |              | Delete                                                                                                    |

## 1.3.2.4 Blacklist (7 days)

IP Addresses added to the "Blacklist (7 days)" are restricted to access the resources. All these IP Addresses specified in this list are blocked. All the attackers or intruder's IP Addresses can be added to the "Blacklist (7 days)".

| DASHBOARD MANAGEMENT STATUS                                                                                        | REPORTS                                                                                                    |
|----------------------------------------------------------------------------------------------------|----------------------------------------------------------------------------------------------------|
| WhiteLists and BlackLists   Mitigator Action                                                                       | s   Systemwide Settings   LNADS Config   Backup   User Settings   Report Settings                                       |
| Whitelists and Blacklists                                                                                          | Blacklist ( 7 days )                                                                                                    |
| Whitelist ( 7 days )<br>Whitelist ( Always )<br>Administrator List<br>Blacklist ( 7 days )<br>Blacklist ( Always ) | Write an IP or subnet to add. Choose IP/IPs to delete from list.       100.123.321.40     attacker     Add       Search |
|                                                                                                    | Delete                                                                                                    |

#### 1.3.2.5 Blacklist (Always)

IP Addresses added to the "Blacklist (Always)" are restricted to access the resources for lifetime. All these IP Addresses specified in this list are blocked. All the attackers or intruder's IP Addresses can be added to the "Blacklist (Always)".

In "Blacklist (Always)" section give the **IP Address** and **description** which we wanted to add to this list and click on **Add** tab.

| DASHBOARD M                                                                        | ANAGEMENT             | STATUS       | REPORTS                                                                                                    |
|------------------------------------------------------------------------------------|-----------------------|--------------|----------------------------------------------------------------------------------------------------|
| WhiteLists and Blac                                                                | <u>kLists</u>   Mitig | ator Actions | Systemwide Settings   LNADS Config   Backup   User Settings   Report Settings                                         |
| Whitelists and Bl                                                                  | acklists              |              | Blacklist ( Always )                                                                                                  |
| Whitelist ( 7 days<br>Whitelist ( Alway<br>Administrator Lis<br>Blacklist ( 7 days | 5)<br>t               |              | Write an IP or subnet to add. Choose IP/IPs to delete from list.         100.123.321.40       attacker         Search |
| Blacklist ( Always                                                                 |                       |              |                                                                                                    |
|                                                                                    |                       |              | Delete                                                                                                    |

## 1.3.3. Prevention Methods (Mitigator Actions)

In the mitigator actions tab we can change all the firewall rules which are defined into active / passive mode.

Red color indicates – **OFF** Green color indicates –**ON** 

#### **1.3.3.1 Protection Zone Definition**

List of IP/ subnet provided under protection zone definition is used to protect IP /subnets within the network. All IP addresses that you want to protect in your network should be defined under this tab.

Protection Zone Definition helps to protect all the IP Addresses which are in our network. The IP Addresses which are important / critical for your business environment can be added to this list.

Give the IP subnet to the IPs of Zone field and click on Add tab.

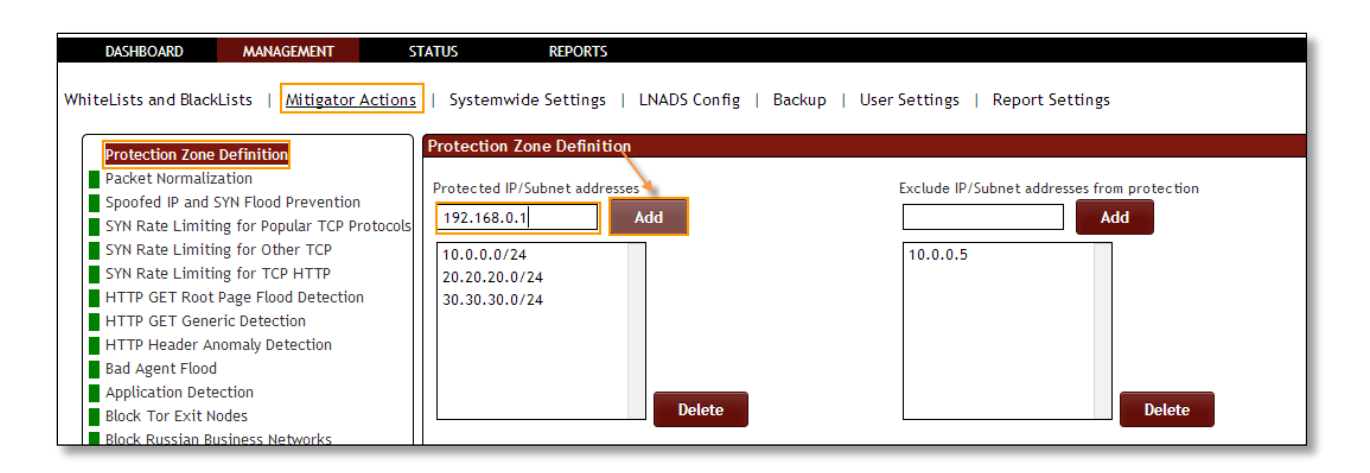

#### We can notice IP Sub net added in the list of Protection Zone.

| DASHBOARD MANAGEMENT                                                                                       | STATUS REPORTS                      |                                                 |
|----------------------------------------------------------------------------------------------------|-------------------------------------|-------------------------------------------------|
| VhiteLists and BlackLists   <u>Mitigator Action</u>                                                        | s   Systemwide Settings   LNADS Con | ig   Backup   User Settings   Report Settings   |
| Protection Zone Definition                                                                                 | Protection Zone Definition          |                                                 |
| Packet Normalization<br>Spoofed IP and SYN Flood Prevention<br>SYN Rate Limiting for Popular TCP Protocols | Protected IP/Subnet addresses Add   | Exclude IP/Subnet addresses from protection Add |
| SYN Rate Limiting for Other TCP<br>SYN Rate Limiting for TCP HTTP                                          | 10.0.0/24<br>192.168.0.1            | 10.0.0.5                                        |
| HTTP GET Generic Detection<br>HTTP Header Anomaly Detection                                                | 30.30.30.0/24                       |                                                 |
| Bad Agent Flood                                                                                            |                                     |                                                 |
| Application Detection<br>Block Tor Exit Nodes                                                              | Delete                              | Delete                                          |

Select the IP Subnet and click on **Delete** tab.

| DASHBOARD MANAGEMENT                                                                                                    | STATUS REPORTS                                               |                                             |  |  |  |
|----------------------------------------------------------------------------------------------------|--------------------------------------------------------------|---------------------------------------------|--|--|--|
| WhiteLists and BlackLists   <u>Mitigator Actions</u>   Systemwide Settings   LNADS Config   Backup   User Settings   Report Settings  |                                                              |                                             |  |  |  |
| Protection Zone Definition                                                                                                    | Protection Zone Definition                                   |                                             |  |  |  |
| Packet Normalization<br>Spoofed IP and SYN Flood Prevention<br>SYN Rate Limiting for Popular TCP Protocc                              | Protected IP/Subnet addresses                                | Exclude IP/Subnet addresses from protection |  |  |  |
| SYN Rate Limiting for Other TCP<br>SYN Rate Limiting for TCP HTTP<br>HTTP GET Root Page Flood Detection<br>HTTP GET Generic Detection | 10.0.0.0/24<br>192.168.0.1<br>20.20.20.0/24<br>30.30.30.0/24 | 10.0.0.5                                    |  |  |  |
| HTTP Header Anomaly Detection<br>Bad Agent Flood<br>Application Detection<br>Block Tor Exit Nodes                                     | Dete                                                         | te Delete                                   |  |  |  |

In the below screen, we can notice of IP Subnet is deleted from the list Protected Zone.

| DASHBOARD MANAGEMENT                                                                                                    | STATUS REPORTS                                                           |                                                     |               |
|----------------------------------------------------------------------------------------------------|--------------------------------------------------------------------------|-----------------------------------------------------|---------------|
| hiteLists and BlackLists   <u>Mitigator Actio</u>                                                                                                    | <u>ns</u>   Systemwide Settings   LNAD                                   | 5 Config   Backup   User Settings   Report Settings | ;             |
| Protection Zone Definition                                                                                                    | Protection Zone Definition                                               |                                                     |               |
| Packet Normalization<br>Spoofed IP and SYN Flood Prevention<br>SYN Rate Limiting for Popular TCP Protoco<br>SYN Rate Limiting for Other TCP<br>SYN Rate Limiting for TCP HTTP<br>HTTP GET Root Page Flood Detection<br>HTTP GET Generic Detection<br>HTTP Header Anomaly Detection | Protected IP/Subnet addresses Add 10.0.0.0/24 20.20.0.0/24 30.30.30.0/24 | Exclude IP/Subnet addresses fro                     | om protection |
| Bad Agent Flood<br>Application Detection<br>Block Tor Exit Nodes                                                                                                    |                                                                          | Delete                                              | Delete        |

To Exclude IP / Subnet addresses from protection Zone, give the IP/Subnet in specific tab as click on **Add** tab.

| DASHBOARD MANAGEMENT S                                                                                                    | TATUS REPORTS                               |                                             |  |  |  |
|----------------------------------------------------------------------------------------------------|---------------------------------------------|---------------------------------------------|--|--|--|
| WhiteLists and BlackLists   <u>Mitigator Actions</u>   Systemwide Settings   LNADS Config   Backup   User Settings   Report Settings |                                             |                                             |  |  |  |
| Protection Zone Definition                                                                                                    | Protection Zone Definition                  | /                                           |  |  |  |
| Packet Normalization<br>Spoofed IP and SYN Flood Prevention<br>SYN Rate Limiting for Popular TCP Protocols                           | Protected IP/Subnet addresses               | Exclude IP/Subnet addresses from protection |  |  |  |
| SYN Rate Limiting for Other TCP<br>SYN Rate Limiting for TCP HTTP<br>HTTP GET Root Page Flood Detection                              | 10.0.0/24<br>20.20.20.0/24<br>30.30.30.0/24 | 10.0.05                                     |  |  |  |
| HTTP GET Generic Detection<br>HTTP Header Anomaly Detection<br>Bad Agent Flood                                                       |                                             |                                             |  |  |  |
| Application Detection<br>Block Tor Exit Nodes<br>Block Russian Business Networks                                                     | Delete                                      | Delete                                      |  |  |  |

In the below screen we can notice IP/Subnet added to the List of Excluding IP/Subnet addresses from protection.

| DASHBOARD                                                                                  | MANAGEMENT                                                                    | STATUS                             | REPORTS                 |                    |                                    |                   |
|--------------------------------------------------------------------------------------------|-------------------------------------------------------------------------------|------------------------------------|-------------------------|--------------------|------------------------------------|-------------------|
| WhiteLists and Black                                                                       | Lists   <u>Mitigator</u>                                                      | Actions   System                   | wide Settings   l       | NADS Config   Back | kup   User Settings   Report Setti | ings              |
| Protection Zone<br>Packet Normaliz<br>Spoofed IP and<br>SYN Rate Limiti                    | Definition<br>cation<br>SYN Flood Prevention<br>ng for Popular TCP P          | Protection<br>Protected            | IP/Subnet addresses     | dd                 | Exclude IP/Subnet addresse         | s from protection |
| SYN Rate Limiti<br>SYN Rate Limiti<br>HTTP GET Root<br>HTTP GET Gene                       | ng for Other TCP<br>ng for TCP HTTP<br>Page Flood Detection<br>rric Detection | n 10.0.0.0<br>20.20.20<br>30.30.30 | /24<br>0.0/24<br>0.0/24 |                    | 10.0.05<br>11.11.11.1              |                   |
| HTTP Header A<br>Bad Agent Flood<br>Application Det<br>Block Tor Exit N<br>Block Russian B | nomaly Detection<br>I<br>ection<br>odes<br>usiness Networks                   |                                    |                         | Delete             |                                    | Delete            |

To delete IP/Subnet from the list, select the **IP/Subnet** and click on **Delete** tab.

| DASHBOARD MANAGEMENT ST                                                                                                    | TATUS REPORTS                                 |        |                                 |               |  |  |  |
|----------------------------------------------------------------------------------------------------|-----------------------------------------------|--------|---------------------------------|---------------|--|--|--|
| WhiteLists and BlackLists   <u>Mitigator Actions</u>   Systemwide Settings   LNADS Config   Backup   User Settings   Report Settings |                                               |        |                                 |               |  |  |  |
| Protection Zone Definition                                                                                                    | Protection Zone Definition                    |        |                                 |               |  |  |  |
| Packet Normalization<br>Spoofed IP and SYN Flood Prevention<br>SYN Rate Limiting for Popular TCP Protocols                           | Protected IP/Subnet addresses                 | ld     | Exclude IP/Subnet addresses fro | om protection |  |  |  |
| SYN Rate Limiting for Other TCP<br>SYN Rate Limiting for TCP HTTP<br>HTTP GET Root Page Flood Detection                              | 10.0.0.0/24<br>20.20.20.0/24<br>30.30.30.0/24 |        | 10.0.0.5<br>11.11.11.1          |               |  |  |  |
| HTTP GET Generic Detection<br>HTTP Header Anomaly Detection<br>Bad Agent Flood                                                       |                                               |        |                                 |               |  |  |  |
| Application Detection<br>Block Tor Exit Nodes<br>Block Russian Business Networks                                                     |                                               | Delete |                                 | Delete        |  |  |  |

In the below screen, we can notice IP/Subnet deleted from the list.

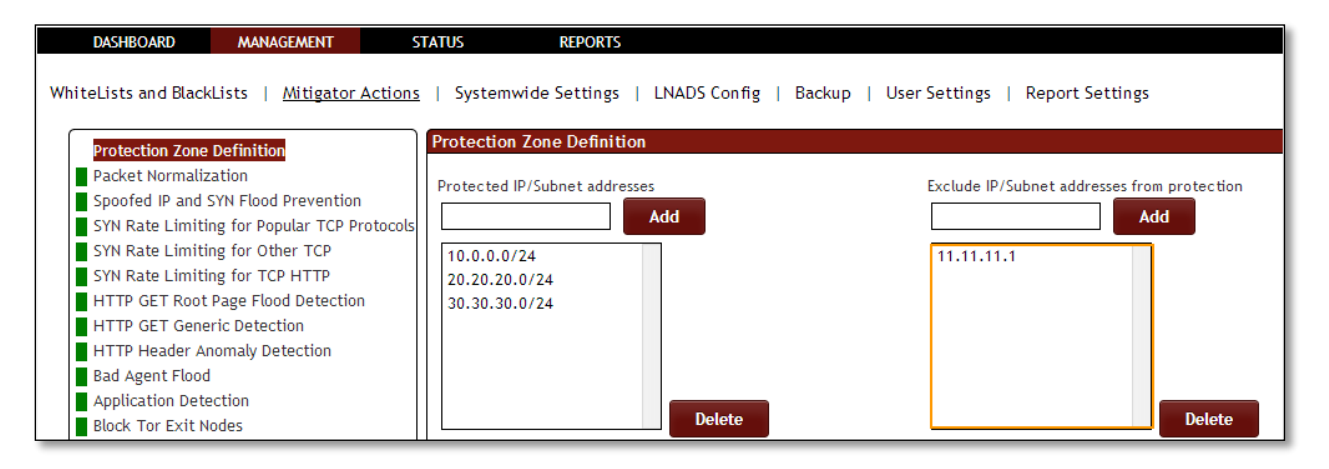

#### **1.3.3.2 Packet Normalization**

Rule F3: Packet Normalization active/passive.

In Packet Normalization tab we have an option to Enable / Disable the option.

We can notice Packet Normalization Action is enabled, it is in **ON** state.

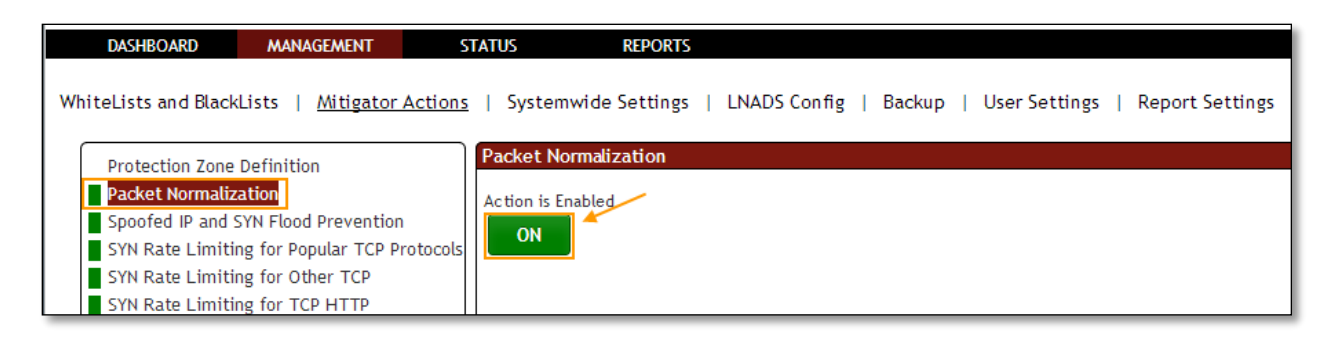

Click on the same action tab to **disable the option**.

Packet Normalization Action is Disabled, it is in OFF state.

| DASHBOARD            | MANAGEMENT               | STATUS            | REPORTS           |             |                       |                      |
|----------------------|--------------------------|-------------------|-------------------|-------------|-----------------------|----------------------|
| WhiteLists and Black | Lists   <u>Mitigator</u> | Actions   Systemw | vide Settings   l | NADS Config | Backup   User Setting | gs   Report Settings |
| Protection Zone      | Definition               | Packet Nor        | malization        |             |                       |                      |
| Packet Normaliz      | ation                    | Action is Disa    | abled /           |             |                       |                      |
| Spoofed IP and       | SYN Flood Preventior     |                   |                   |             |                       |                      |
| SYN Rate Limiti      | ng for Popular TCP P     | rotocols          |                   |             |                       |                      |
| SYN Rate Limiti      | ng for Other TCP         |                   |                   |             |                       |                      |
| SYN Rate Limiti      | ng for TCP HTTP          |                   |                   |             |                       |                      |

**1.3.3.3 Spoofed IP and SYN Flood Prevention Rule F25:** SYN proxy Active/Passive

In Spoofed IP and SYN Flood Prevention tab we have an option to Enable / Disable the option.

Spoofed IP and SYN Flood Prevention Action is **Enabled**, it is in **ON** state.

| DASHBOARD            | MANAGEMENT               | STATUS            | REPORTS         |              |        |               |                 |
|----------------------|--------------------------|-------------------|-----------------|--------------|--------|---------------|-----------------|
| WhiteLists and Black | Lists   <u>Mitigator</u> | Actions   Systemv | wide Settings   | LNADS Config | Backup | User Settings | Report Settings |
| Protection Zone      | Definition               | Spoofed IP        | and SYN Flood P | revention    |        |               |                 |
| Packet Normaliz      | ation                    | Action is En      | abled           |              |        |               |                 |
| Spoofed IP and S     | SYN Flood Prevention     | ON                |                 |              |        |               |                 |
| SYN Rate Limiti      | ng for Popular TCP P     | rotocols          |                 |              |        |               |                 |
| SYN Rate Limiti      | ng for Other TCP         |                   |                 |              |        |               |                 |

Click on the same action tab to **disable the option**.

Spoofed IP and SYN Flood Prevention Action is **Disabled**, it is in **OFF** state.

|    | DASHBOARD          | MANAGEMENT               | STAT     | US REPORTS            |              |              |            |                 |
|----|--------------------|--------------------------|----------|-----------------------|--------------|--------------|------------|-----------------|
| Wh | iteLists and Black | Lists   <u>Mitigator</u> | Actions  | Systemwide Settings   | LNADS Config | Backup   Use | r Settings | Report Settings |
| ſ  | Protection Zone    | Definition               | Sp       | oofed IP and SYN Floo | l Prevention |              |            |                 |
|    | Packet Normaliz    | ation                    | Ac       | tion is Disabled 🦯    |              |              |            |                 |
|    | Spoofed IP and !   | SYN Flood Prevention     |          | OFF                   |              |              |            |                 |
| ſ  | SYN Rate Limiti    | ng for Popular TCP P     | rotocols |                       |              |              |            |                 |
|    | SYN Rate Limiti    | ng for Other TCP         |          |                       |              |              |            |                 |
|    | SYN Rate Limiti    | ng for TCP HTTP          |          |                       |              |              |            |                 |

## 1.3.3.4 SYN Rate Limiting for popular TCP protocols

**Rule F35:** SYN package speed limitation is active/passive. This is a list of the port you want the block period to apply, you can change the maximum number of connections the speed ratio, and through the interface.

In SYN Rate Limiting for popular TCP protocols tab we have an option to Enable / Disable the option.

Other options in **SYN Rate Limiting for popular TCP protocols**, we can add the popular port number so that restrictions are applied to the port list.

Using TCP rate tab we can change the speed ratio and also the number of connections can be changed using TCP Maximum Favorite Connections.

SYN Rate Limiting for Popular TCP Protocols Action is enabled, it is in ON state.

Mention popular port number and click on **Add** tab. There are other options like **TCP Rate** and **TCP Maximum Favorite Connections** options. Click on **Change** to apply the changes.

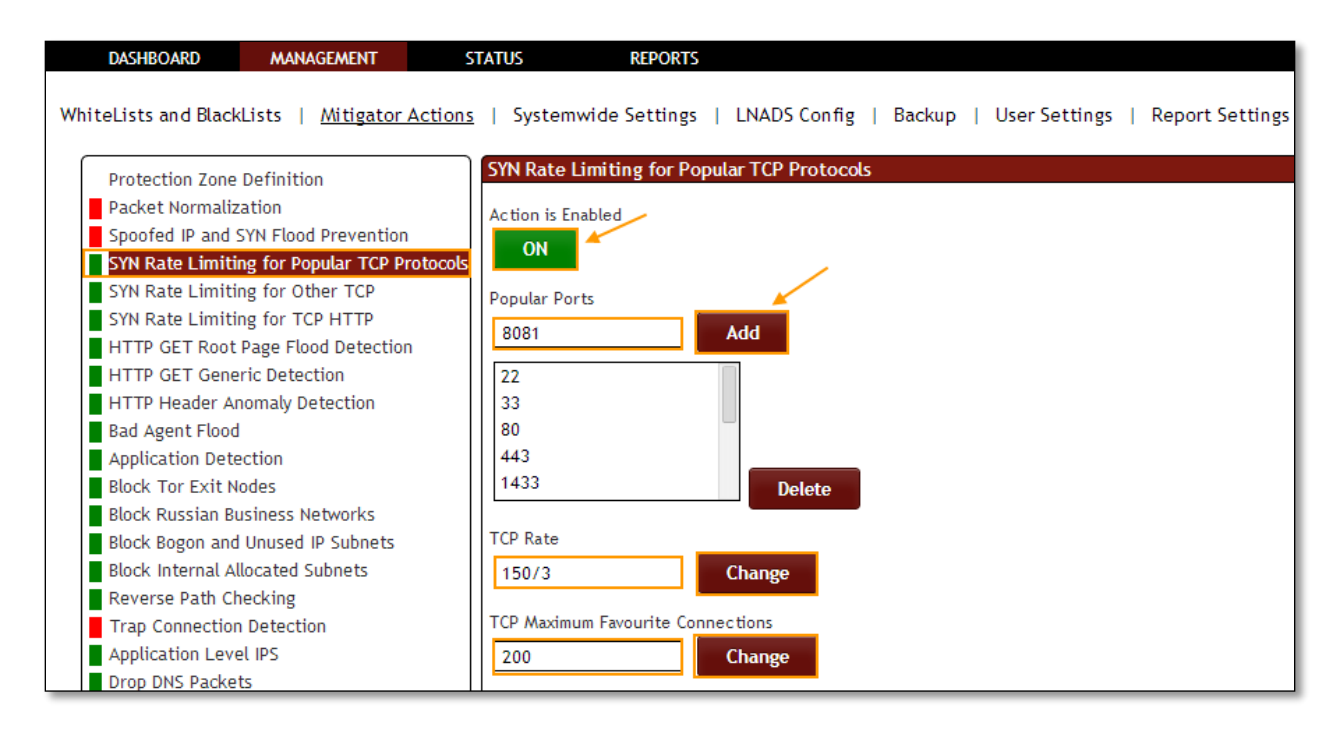

In the below screen we can notice popular port number added.

| DASHBOARD MANAGEMENT S                               | TATUS REPORTS                                                                 |
|------------------------------------------------------|-------------------------------------------------------------------------------|
| WhiteLists and BlackLists   <u>Mitigator Actions</u> | Systemwide Settings   LNADS Config   Backup   User Settings   Report Settings |
| Protection Zone Definition                           | SYN Rate Limiting for Popular TCP Protocols                                   |
| Packet Normalization                                 | Action is Enabled                                                             |
| Spooted IP and SYN Flood Prevention                  | ON                                                                            |
| SYN Rate Limiting for Popular TCP Protocols          |                                                                               |
| SVN Rate Limiting for TCP HTTP                       | Popular Ports                                                                 |
| HTTP GET Root Page Flood Detection                   | Add                                                                           |
| HTTP GET Generic Detection                           | 3389                                                                          |
| HTTP Header Anomaly Detection                        | 4899                                                                          |
| Bad Agent Flood                                      | 5900                                                                          |
| Application Detection                                | 8081                                                                          |
| Block Tor Exit Nodes                                 | 8443 Delete                                                                   |
| Block Russian Business Networks                      |                                                                               |

Select the Port and click on **Delete** tab to delete popular port.

| DASHBOARD MANAGEMENT S                               | TATUS REPORTS                                                                 |
|------------------------------------------------------|-------------------------------------------------------------------------------|
| WhiteLists and BlackLists   <u>Mitigator Actions</u> | Systemwide Settings   LNADS Config   Backup   User Settings   Report Settings |
|                                                      | CVN Data Limiting for Deputy TCD Destages                                     |
| Protection Zone Definition                           | STN Rate Limiting for Popular FCP Protocols                                   |
| Packet Normalization                                 | Action is Enabled                                                             |
| Spoofed IP and SYN Flood Prevention                  |                                                                               |
| SYN Rate Limiting for Popular TCP Protocols          |                                                                               |
| SYN Rate Limiting for Other TCP                      | Popular Ports                                                                 |
| SYN Rate Limiting for TCP HTTP                       |                                                                               |
| HTTP GET Root Page Flood Detection                   |                                                                               |
| HTTP GET Generic Detection                           | 3389                                                                          |
| HTTP Header Anomaly Detection                        | 4899                                                                          |
| Bad Agent Flood                                      | 5900                                                                          |
| Application Detection                                | 8081                                                                          |
| Block Tor Exit Nodes                                 | 8443 Delete                                                                   |
| Block Russian Business Networks                      |                                                                               |

Click on the same action tab to **disable the option**.

SYN Rate Limiting for Popular TCP Protocols Action is disabled, it is in OFF state.

We can notice selected port number got deleted in the list of popular ports.

| DASHBOARD                                              | MANAGEMENT                                             | STA        | rus               | REPORTS  |              |        |               |                 |
|--------------------------------------------------------|--------------------------------------------------------|------------|-------------------|----------|--------------|--------|---------------|-----------------|
| WhiteLists and Black                                   | Lists   <u>Mitigator</u>                               | Actions    | Systemwide        | Settings | LNADS Config | Backup | User Settings | Report Settings |
| Protection Zone<br>Packet Normaliz<br>Spoofed IP and S | Definition<br>ation<br>SYN Flood Preventior            |            | ction is Disabled |          |              |        |               |                 |
| SYN Rate Limiti                                        | n <mark>g for Popular TCP P</mark><br>ng for Other TCP | rotocols P | opular Ports      |          |              |        |               |                 |
| HTTP GET Root<br>HTTP GET Gene                         | Page Flood Detectio<br>ric Detection                   |            | 22                |          | Add          |        |               |                 |
| Bad Agent Flood                                        | omaly Detection                                        |            | 33<br>80<br>443   |          |              |        |               |                 |
| Block Tor Exit N<br>Block Russian Bu                   | odes<br>Isiness Networks                               |            | 1433              |          | Delete       |        |               |                 |

## 1.3.3.5 SYN Rate limiting for other TCP Action

**Rule F36**: The SYN packet to speed limit outside the popular ports can be active/passive. This İs the maximum number of connections the speed ratio of the block period to apply and you can modify through the interface.

In SYN Rate Limiting for other TCP Action tab we have an option to Enable / Disable the option.
SYN Rate limiting for other TCP Action is enabled, it is in **ON** state. There are other options like **Other TCP Rate** and **Other TCP maximum Favorite Connections**. Enter the values and click on **change** to apply the changes.

| DASHBOARD                                              | MANAGEMENT                                             | STATUS                  | REPORTS               |                               |                      |                      |
|--------------------------------------------------------|--------------------------------------------------------|-------------------------|-----------------------|-------------------------------|----------------------|----------------------|
| WhiteLists and Black                                   | Lists   <u>Mitigator</u>                               | <u>Actions</u>   Syster | nwide Settings        | LNADS Config                  | Backup   User Settin | gs   Report Settings |
| Protection Zone                                        | Definition                                             | SYN Rate                | Limiting for Other    | тср                           |                      |                      |
| Packet Normaliz<br>Spoofed IP and S<br>SYN Rate Limiti | ation<br>SYN Flood Prevention<br>ng for Popular TCP Pi | rotocols                | Enabled               |                               |                      |                      |
| SYN Rate Limiti<br>SYN Rate Limiti<br>HTTP GET Root    | ng for TCP HTTP<br>Page Flood Detection                | Other TCI<br>150/3      | P Rate                | Change                        |                      |                      |
| HTTP GET Gene<br>HTTP Header Ar<br>Bad Agent Flood     | ric Detection<br>nomaly Detection                      | Other TC                | 9 Maximum Favourite ( | Connections<br>C <b>hange</b> |                      |                      |

Click on the same action tab to **disable the option**.

SYN Rate limiting for other TCP Action is **disabled**, it is in **OFF** state. We can also notice the Changes in **Other TCP Rate** and **Other TCP maximum Favorite Connections**.

| DASHBOARD                                                                                    | MANAGEMENT                                                                                                    | STATUS                                           | REPORTS                              |                       |                        |                 |
|----------------------------------------------------------------------------------------------|----------------------------------------------------------------------------------------------------|--------------------------------------------------|--------------------------------------|-----------------------|------------------------|-----------------|
| WhiteLists and Black                                                                         | Lists   <u>Mitigator A</u>                                                                                              | ctions   System                                  | wide Settings  <br>imiting for Other | LNADS Config  <br>TCP | Backup   User Settings | Report Settings |
| Packet Normaliz<br>Spoofed IP and !<br>SYN Rate Limiti<br>SYN Rate Limiti<br>SYN Rate Limiti | iation<br>SYN Flood Prevention<br>ng for Popular TCP Pro<br>ng for Other TCP<br>ng for TCP HTTP<br>Page Flood Detection | tocols Action is Di<br>OFF<br>Other TCP<br>150/4 | Rate                                 | Change                |                        |                 |
| HTTP GET Gene<br>HTTP Header Ar<br>Bad Agent Flood                                           | nor Detection<br>nomaly Detection                                                                                       | Other TCP                                        | Maximum Favourite (                  | Connections<br>Change |                        |                 |

## **1.3.3.6 SYN Rate Limiting for TCP HTTP Action**

**Rule F26**: The SYN packet to the HTTP ports speed limitation is active/passive. This is a list of the port you want the block period to apply, you can change the maximum number of connections the speed ratio, and through the interface.

In SYN Rate Limiting for TCP HTTP Action tab we have an option to Enable / Disable the option.

SYN Rate Limiting for TCP HTTP Action is **Enabled**, it is in **ON** state.

Mention HTTP Port number and click on **Add** tab.

We can change **Http TCP rate** which defines SYN per second and **Http TCP Maximum Favorite Connections** which defines Connections count. Enter the values and click on **change** to apply the changes.

| DASHBOARD MANAGEMENT S                                                                                                    | TATUS REPORTS                                                                               |
|----------------------------------------------------------------------------------------------------|---------------------------------------------------------------------------------------------|
| WhiteLists and BlackLists   <u>Mitigator Actions</u>                                                                                                    | Systemwide Settings   LNADS Config   Backup   User Settings   Report Settings               |
| Protection Zone Definition                                                                                                    | SYN Rate Limiting for TCP HTTP                                                              |
| <ul> <li>Packet Normalization</li> <li>Spoofed IP and SYN Flood Prevention</li> <li>SYN Rate Limiting for Popular TCP Protocols</li> <li>SYN Rate Limiting for TCP HTTP</li> <li>HTTP GET Root Page Flood Detection</li> <li>HTTP GET Generic Detection</li> <li>HTTP Header Anomaly Detection</li> <li>Bad Agent Flood</li> <li>Application Detection</li> <li>Block Tor Exit Nodes</li> </ul> | Action is Enabled<br>ON<br>Http Ports<br>8082<br>Add<br>80<br>443<br>3128<br>8080<br>Delete |
| Block Russian Business Networks                                                                                                    |                                                                                             |
| Block Internal Allocated Subnets<br>Reverse Path Checking                                                                                                    | 60/3 Change                                                                                 |
| Trap Connection Detection                                                                                                    | Http TCP Maximum Favourite Connections                                                      |
| Application Level IPS Drop DNS Packets                                                                                                    | 150 Change                                                                                  |

We can notice Http Port added in the list of Http Ports. And also **Http TCP Rate** and **Http TCP Maximum Favorite Connections** is also changed in the below tab.

| DASHBOARD MANAGEMENT ST                                                                                                    | TATUS REPORTS                                                                 |
|----------------------------------------------------------------------------------------------------|-------------------------------------------------------------------------------|
| WhiteLists and BlackLists   <u>Mitigator Actions</u>                                                                                                    | Systemwide Settings   LNADS Config   Backup   User Settings   Report Settings |
| Protection Zone Definition                                                                                                    | SYN Rate Limiting for TCP HTTP                                                |
| Packet Normalization<br>Spoofed IP and SYN Flood Prevention<br>SYN Rate Limiting for Popular TCP Protocols<br>SYN Rate Limiting for Other TCP<br>SYN Rate Limiting for TCP HTTP<br>HTTP GET Root Page Flood Detection<br>HTTP GET Generic Detection<br>HTTP Header Anomaly Detection<br>Bad Agent Flood<br>Application Detection | Action is Enabled ON Http Ports Add 80 443 3128 8080                          |
| Block Tor Exit Nodes<br>Block Russian Business Networks<br>Block Bogon and Unused IP Subnets<br>Block Internal Allocated Subnets<br>Reverse Path Checking                                                                                                    | BUBZ     Delete       Http TCP Rate     60/4       Change                     |
| Application Level IPS<br>Drop DNS Packets                                                                                                    | 200 Change                                                                    |

Select Http port and click on **Delete** tab.

| DASHBOARD                        | MANAGEMENT                                  | STATUS        | REPORTS                             |              |            |                               |
|----------------------------------|---------------------------------------------|---------------|-------------------------------------|--------------|------------|-------------------------------|
| WhiteLists and Black             | Lists   <u>Mitigator Acti</u><br>Definition | ons   Systemw | ride Settings  <br>miting for TCP H | LNADS Config | Backup   L | Jser Settings   Report Settin |
| Packet Normaliz                  | ation                                       | Action is Ena | bled                                |              |            |                               |
| Spoofed IP and S                 | SYN Flood Prevention                        | ON            |                                     |              |            |                               |
| SYN Rate Limiti                  | ng for Popular TCP Proto                    | cols          |                                     |              |            |                               |
| SYN Rate Limiti                  | ng for Other TCP                            | Http Ports    |                                     |              |            |                               |
| SYN Rate Limiti<br>HTTP GET Root | ng for TCP HTTP<br>Page Flood Detection     |               |                                     | Add          |            |                               |
| HTTP GET Gene                    | ric Detection                               | 80            |                                     | 7            |            |                               |
| HTTP Header Ar                   | omaly Detection                             | 443           |                                     |              |            |                               |
| Bad Agent Flood                  |                                             | 3128          |                                     |              |            |                               |
| Application Dete                 | ction                                       | 8080          |                                     |              |            |                               |
| Block Tor Exit N                 | odes                                        | 8082          |                                     | Delete       |            |                               |
| Block Russian Bu                 | isiness Networks                            |               |                                     |              |            |                               |

Click on the same action tab to **Disable the option**.

SYN Rate Limiting for TCP HTTP Action is **disabled**, it is in **OFF** state.

We can notice selected Http Port deleted in the list of Http Ports.

| DASHBOARD MANAGEMENT                                | STATUS REPORTS                                                                     |
|-----------------------------------------------------|------------------------------------------------------------------------------------|
| WhiteLists and BlackLists   <u>Mitigator Action</u> | as   Systemwide Settings   LNADS Config   Backup   User Settings   Report Settings |
|                                                     |                                                                                    |
| Protection Zone Definition                          | SYN Rate Limiting for TCP HTTP                                                     |
| Packet Normalization                                | Action is Disabled                                                                 |
| Spoofed IP and SYN Flood Prevention                 |                                                                                    |
| SYN Rate Limiting for Popular TCP Protoco           |                                                                                    |
| SYN Rate Limiting for Other TCP                     | Http Ports                                                                         |
| SYN Rate Limiting for TCP HTTP                      |                                                                                    |
| HTTP GET Root Page Flood Detection                  | Add                                                                                |
| HTTP GET Generic Detection                          | 80                                                                                 |
| HTTP Header Anomaly Detection                       | 3128                                                                               |
| Bad Agent Flood                                     | 8080                                                                               |
| Application Detection                               | 8082                                                                               |
| Block Tor Exit Nodes                                | Delete                                                                             |
| Block Russian Business Networks                     |                                                                                    |

### 1.3.3.7 Http GET Root Page Flood Detection

Rule 32: HTTP GET/Flood prevention can be active/passive.

In Http GET Root Page Flood Detection tab we have an option to Enable / Disable the option.

Http GET Root Page Flood Detection and blocking Action is **Enabled**, it is in **ON** state.

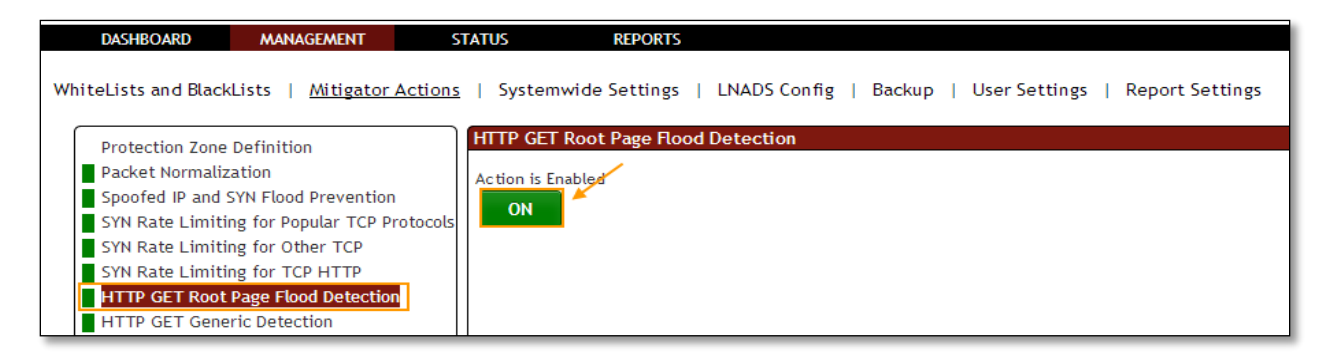

Click on the same action tab to disable the option.

In the below screen, we can notice Http GET Root Page Flood Detection and blocking Action is **Disabled**, it is in **OFF** state.

| DASHBOARD            | MANAGEMENT               | STATUS           | REPORTS           |              |                       |                     |
|----------------------|--------------------------|------------------|-------------------|--------------|-----------------------|---------------------|
| WhiteLists and Black | Lists   <u>Mitigator</u> | Actions   System | wide Settings     | LNADS Config | Backup   User Setting | s   Report Settings |
| Protection Zone      | Definition               | HTTP GET         | Root Page Flood I | Detection    |                       |                     |
| Packet Normaliz      | ation                    | Action is Di     | sabled _          |              |                       |                     |
| Spoofed IP and       | SYN Flood Prevention     |                  |                   |              |                       |                     |
| SYN Rate Limiti      | ng for Popular TCP P     | rotocols         |                   |              |                       |                     |
| SYN Rate Limiti      | ng for Other TCP         |                  |                   |              |                       |                     |
| SYN Rate Limiti      | ng for TCP HTTP          |                  |                   |              |                       |                     |
| HTTP GET Root        | Page Flood Detection     |                  |                   |              |                       |                     |

### **1.3.3.8 HTTP GET Generic Detection Action**

Rule F31: HTTP GET Generic can be active/passive.

In HTTP GET Generic Detection Action tab we have an option to Enable / Disable the option.

HTTP GET Generic Detection and Blocking Action is **Enabled**, it is in **ON** state.

| DASHBOARD                        | MANAGEMENT                              | STATUS                | REPORTS         |              |                 |                           |
|----------------------------------|-----------------------------------------|-----------------------|-----------------|--------------|-----------------|---------------------------|
| WhiteLists and Black             | Lists   <u>Mitigator Ac</u>             | <u>tions</u>   System | wide Settings   | LNADS Config | Backup   User S | ettings   Report Settings |
| Protection Zone                  | Definition                              | HTTP GET              | Generic Detecti | on           |                 |                           |
| Packet Normaliz                  | ation                                   | Action is Er          | abled           |              |                 |                           |
| Spoofed IP and SYN Rate Limiti   | SYN Flood Prevention                    | ON                    | ×               |              |                 |                           |
| SYN Rate Limiti                  | ng for Other TCP                        |                       |                 |              |                 |                           |
| SYN Rate Limiti<br>HTTP GET Root | ng for TCP HTTP<br>Page Flood Detection |                       |                 |              |                 |                           |
| HTTP GET Gene                    | ric Detection                           |                       |                 |              |                 |                           |
| HTTP Header Ar                   | nomaly Detection                        |                       |                 |              |                 |                           |

Click on the same action tab to disable the option.

HTTP GET Generic Detection and Blocking Action is **Disabled**, it is in **OFF** state.

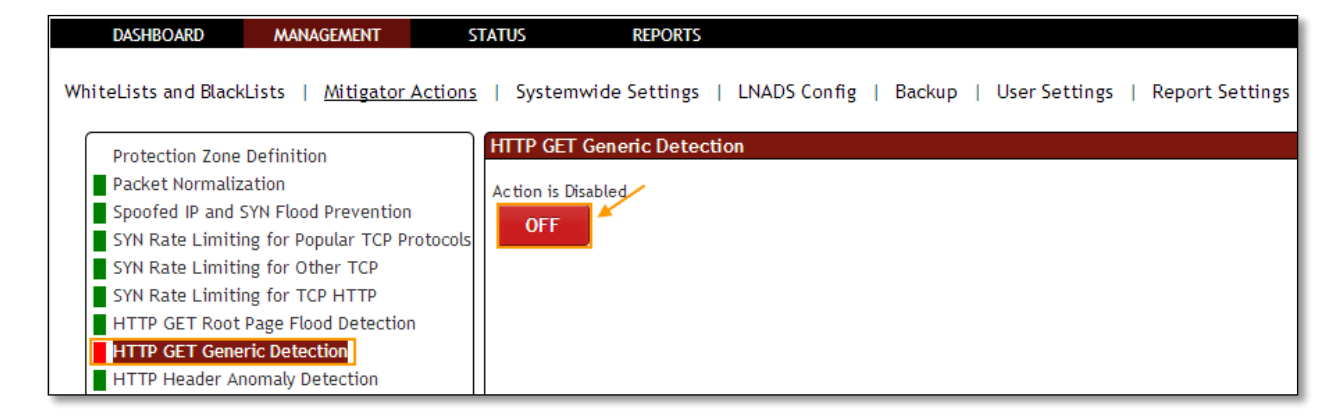

## **1.3.3.9 HTTP Header Anomaly Detection**

Rule F33: This system is activated; the system prevents the abnormal sees http requests.

In HTTP Header Anomaly Detection tab we have an option to Enable / Disable the option.

HTTP Header Anomaly Detection and Blocking Action is **Enabled**, it is in **ON** state.

| DASHBOARD MANAGEMENT S                                                                                                    | STATUS REPORTS                                                                          |
|----------------------------------------------------------------------------------------------------|-----------------------------------------------------------------------------------------|
| WhiteLists and BlackLists   <u>Mitigator Actions</u>                                                                                                    | <u>s</u>   Systemwide Settings   LNADS Config   Backup   User Settings   Report Setting |
| Protection Zone Definition<br>Packet Normalization<br>Spoofed IP and SYN Flood Prevention<br>SYN Rate Limiting for Popular TCP Protocols<br>SYN Rate Limiting for Other TCP<br>SYN Rate Limiting for TCP HTTP<br>HTTP GET Root Page Flood Detection<br>HTTP GET Generic Detection<br>HTTP Header Anomaly Detection<br>Bad Agent Flood | HTTP Header Anomaly Detection<br>Action is Enabled<br>ON                                |

HTTP Header Anomaly Detection and Blocking Action is **Disabled**, it is in **OFF** state.

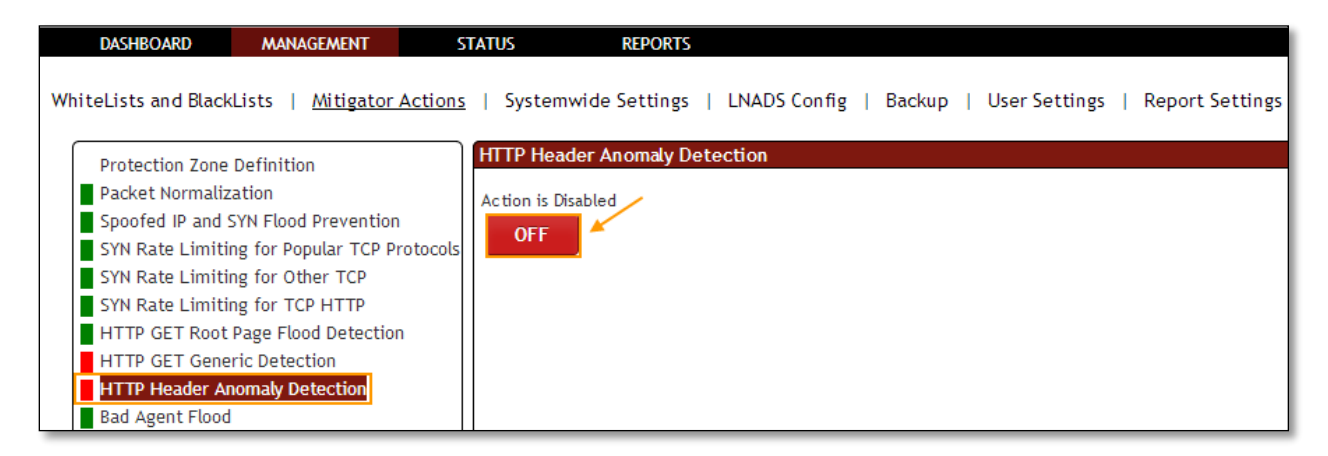

## 1.3.3.10 Bad Agent Flood

In Bad Agent Flood tab we have an option to Enable / Disable the option.

| DASHBOARD                                                                                                    | MANAGEMENT                                                                                                    | STATUS                                     | REPORTS                                        |              |                     |                       |
|----------------------------------------------------------------------------------------------------|----------------------------------------------------------------------------------------------------|--------------------------------------------|------------------------------------------------|--------------|---------------------|-----------------------|
| DASHBOARD<br>WhiteLists and Black<br>Protection Zone<br>Packet Normaliz<br>Spoofed IP and<br>SYN Rate Limiti<br>SYN Rate Limiti<br>SYN Rate Limiti<br>HTTP GET Root<br>HTTP Header An | MANAGEMENT<br>Addition<br>Lation<br>SYN Flood Prevention<br>ng for Popular TCP P<br>ng for Other TCP<br>ng for TCP HTTP<br>Page Flood Detection<br>rric Detection<br>nomaly Detection | Actions   System Bad Agent Action is Er ON | REPORTS  <br>Wide Settings  <br>Flood<br>abled | LNADS Config | Backup   User Setti | ngs   Report Settings |
| Application Dete                                                                                                    | ection                                                                                                    |                                            |                                                |              |                     |                       |

Flood black list agent blocking Action is **Enabled**, it is in **ON** state.

Flood black list agent blocking Action is **Disabled**, it is in **OFF** state.

| DASHBOARD                                                                                                    | MANAGEMENT                                                                                                    | STATUS                                               | REPORTS                              |              |                     |                        |
|----------------------------------------------------------------------------------------------------|----------------------------------------------------------------------------------------------------|------------------------------------------------------|--------------------------------------|--------------|---------------------|------------------------|
| DASHBOARD<br>WhiteLists and Black<br>Protection Zone<br>Packet Normaliz<br>Spoofed IP and S<br>SYN Rate Limiti<br>SYN Rate Limiti<br>SYN Rate Limiti<br>HTTP GET Root<br>HTTP GET Gene | MANAGEMENT<br>Lists   <u>Mitigator A</u><br>Definition<br>ation<br>SYN Flood Prevention<br>ng for Popular TCP Pr<br>ng for Other TCP<br>ng for TCP HTTP<br>Page Flood Detection<br>ric Detection | STATUS Actions   Systems Bad Agent Action is Dis OFF | REPORTS  <br>wide Settings  <br>Rood | LNADS Config | Backup   User Setti | ings   Report Settings |
| Bad Agent Flood                                                                                                    | nomaly Detection                                                                                                    |                                                      |                                      |              |                     |                        |
| Application Dete                                                                                                    | ection                                                                                                    |                                                      |                                      |              |                     |                        |

## **1.3.3.11 Application Detection**

Rule F16: Application Detection is used to prevent attacks from application like juno.

In **Application Detection** tab we have an option to **Enable / Disable the option**.

Application Detection Action Enabled for blocking according to DoS/DDoS tool characteristics, it is in **ON** state.

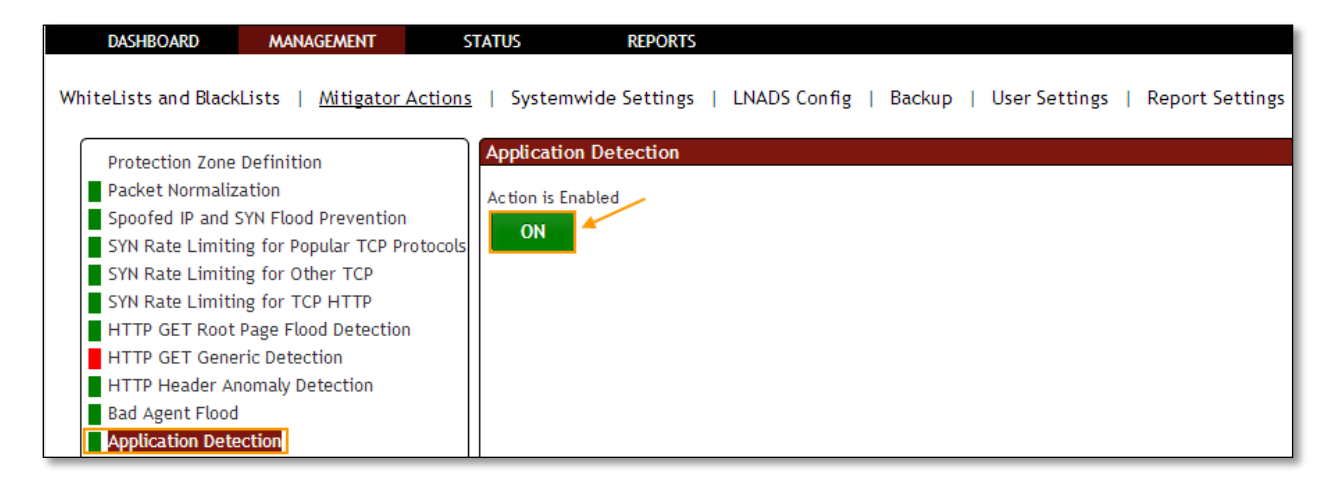

Click on the same action tab to disable the option.

Application Detection Action is **Disabled**, it is in **OFF** state.

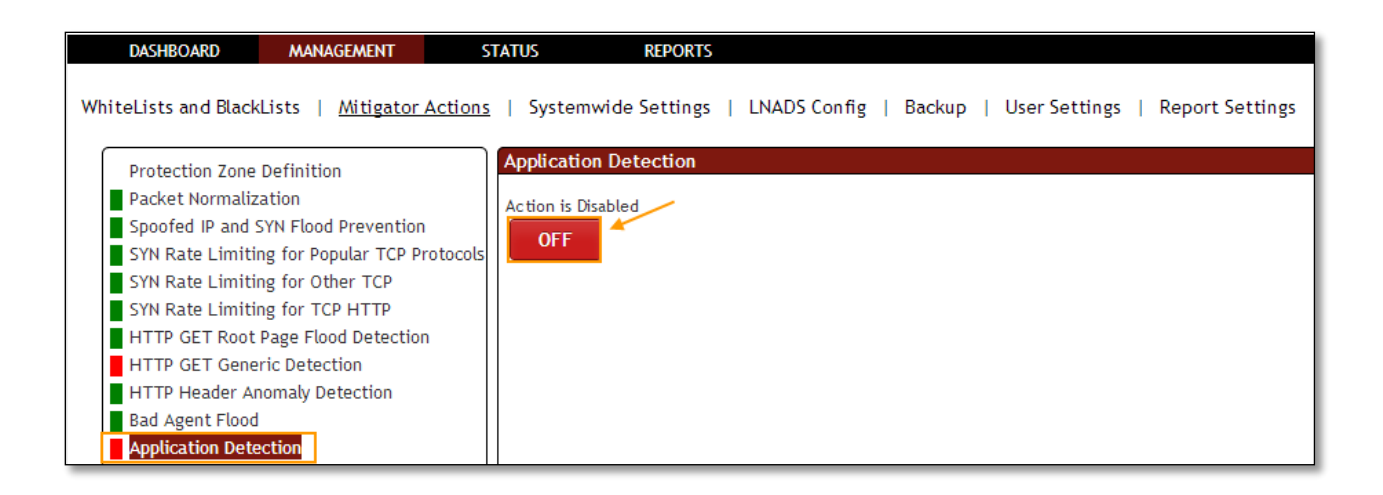

#### 1.3.3.12 Block Tor Exit Nodes

Rule F8: Tor Exit Nodes \* servers. This list is kept in/etc/pf/tables/db/tor\_exit\_nodes.

In **Block Tor Exit Nodes** tab we have an option to **Enable / Disable the option**.

Block Tor Exit Nodes Action is **Enabled** for blocking of Tor Exit nodes IPs, it is in **ON** state.

| DASHBOARD            | MANAGEMENT                   | STATUS        | REPORTS       |              |        |               |                 |
|----------------------|------------------------------|---------------|---------------|--------------|--------|---------------|-----------------|
| WhiteLists and Black | Lists   <u>Mitigator Act</u> | ions   System | wide Settings | LNADS Config | Backup | User Settings | Report Settings |
| Protection Zone      | Definition                   | Block Tor     | Exit Nodes    |              |        |               |                 |
| Packet Normaliz      | ation                        | Action is En  | abled         |              |        |               |                 |
| Spoofed IP and S     | SYN Flood Prevention         | ON            |               |              |        |               |                 |
| SYN Rate Limitin     | ng for Popular TCP Proto     | cols          |               |              |        |               |                 |
| SYN Rate Limitin     | ng for Other TCP             |               |               |              |        |               |                 |
| SYN Rate Limitin     | ng for TCP HTTP              |               |               |              |        |               |                 |
| HTTP GET Root        | Page Flood Detection         |               |               |              |        |               |                 |
| HTTP GET Gene        | ric Detection                |               |               |              |        |               |                 |
| HTTP Header An       | nomaly Detection             |               |               |              |        |               |                 |
| Bad Agent Flood      | l                            |               |               |              |        |               |                 |
| Application Dete     | ection                       |               |               |              |        |               |                 |
| Block Tor Exit N     | odes                         |               |               |              |        |               |                 |
| Block Russian Bu     | usiness Networks             |               |               |              |        |               |                 |

Click on the same action tab to disable the option.

Block Tor Exit Nodes Action is **Disabled**, it is in **OFF** state.

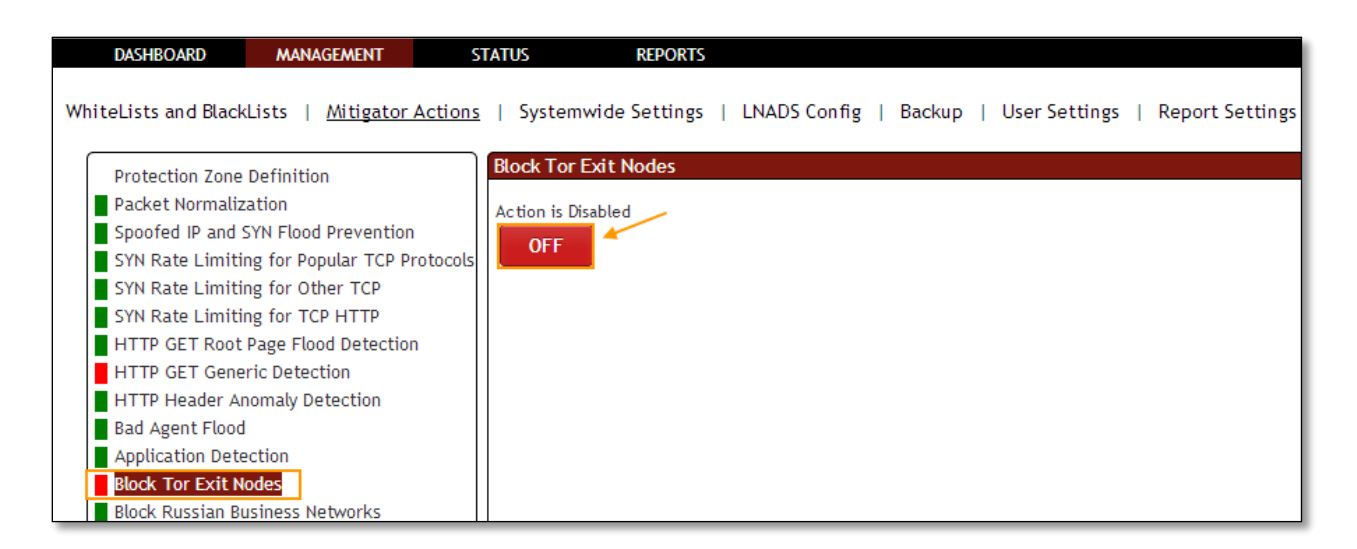

### 1.3.3.13 Block Russian Business Networks

Rule F9: RBN servers. This list is kept in/etc/pf/tables/db/rbn\_servers.

In Block Russian Business Networks tab we have an option to Enable / Disable the option.

Block Russian Business Networks (RBN) Action is **Enabled** for blocking of RBN Server, it is in **ON** state.

| DASHBOARD                                                                                                    | MANAGEMENT                                                                                                    | STATUS          | REPORTS       |              |              |                  |                |
|----------------------------------------------------------------------------------------------------|----------------------------------------------------------------------------------------------------|-----------------|---------------|--------------|--------------|------------------|----------------|
| WhiteLists and Black                                                                                                    | «Lists   <u>Mitigator A</u>                                                                                                    | ctions   System | wide Settings | LNADS Config | Backup   Use | er Settings   Re | eport Settings |
| Protection Zone<br>Packet Normaliz<br>Spoofed IP and<br>SYN Rate Limiti<br>SYN Rate Limiti<br>SYN Rate Limiti<br>HTTP GET Root<br>HTTP GET Gene<br>HTTP Header A<br>Bad Agent Floot<br>Application Det | Definition<br>sation<br>SYN Flood Prevention<br>ing for Popular TCP Pro-<br>ing for Other TCP<br>ing for TCP HTTP<br>Page Flood Detection<br>eric Detection<br>nomaly Detection<br>d<br>ection | tocols          | abled         | vorks        |              |                  |                |
| Block Tor Exit N<br>Block Russian B<br>Block Bogon and                                                                                                    | usiness Networks<br>d Unused IP Subnets                                                                                                    |                 |               |              |              |                  |                |

Click on the same action tab to disable the option.

Block Russian Business Networks (RBN) Action is Disabled, it is in OFF state.

| DASHBOARD MANAGEMENT S                               | TATUS REPORTS                                                                 |
|------------------------------------------------------|-------------------------------------------------------------------------------|
| WhiteLists and BlackLists   <u>Mitigator Actions</u> | Systemwide Settings   LNADS Config   Backup   User Settings   Report Settings |
| Packet Normalization                                 |                                                                               |
| Spoofed IP and SYN Flood Prevention                  | Action is Disabled                                                            |
| SYN Rate Limiting for Popular TCP Protocols          | OFF                                                                           |
| SYN Rate Limiting for Other TCP                      |                                                                               |
| SYN Rate Limiting for TCP HTTP                       |                                                                               |
| HTTP GET Root Page Flood Detection                   |                                                                               |
| HTTP GET Generic Detection                           |                                                                               |
| HTTP Header Anomaly Detection                        |                                                                               |
| Bad Agent Flood                                      |                                                                               |
| Application Detection                                |                                                                               |
| Block Tor Exit Nodes                                 |                                                                               |
| Block Russian Business Networks                      |                                                                               |
| Block Bogon and Unused IP Subnets                    |                                                                               |

## 1.3.3.14 Block Bogon and Unused IP Subnets

**Rule F10:** Provides the IP addresses be blocked unused and bogon. This list is kept in/etc/pf/tables/db/bogon\_nets.

In Block Bogon and Unused IP Subnets tab we have an option to Enable / Disable the option.

Block Bogon and Unused IP Subnets Action is **Enabled** for blocking of Bogon Unused Subnet IPs, it is in **ON** state.

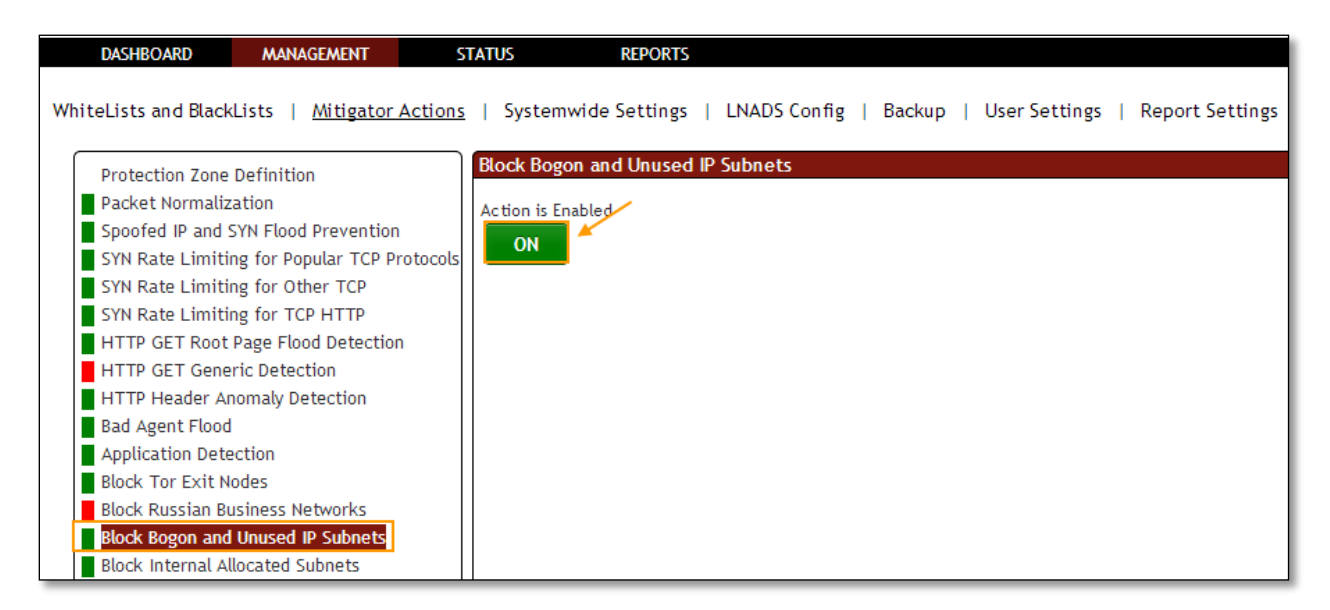

Click on the same action tab to disable the option.

Block Bogon and Unused IP Subnets Action is **Disabled**, it is in **OFF** state.

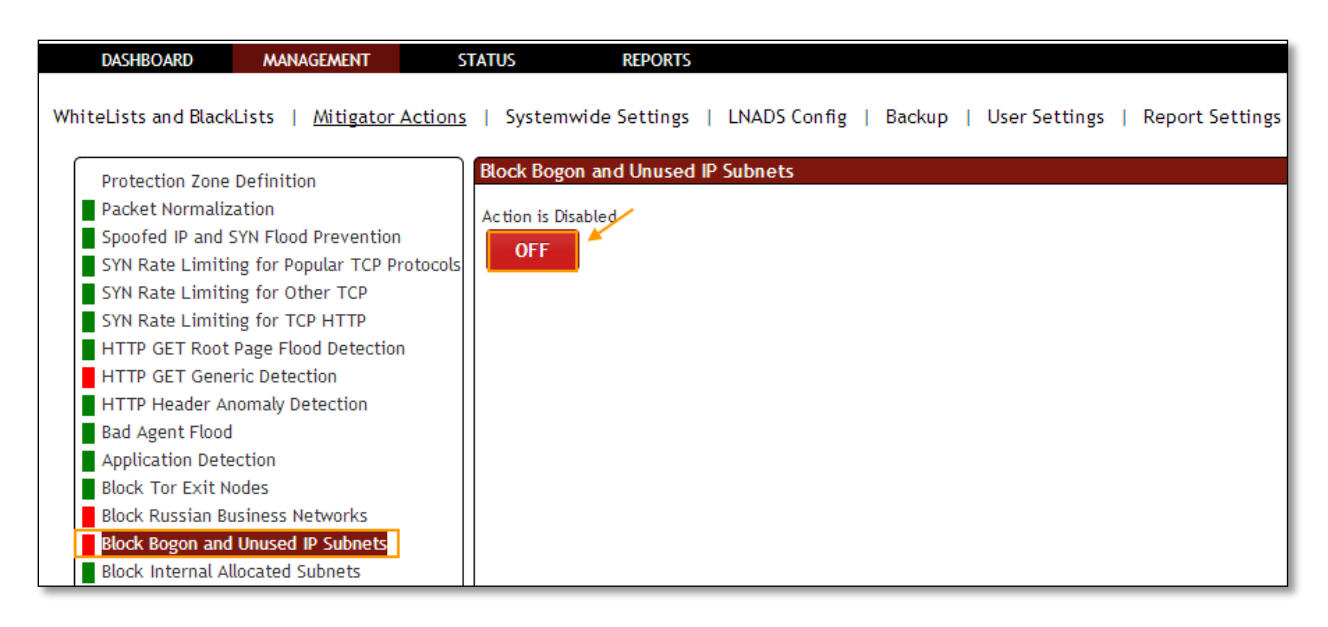

## 1.3.3.15 Block Internet Allocated Subnets

**Rule F11:** On the internal network with the IP address used in the attack. This list is kept in/etc/pf/tables/db/internal\_nets.

In Block Internet Allocated Subnets tab we have an option to Enable / Disable the option.

Block Internet Allocated Subnets Action is **Enabled** for IPs defined in non public internal IP subnets, it is in **ON** state.

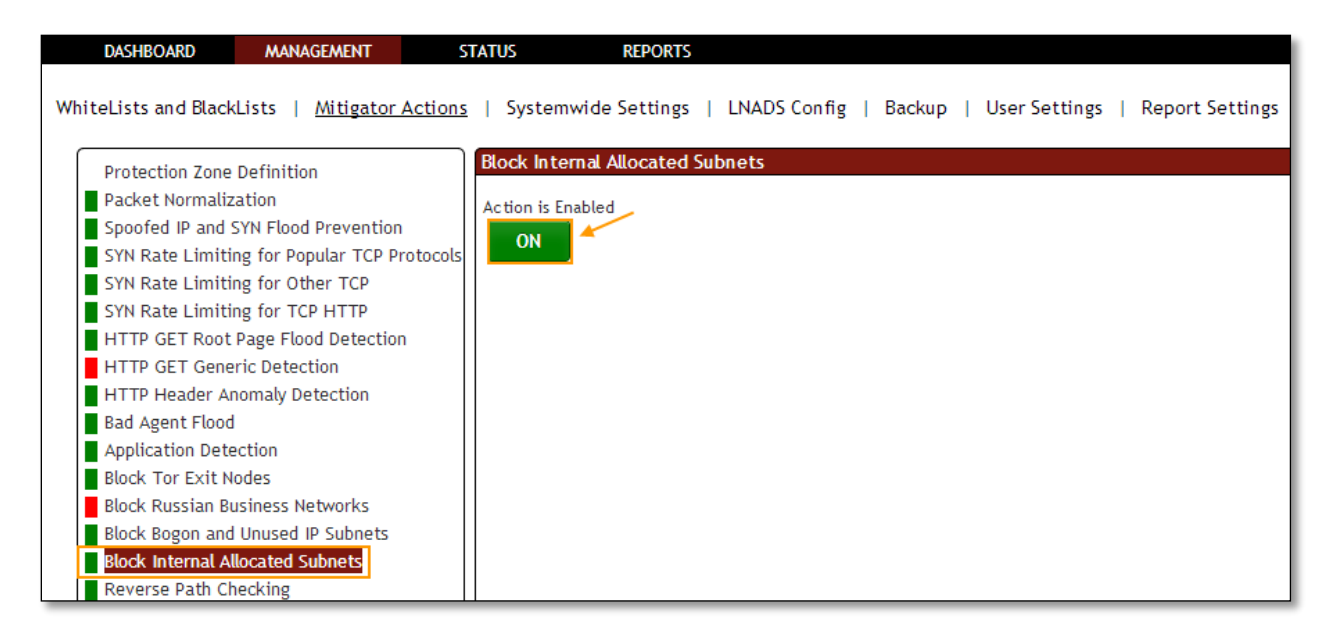

Click on the same action tab to disable the option.

Block Internet Allocated Subnets Action is **disabled**, it is in **OFF** state.

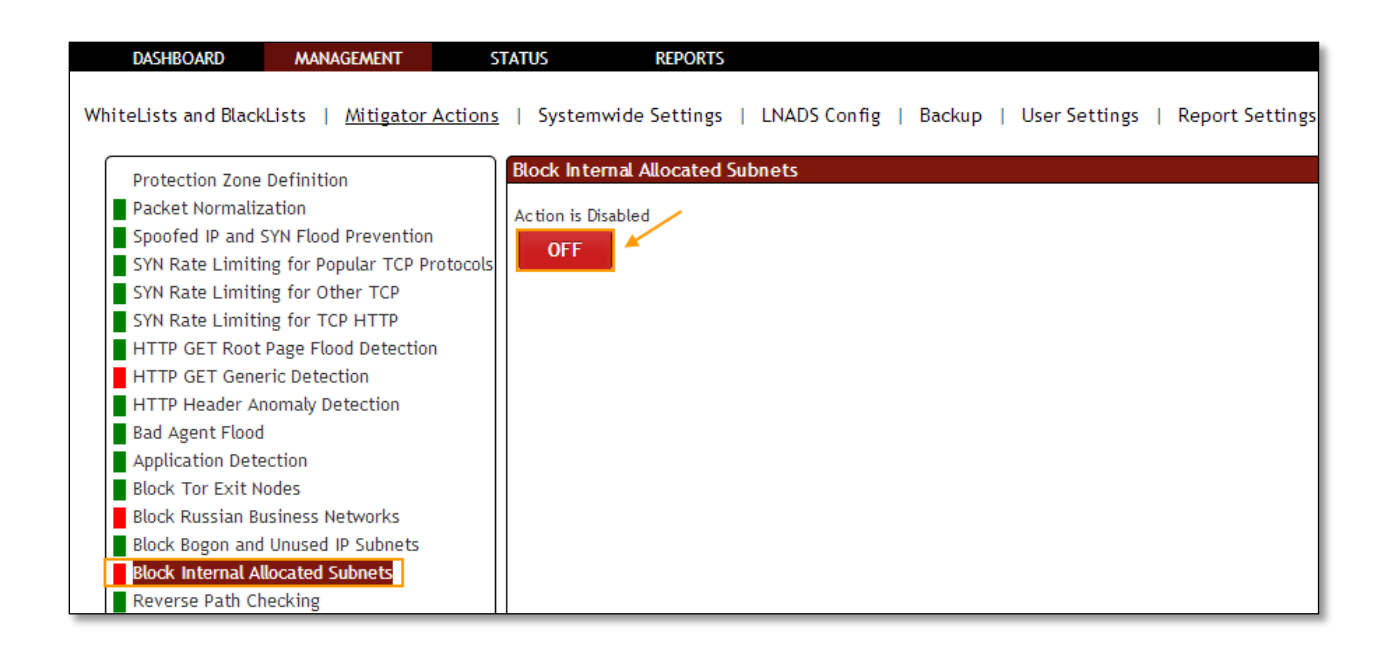

#### 1.3.3.16 Reverse Path Checking

**Rule F29:** Followed by the path to the package that came with the package, followed by the same way whether the monitoring.

In Reverse Path Checking tab we have an option to Enable / Disable the option.

Reverse Path Checking Action is **Enabled** to enforce the ingress path of packets, it is in **ON** state.

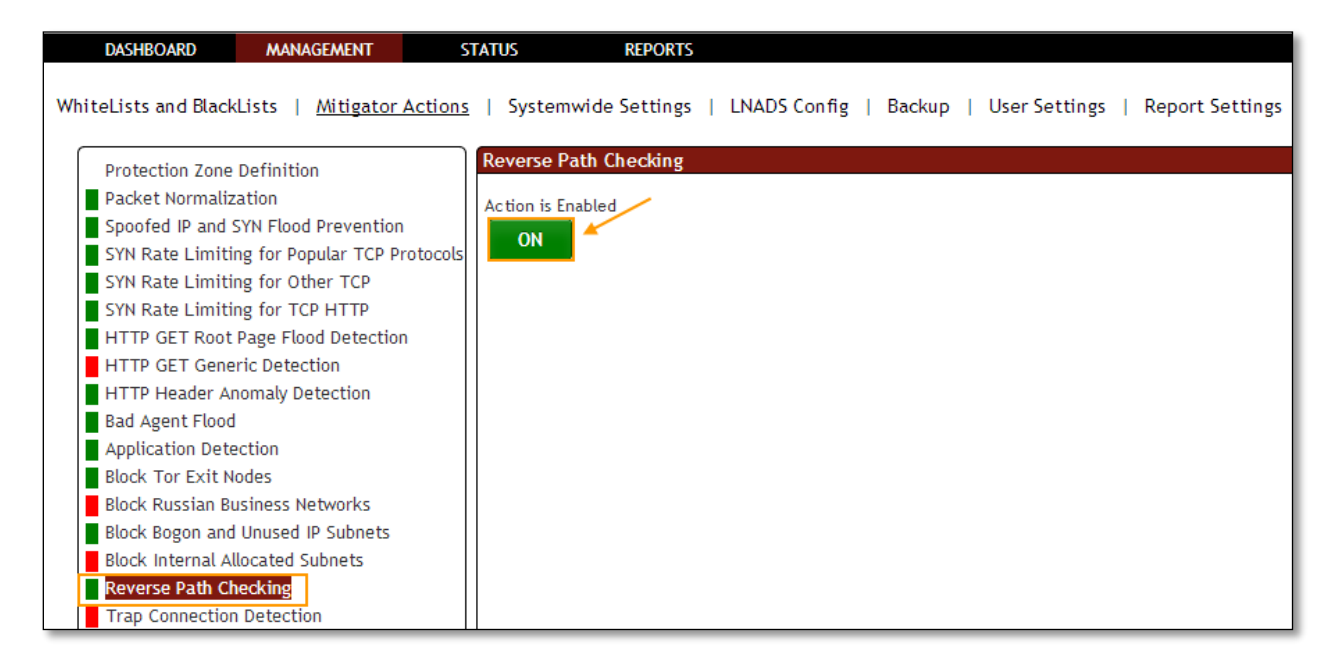

Click on the same action tab to disable the option.

Reverse Path Checking Action is **Disabled**, it is in **OFF** state.

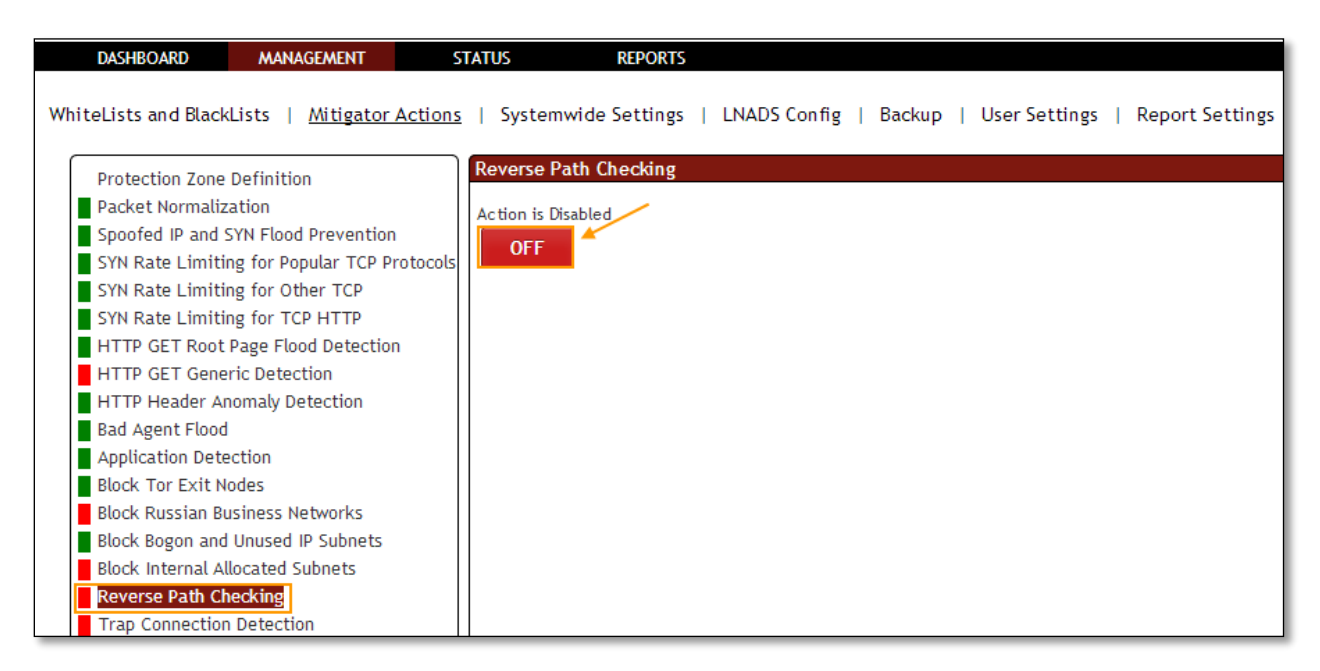

## 1.3.3.17 Trap Connection Detection

**Rule F6:** Trap port to capture the active/passive. This is a list of port and IP interface can change through the block period to apply.

In Trap Connection Detection tab we have an option to Enable / Disable the option.

Trap Connection Detection Action is enabled for making DDOS Mitigator monitoring for a trap network Zone on a trap destination port which is unused in normal conditions, it is in ON state.

Mention Trap port number and click on Add tab.

TCP port numbers between numbers (1-65535) are only valid.

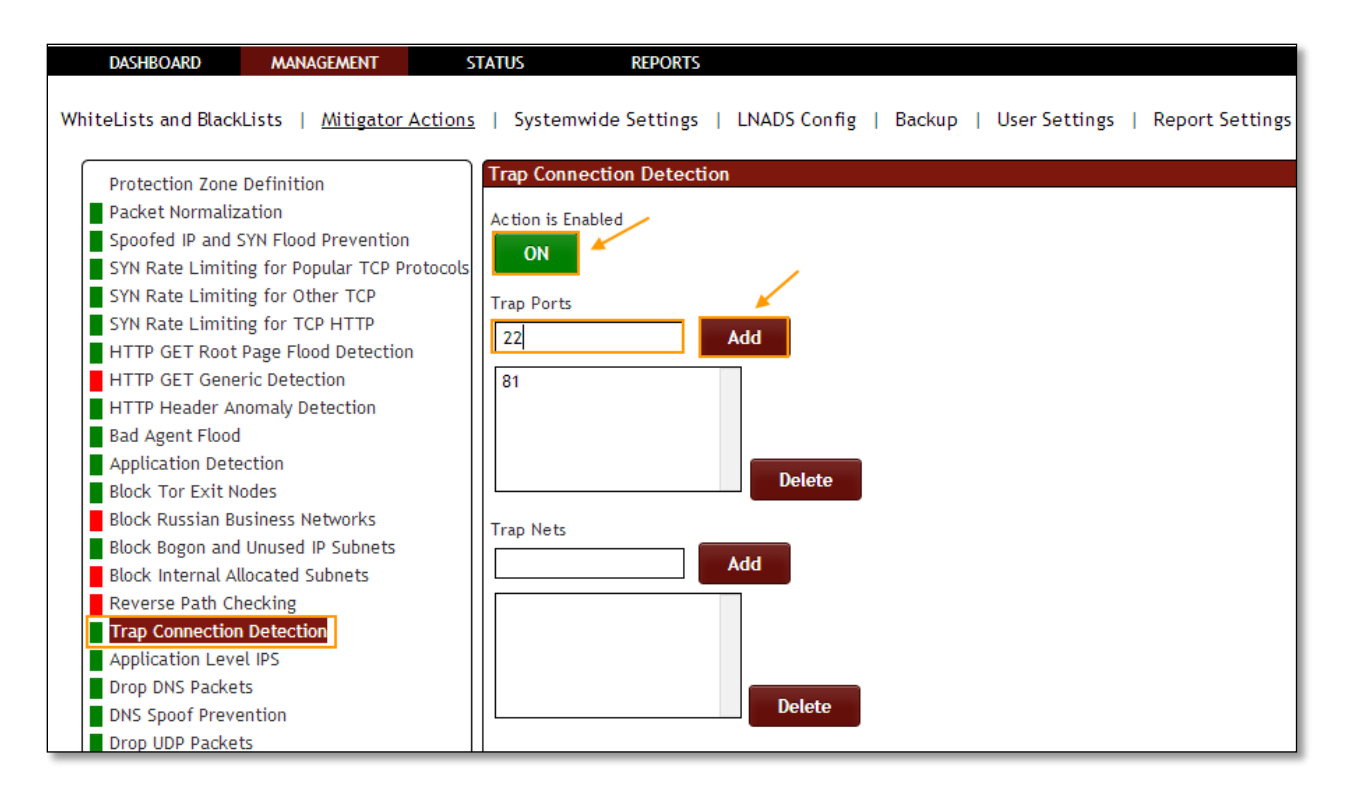

In the below screen, we can notice Trap port number added in the list of Trap Ports.

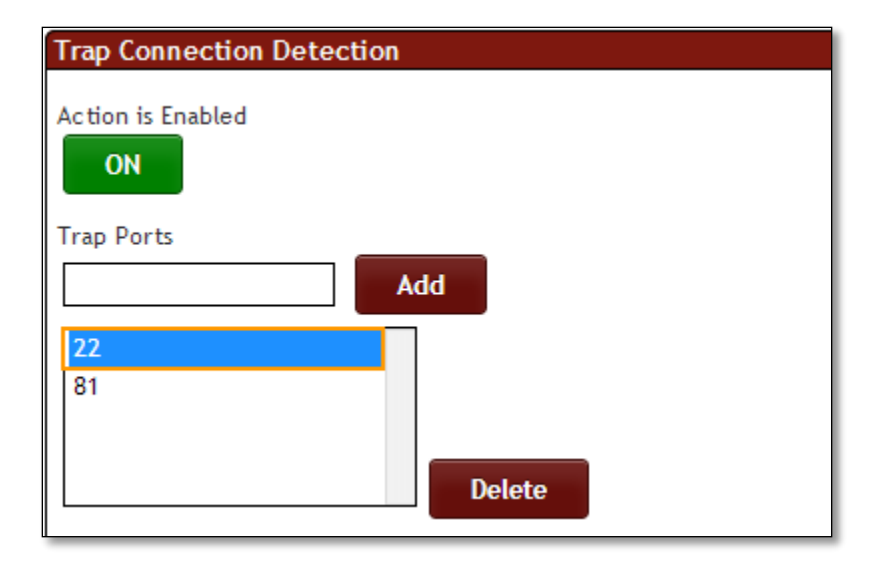

Select the Port number and click on Delete tab.

| Trap Connection Detection |
|---------------------------|
| Action is Enabled         |
| Trap Ports                |
| Add                       |
| 22                        |
| 81                        |
|                           |
| Delete                    |

Mention Subnet/Network IP and click on Add tab.

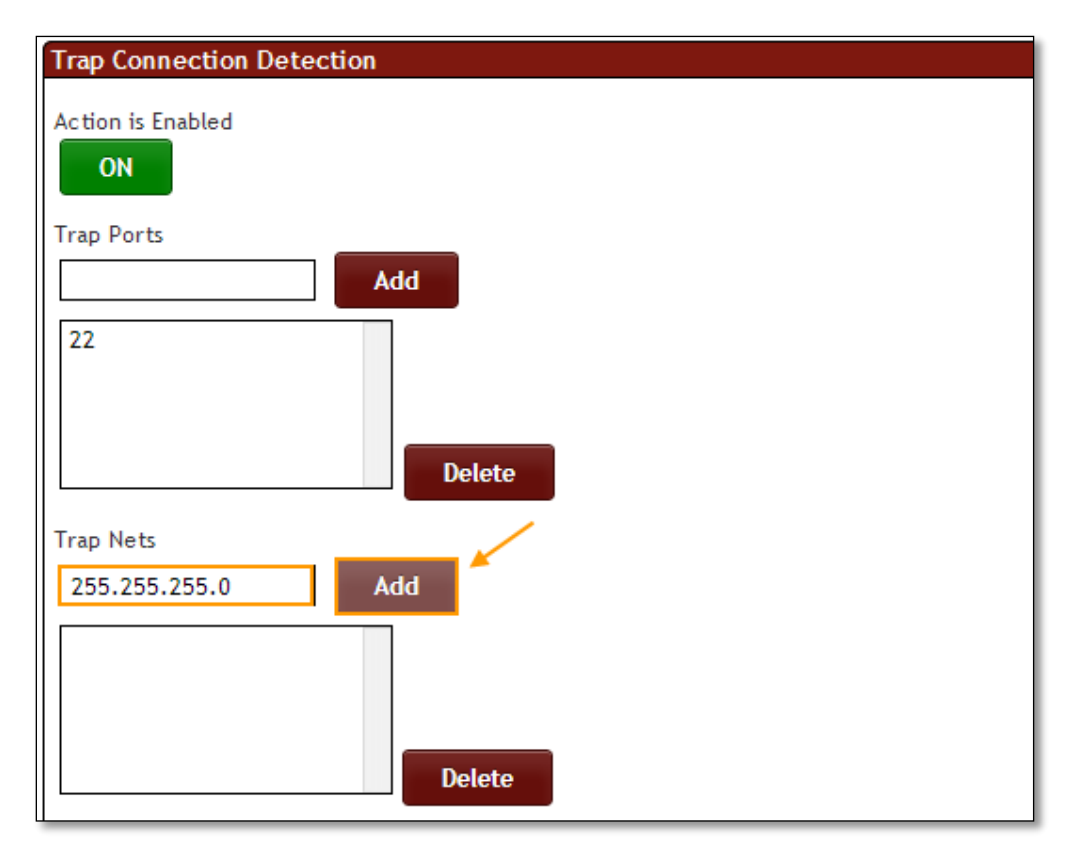

In the below screen, we can notice Subnet IP in the list of Trap Nets.

| Trap Connection Detection |
|---------------------------|
| Action is Enabled         |
| ON                        |
| Trap Ports                |
| Add                       |
| 22                        |
|                           |
| Delete                    |
| Trap Nets                 |
| Add                       |
| 255.255.255.0             |
|                           |
|                           |
| Delete                    |

Select the Subnet IP and click on **Delete** tab.

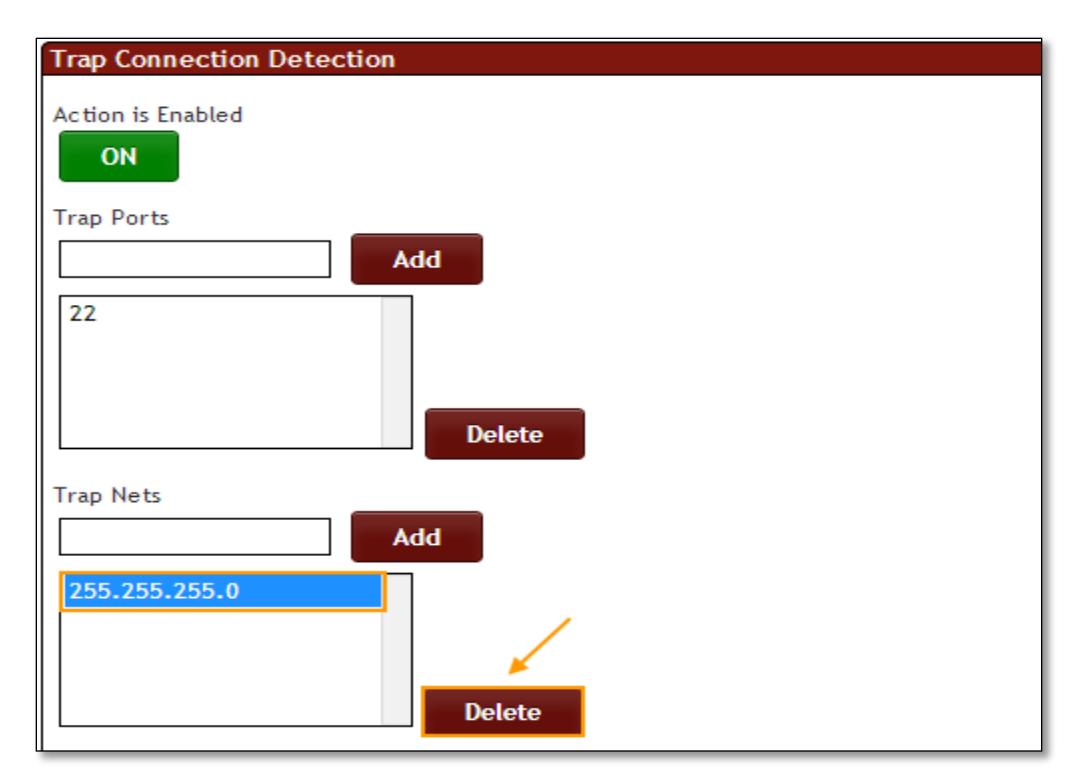

In the below screen, we can notice Subnet IP deleted.

| Trap Connection Detection |
|---------------------------|
| Action is Enabled         |
| ON                        |
| Trap Ports                |
| Add                       |
| 22                        |
| Delete                    |
| Add Add                   |
|                           |
| Delete                    |

Click on the same action tab to disable the option.

Trap Connection Detection Action is **Disabled**, it is in **OFF** state.

| DASHBOARD MANAGEMENT S                                                                                                    | TATUS REPORTS                                                                 |
|----------------------------------------------------------------------------------------------------|-------------------------------------------------------------------------------|
| WhiteLists and BlackLists   <u>Mitigator Actions</u>                                                                                                    | Systemwide Settings   LNADS Config   Backup   User Settings   Report Settings |
| Protection Zone Definition<br>Packet Normalization<br>Spoofed IP and SYN Flood Prevention<br>SYN Rate Limiting for Popular TCP Protocols<br>SYN Rate Limiting for Other TCP<br>SYN Rate Limiting for TCP HTTP<br>HTTP GET Root Page Flood Detection<br>HTTP GET Generic Detection<br>HTTP Header Anomaly Detection<br>Bad Agent Flood<br>Application Detection<br>Block Tor Exit Nodes<br>Block Russian Business Networks<br>Block Bogon and Unused IP Subnets | Action is Disabled<br>OFF<br>Trap Ports<br>Add<br>22<br>Delete<br>Trap Nets   |
| Block Internal Allocated Subnets Reverse Path Checking Trap Connection Detection Application Level IPS Drop DNS Packets DNS Spoof Prevention DNS Spoof Prevention                                                                                                    | 255.255.255.0<br>Delete                                                       |

### 1.3.3.18 Application Level IPS

Rule F15: The Ramada provides specific application's IP be blocked.

In Application Level IPS tab we have an option to Enable / Disable the option.

Application Level IPS Action is **Enabled** for blocking of IPs detected by embedded DDoS specific IPS, it is in **ON** state.

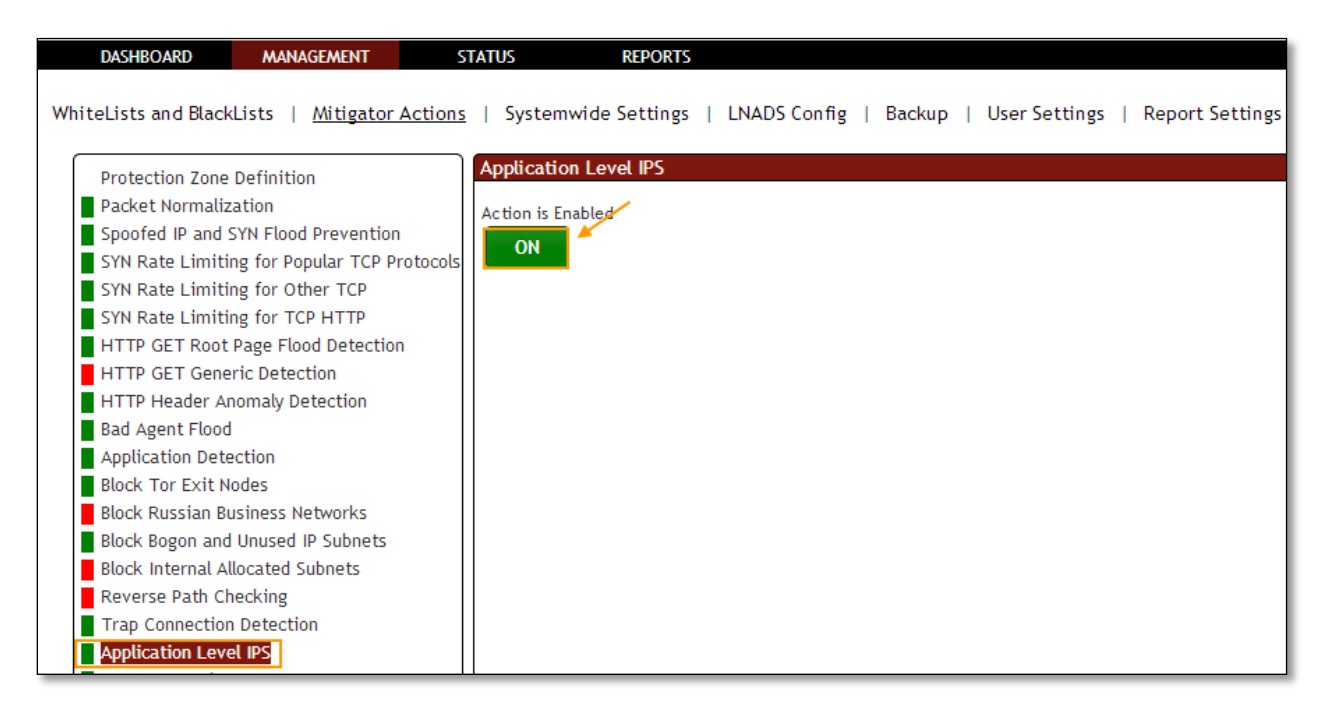

Click on the same action tab to disable the option.

Application Level IPS Action is **Disabled**, it is in **OFF** state.

| DASHBOARD MANAGEMENT S                               | TATUS REPORTS                                                                 |
|------------------------------------------------------|-------------------------------------------------------------------------------|
| WhiteLists and BlackLists   <u>Mitigator Actions</u> | Systemwide Settings   LNADS Config   Backup   User Settings   Report Settings |
| Protection Zone Definition                           | Application Level IPS                                                         |
| Packet Normalization                                 | Action is Disabled                                                            |
| Spoofed IP and SYN Flood Prevention                  |                                                                               |
| SYN Rate Limiting for Popular TCP Protocols          | OFF                                                                           |
| SYN Rate Limiting for Other TCP                      |                                                                               |
| SYN Rate Limiting for TCP HTTP                       |                                                                               |
| HTTP GET Root Page Flood Detection                   |                                                                               |
| HTTP GET Generic Detection                           |                                                                               |
| HTTP Header Anomaly Detection                        |                                                                               |
| Bad Agent Flood                                      |                                                                               |
| Application Detection                                |                                                                               |
| Block Tor Exit Nodes                                 |                                                                               |
| Block Russian Business Networks                      |                                                                               |
| Block Bogon and Unused IP Subnets                    |                                                                               |
| Block Internal Allocated Subnets                     |                                                                               |
| Reverse Path Checking                                |                                                                               |
| Trap Connection Detection                            |                                                                               |
| Application Level IPS                                |                                                                               |

#### 1.3.3.19 Drop DNS Packets

Rule F17: Provides DNS packets falling rate entered.

In Drop DNS Packets tab we have an option to Enable / Disable the option.

Drop DNS Packets Action is **Enabled** for mitigation of DNS, it is in **ON** state. There is another option **Probability**. Enter the value and click on **change** to apply the changes.

| DASHBOARD MANAGEMENT S                               | TATUS REPORTS                                                                 |
|------------------------------------------------------|-------------------------------------------------------------------------------|
|                                                      |                                                                               |
| WhiteLists and BlackLists   <u>Mitigator Actions</u> | Systemwide Settings   LNADS Config   Backup   User Settings   Report Settings |
|                                                      |                                                                               |
| Protection Zone Definition                           | Drop DNS Packets                                                              |
| Packet Normalization                                 | Action is Enabled                                                             |
| Spoofed IP and SYN Flood Prevention                  |                                                                               |
| SYN Rate Limiting for Popular TCP Protocols          |                                                                               |
| SYN Rate Limiting for Other TCP                      |                                                                               |
| SYN Rate Limiting for TCP HTTP                       | Probability: 30 Change                                                        |
| HTTP GET Root Page Flood Detection                   |                                                                               |
| HTTP GET Generic Detection                           |                                                                               |
| HTTP Header Anomaly Detection                        |                                                                               |
| Bad Agent Flood                                      |                                                                               |
| Application Detection                                |                                                                               |
| Block Tor Exit Nodes                                 |                                                                               |
| Block Russian Business Networks                      |                                                                               |
| Block Bogon and Unused IP Subnets                    |                                                                               |
| Block Internal Allocated Subnets                     |                                                                               |
| Reverse Path Checking                                |                                                                               |
| Trap Connection Detection                            |                                                                               |
| Application Level IPS                                |                                                                               |
| Drop DNS Packets                                     |                                                                               |
| DNS Spoof Prevention                                 |                                                                               |

Click on the same action tab to disable the option.

Drop DNS Packets Action is **Disabled**, it is in **OFF** state.

| DASHBOARD MANAGEMENT                            | STATUS         | REPORTS                                                                 |
|-------------------------------------------------|----------------|-------------------------------------------------------------------------|
| WhiteLists and BlackLists   <u>Mitigator Ac</u> | tions   System | wide Settings   LNADS Config   Backup   User Settings   Report Settings |
| Protection Zone Definition                      | Drop DNS       | Packets                                                                 |
| Packet Normalization                            | Action is Di   | isabled                                                                 |
| Spoofed IP and SYN Flood Prevention             | OFF            |                                                                         |
| SYN Rate Limiting for Popular TCP Prot          | ocols          |                                                                         |
| SYN Rate Limiting for Other TCP                 |                |                                                                         |
| SYN Rate Limiting for TCP HTTP                  | Probability:   | : 30 Change                                                             |
| HTTP GET Root Page Flood Detection              |                |                                                                         |
| HTTP GET Generic Detection                      |                |                                                                         |
| HTTP Header Anomaly Detection                   |                |                                                                         |
| Bad Agent Flood                                 |                |                                                                         |
| Application Detection                           |                |                                                                         |
| Block Tor Exit Nodes                            |                |                                                                         |
| Block Russian Business Networks                 |                |                                                                         |
| Block Bogon and Unused IP Subnets               |                |                                                                         |
| Block Internal Allocated Subnets                |                |                                                                         |
| Reverse Path Checking                           |                |                                                                         |
| Trap Connection Detection                       |                |                                                                         |
| Application Level IPS                           |                |                                                                         |
| Drop DNS Packets                                |                |                                                                         |
| DNS Spoof Prevention                            |                |                                                                         |

# 1.3.3.20 DNS Spoof Prevention

In **DNS Spoof Prevention** tab we have an option to **Enable / Disable the option**.

DNS Spoof Prevention Action is **Enabled** to use TCP packets for DNS, it is in **ON** state.

| DASHBOARD MANAGEMENT S                                                                                                    | TATUS REPORTS                                                                                                    |
|----------------------------------------------------------------------------------------------------|----------------------------------------------------------------------------------------------------|
| White lines and Discutions of Additional Addition                                                                                                    | L. Customarida Cattings L. LNADE Carffer L. Daving L. Lloss Cattings L. Daviet Cattings                                                                     |
| whiteLists and blackLists   <u>Mitigator Actions</u>                                                                                                    | Systemwide settings   LIADS coning   Backup   Oser Settings   Report Settings                                                                               |
| WhiteLists and BlackLists       Mitigator Actions         Protection Zone Definition       Packet Normalization         Spoofed IP and SYN Flood Prevention       SYN Rate Limiting for Popular TCP Protocols         SYN Rate Limiting for Other TCP       SYN Rate Limiting for Other TCP         SYN Rate Limiting for TCP HTTP       HTTP GET Root Page Flood Detection         HTTP GET Generic Detection       HTTP Header Anomaly Detection         Bad Agent Flood       Application Detection         Block Tor Exit Nodes       Block Russian Business Networks | Systemwide Settings     LNADS Config     Backup     User Settings     Report Settings       DNS Spoof Prevention     Action is Enabled     ON     ON     ON |
| Block Internal Allocated Subnets                                                                                                    |                                                                                                    |
| Reverse Path Checking                                                                                                    |                                                                                                    |
| Trap Connection Detection                                                                                                    |                                                                                                    |
| Application Level IPS                                                                                                    |                                                                                                    |
| Drop DNS Packets                                                                                                    |                                                                                                    |
| DNS Spoof Prevention<br>Drop UDP Packets                                                                                                    |                                                                                                    |

Click on the same action tab to disable the option.

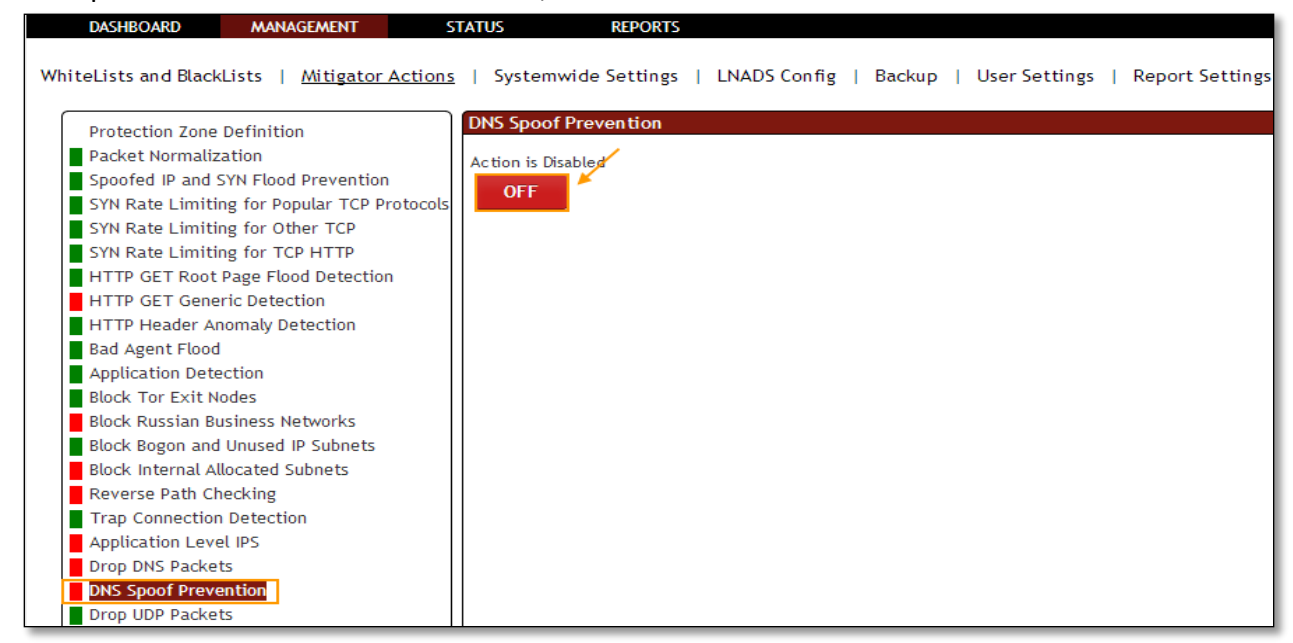

#### DNS Spoof Prevention Action is **Disabled**, it is in **OFF** state.

#### **1.3.3.21 UDP Spoof Prevention**

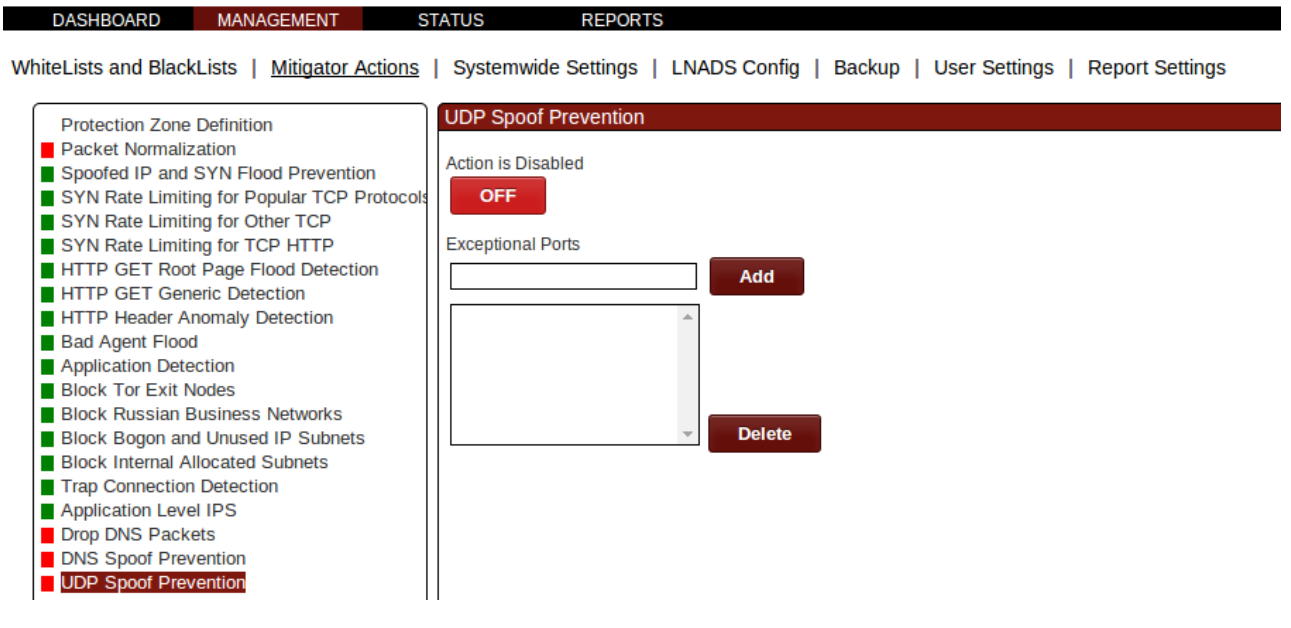

UDP Spoof Prevention feature provides "drop first accept second" functionality for udp packets. If any exception ports are specified, then UDP Spoof Prevention is not performed on udp packets that are destined for the specified exceptional ports.

### 1.3.3.22 Drop UDP Packets

Rule F23: Provides UDP packets from falling significantly Entered.

In Drop UDP Packets tab we have an option to Enable / Disable the option.

Drop UDP Packets Action is **Enabled** for Mitigation of some highly used UDP Packets protocols, it is in **ON** state.

We can change probability number of packets. Enter the value and click on **change** to apply the changes.

Click on the same action tab to disable the option.

Drop UDP packets Action is **Disabled**, it is in **OFF** state

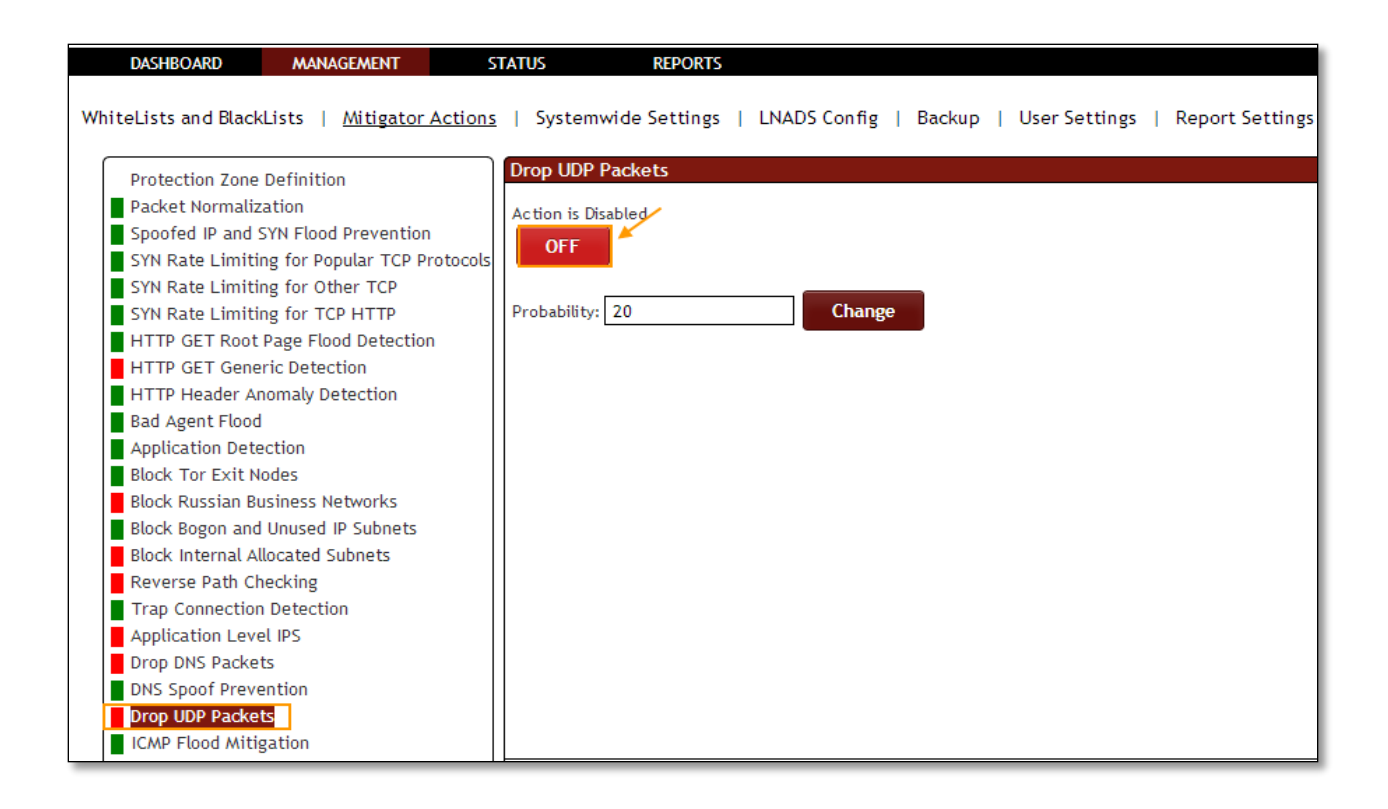

## 1.3.3.23 ICMP Flood Mitigation

Rule F24: ICMP Flood attacks.

In ICMP Flood Mitigation tab we have an option to Enable / Disable the option.

ICMP Flood Mitigation Action is **Enabled** for mitigation of ICMP floods, it is in **ON** state.

| DASHBOARD MANAGEMENT ST                       | TATUS REPORTS                                                                 |
|-----------------------------------------------|-------------------------------------------------------------------------------|
|                                               |                                                                               |
| WhiteLists and BlackLists   Mitigator Actions | Systemwide Settings   LNADS Config   Backup   User Settings   Report Settings |
|                                               |                                                                               |
| Protection Zone Definition                    | ICMP Flood Mitigation                                                         |
| Packet Normalization                          | Action is Enabled                                                             |
| Spoofed IP and SYN Flood Prevention           |                                                                               |
| SYN Rate Limiting for Popular TCP Protocols   |                                                                               |
| SYN Rate Limiting for Other TCP               |                                                                               |
| SYN Rate Limiting for TCP HTTP                |                                                                               |
| HTTP GET Root Page Flood Detection            |                                                                               |
| HTTP GET Generic Detection                    |                                                                               |
| HTTP Header Anomaly Detection                 |                                                                               |
| Bad Agent Flood                               |                                                                               |
| Application Detection                         |                                                                               |
| Block Tor Exit Nodes                          |                                                                               |
| Block Russian Business Networks               |                                                                               |
| Block Bogon and Unused IP Subnets             |                                                                               |
| Block Internal Allocated Subnets              |                                                                               |
| Reverse Path Checking                         |                                                                               |
| Trap Connection Detection                     |                                                                               |
| Application Level IPS                         |                                                                               |
| Drop DNS Packets                              |                                                                               |
| DNS Spoof Prevention                          |                                                                               |
| Drop UDP Packets                              |                                                                               |
| ICMP Flood Mitigation                         |                                                                               |

ICMP Flood Mitigation Action is **Disabled**, it is in **OFF** state.

| DASHBOARD MANAGEMENT                              | STATUS       | REPORTS                                                                  |
|---------------------------------------------------|--------------|--------------------------------------------------------------------------|
| WhiteLists and BlackLists   <u>Mitigator Acti</u> | ons   System | nwide Settings   LNADS Config   Backup   User Settings   Report Settings |
| Protection Zone Definition                        | ICMP Floo    | od Mitigation                                                            |
| Packet Normalization                              | Action is Di | Nicabled                                                                 |
| Spoofed IP and SYN Flood Prevention               | Action is bi |                                                                          |
| SYN Rate Limiting for Popular TCP Protoc          | ols OFF      |                                                                          |
| SYN Rate Limiting for Other TCP                   |              |                                                                          |
| SYN Rate Limiting for TCP HTTP                    |              |                                                                          |
| HTTP GET Root Page Flood Detection                |              |                                                                          |
| HTTP GET Generic Detection                        |              |                                                                          |
| HTTP Header Anomaly Detection                     |              |                                                                          |
| Bad Agent Flood                                   |              |                                                                          |
| Application Detection                             |              |                                                                          |
| Block Tor Exit Nodes                              |              |                                                                          |
| Block Russian Business Networks                   |              |                                                                          |
| Block Bogon and Unused IP Subnets                 |              |                                                                          |
| Block Internal Allocated Subnets                  |              |                                                                          |
| Reverse Path Checking                             |              |                                                                          |
| Trap Connection Detection                         |              |                                                                          |
| Application Level IPS                             |              |                                                                          |
| Drop DNS Packets                                  |              |                                                                          |
| DNS Spoof Prevention                              |              |                                                                          |
| Drop UDP Packets                                  |              |                                                                          |
| ICMP Flood Mitigation                             |              |                                                                          |
| Block IPv6                                        |              |                                                                          |

## 1.3.3.24 Block IPv6

Rule F28: Prevents the IPv6 addresses.

In Block IPv6 tab we have an option to Enable / Disable the option.

Block IPv6 Action is **Enabled** for Blocking IPv6 completely, it is in **ON** state.

| DASHBOARD MANAGEMENT S                                                          | TATUS REPORTS                                                                 |
|---------------------------------------------------------------------------------|-------------------------------------------------------------------------------|
|                                                                                 |                                                                               |
| whiteLists and BlackLists   <u>Mitigator Actions</u>                            | Systemwide Settings   LNADS Config   Backup   User Settings   Report Settings |
| Protection Zone Definition Packet Normalization                                 | Block IPv6<br>Action is Enablest                                              |
| Syn Rate Limiting for Other TCP                                                 |                                                                               |
| SYN Rate Limiting for TCP HTTP<br>HTTP GET Root Page Flood Detection            |                                                                               |
| HTTP Header Anomaly Detection<br>Bad Agent Flood                                |                                                                               |
| Application Detection<br>Block Tor Exit Nodes<br>Block Busian Business Networks |                                                                               |
| Block Bogon and Unused IP Subnets<br>Block Internal Allocated Subnets           |                                                                               |
| Reverse Path Checking<br>Trap Connection Detection<br>Application Level IPS     |                                                                               |
| Drop DNS Packets<br>DNS Spoof Prevention                                        |                                                                               |
| Drop UDP Packets<br>ICMP Flood Mitigation<br>Block IPv6                         |                                                                               |

Block IPv6 Action is **Disabled**, it is in **OFF** state.

| DASHBOARD MANAGEMENT S                                                                                                    | TATUS REPORTS                           |              |                    |                         |
|----------------------------------------------------------------------------------------------------|-----------------------------------------|--------------|--------------------|-------------------------|
|                                                                                                    |                                         |              |                    |                         |
| WhiteLists and BlackLists   <u>Mitigator Actions</u>                                                                                                    | Systemwide Settings                     | LNADS Config | Backup   User Sett | tings   Report Settings |
| WhiteLists and BlackLists   <u>Mitigator Actions</u><br>Protection Zone Definition<br>Packet Normalization<br>Spoofed IP and SYN Flood Prevention<br>SYN Rate Limiting for Popular TCP Protocols<br>SYN Rate Limiting for Other TCP<br>SYN Rate Limiting for TCP HTTP<br>HTTP GET Root Page Flood Detection<br>HTTP GET Generic Detection<br>HTTP Header Anomaly Detection<br>Bad Agent Flood<br>Application Detection<br>Block Tor Exit Nodes<br>Block Russian Business Networks<br>Block Russian Business Networks<br>Block Internal Allocated Subnets<br>Block Internal Allocated Subnets<br>Reverse Path Checking<br>Trap Connection Detection<br>Application Level IPS | Block IPv6<br>Action is Disabled<br>OFF | LNADS Config | Backup   User Sett | tings   Report Settings |
| DNS Spoof Prevention                                                                                                    |                                         |              |                    |                         |
| Drop UDP Packets                                                                                                    |                                         |              |                    |                         |
| ICMP Flood Mitigation                                                                                                    |                                         |              |                    |                         |
| Block IPv6                                                                                                    |                                         |              |                    |                         |

**1.3.3.25 Bypass DDOS Mitigator Completely Rule F30:** DDoS prevention system disables.

In Bypass DDOS Mitigator Completely tab we have an option to Enable / Disable the option.

Bypass DDOS Mitigator Completely Action is **Enabled**, it is in **ON** state.

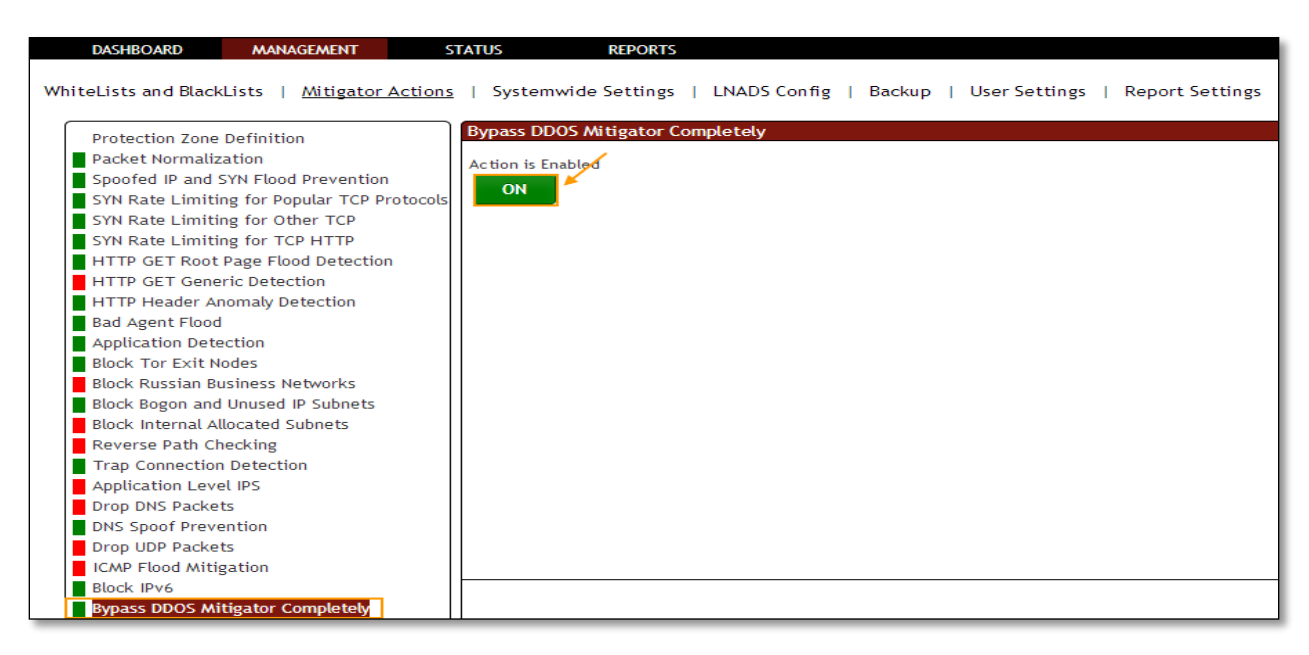

Bypass DDOS Mitigator Completely is **Disabled**, it is in **OFF** state.

| DASHBOARD MANAGEMENT                                 | STATUS REPORTS                                                                           |
|------------------------------------------------------|------------------------------------------------------------------------------------------|
|                                                      |                                                                                          |
| WhiteLists and BlackLists   <u>Mitigator Actions</u> | <u>s</u>   Systemwide Settings   LNADS Config   Backup   User Settings   Report Settings |
|                                                      |                                                                                          |
| Protection Zone Definition                           | Bypass DDOS Mitigator Completely                                                         |
| Packet Normalization                                 | Action is Disabled                                                                       |
| Spoofed IP and SYN Flood Prevention                  |                                                                                          |
| SYN Rate Limiting for Popular TCP Protocols          |                                                                                          |
| SYN Rate Limiting for Other TCP                      |                                                                                          |
| SYN Rate Limiting for TCP HTTP                       |                                                                                          |
| HTTP GET Root Page Flood Detection                   |                                                                                          |
| HTTP GET Generic Detection                           |                                                                                          |
| HTTP Header Anomaly Detection                        |                                                                                          |
| Bad Agent Flood                                      |                                                                                          |
| Application Detection                                |                                                                                          |
| Block Tor Exit Nodes                                 |                                                                                          |
| Block Russian Business Networks                      |                                                                                          |
| Block Bogon and Unused IP Subnets                    |                                                                                          |
| Block Internal Allocated Subnets                     |                                                                                          |
| Reverse Path Checking                                |                                                                                          |
| Trap Connection Detection                            |                                                                                          |
| Application Level IPS                                |                                                                                          |
| Drop DNS Packets                                     |                                                                                          |
| DNS Spoof Prevention                                 |                                                                                          |
| Drop UDP Packets                                     |                                                                                          |
| ICMP Flood Mitigation                                |                                                                                          |
| Block IPv6                                           |                                                                                          |
| Bypass DDOS Mitigator Completely                     |                                                                                          |

## 1.3.3.26 Geographic Blocking

In Geographic Blocking tab we have an option to Enable / Disable the option.

Geographic Blocking Action is **Enabled** for Allowing or Blocking selected list of Countries, it is in **ON** state.

Choose one of the preferred radio buttons for the selected countries and click on **Save** tab.

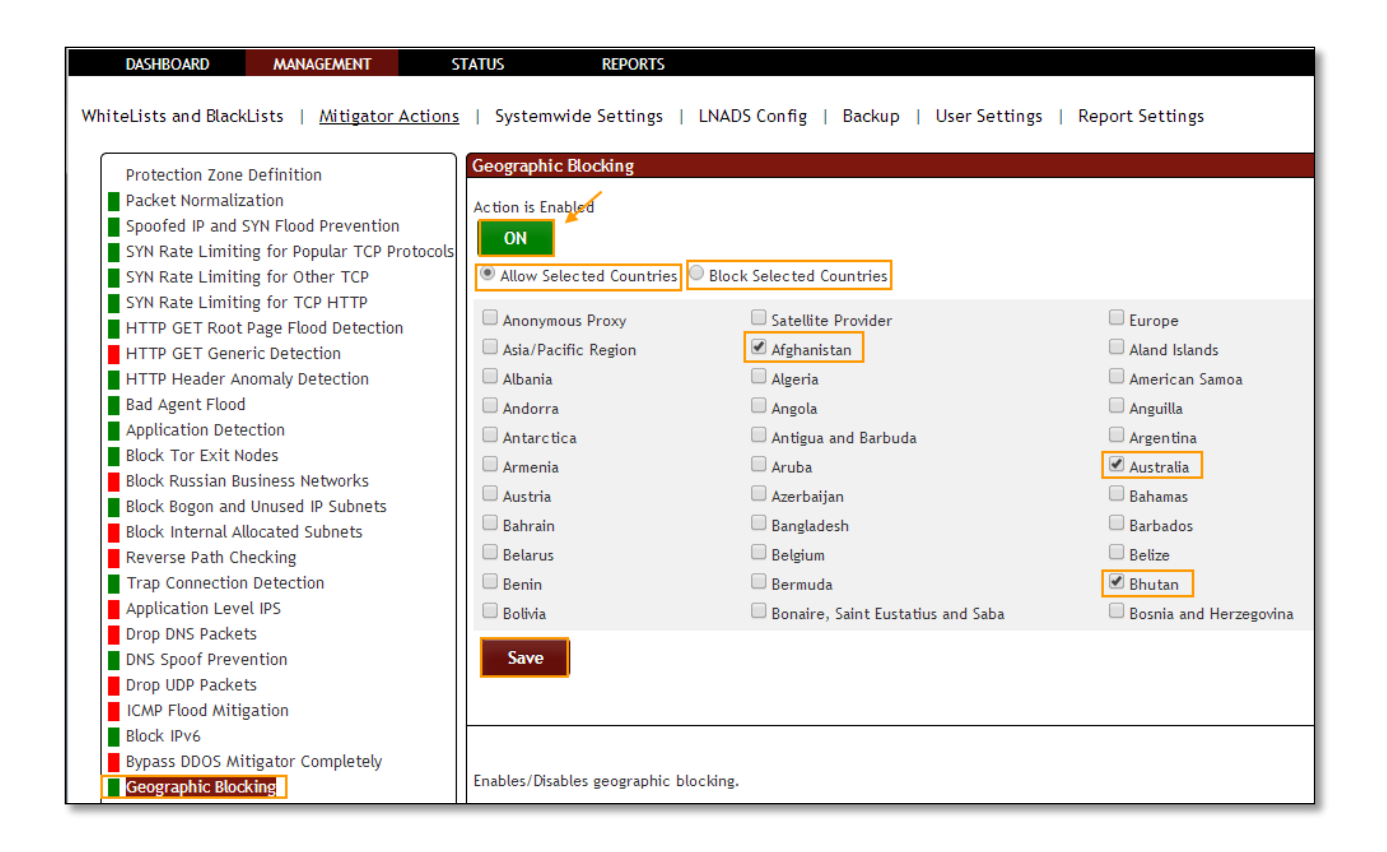

Geographic Blocking Action is **Disabled**, it is in **OFF** state.

| Protection Zone Definition Packet Normalization Spoofed IP and SYN Flood Prevention | Action is Disabled        |                                        |                         |
|-------------------------------------------------------------------------------------|---------------------------|----------------------------------------|-------------------------|
| SYN Rate Limiting for Popular TCP Protoco                                           | OFF                       |                                        |                         |
| SYN Rate Limiting for Other TCP                                                     | Allow Selected Countries  | Block Selected Countries               |                         |
| SYN Rate Limiting for TCP HTTP                                                      | - Hongaras                | - Hong Kong                            | — nungury               |
| HTTP GET Root Page Flood Detection                                                  | Iceland                   | 🔲 India                                | Indonesia               |
| HTTP GET Generic Detection                                                          | Iran, Islamic Republic of | 🗆 Iraq                                 | Ireland                 |
| HTTP Header Anomaly Detection                                                       | Isle of Man               | Israel                                 | Italy                   |
| Bad Agent Flood                                                                     | Jamaica                   | Japan                                  | Jersey                  |
| Application Detection                                                               | lordan                    | Kazakhstan                             | Kenva                   |
| Block Tor Exit Nodes                                                                | Visibati                  | Kerez, Democratic Beenle's Penublic of | Keres Penublic of       |
| Block Russian Business Networks                                                     |                           |                                        | Les Desettis Desertis   |
| Block Bogon and Unused IP Subnets                                                   | C Ruwait                  | □ Kyrgyzstan                           | Lao People's Democratio |
| Block Internal Allocated Subnets                                                    | Latvia                    | Lebanon                                | Lesotho                 |
| Reverse Path Checking                                                               | Liberia                   | Libyan Arab Jamahiriya                 | Liechtenstein           |
| Trap Connection Detection                                                           | 🗆 Lithuania               | Luxembourg                             | Macao                   |
| Drop DNS Dackets                                                                    | Macedonia                 | Madagascar                             | 🔲 Malawi                |
| DNS Spoof Prevention                                                                | Save                      |                                        |                         |
| Drop LIDP Packets                                                                   | Dave                      |                                        |                         |
| ICMP Flood Mitigation                                                               |                           |                                        |                         |
| Block IPv6                                                                          |                           |                                        |                         |
| Bypass DDOS Mitigator Completely                                                    |                           |                                        |                         |

## 1.3.3.27 Protocol Management

In **Protocol Management** tab we have an option to **block** specified protocols. To activate, choose protocols to be allowed and click **Enable/Disable** button. If action is already enabled, clicking to **Save** button will be enough.

| DASHBOARD MANAGEMENI SI                                                                                                    |                                                                                                    |
|----------------------------------------------------------------------------------------------------|----------------------------------------------------------------------------------------------------|
| WhiteLists and BlackLists   Mitigator Actions  <br>Protection Zone Definition<br>Packet Normalization<br>Spoofed IP and SYN Flood Prevention<br>SYN Rate Limiting for Other TCP<br>SYN Rate Limiting for TCP HTTP<br>HTTP GET Root Page Flood Detection<br>HTTP GET Generic Detection<br>HTTP Header Anomaly Detection<br>Bad Agent Flood<br>Application Detection<br>Block Russian Business Networks<br>Block Russian Business Networks<br>Block Russian Business Networks<br>Block Internal Allocated Subnets<br>Reverse Path Checking<br>Trap Connection Detection<br>Application Detection<br>Application Detection<br>Drop DNS Packets<br>ICMP Flood Mitigation<br>Block IPv6<br>Bypass DDOS Mitigator Completely<br>Geographic Blocking<br>Protocol Management<br>Custom Rules | Systemwide Settings       LNADS Config       Backup       User Settings         Protocol Management         Action is Enabled       Image: Config term         Image: Config term       Allowed Protocols         Image: Config term       Image: Config term         Allowed Protocols       Image: Config term         Image: Config term       Image: Config term         Image: Config term       Image: Config term         Imag |

## 1.3.3.28 Custom Rules

Custom rules tab can be used to create advanced rules that monitor the environment and perform actions when the specified conditions are met. ON/OFF button is used to start or stop all the custom rules that have been created. Filter control can be used to search custom rules. Settings window can be used to specify the log level of the running custom rules. A new custom rule can be added to the system by clicking the Add Rule button. Currently, there are 9 custom rule types:

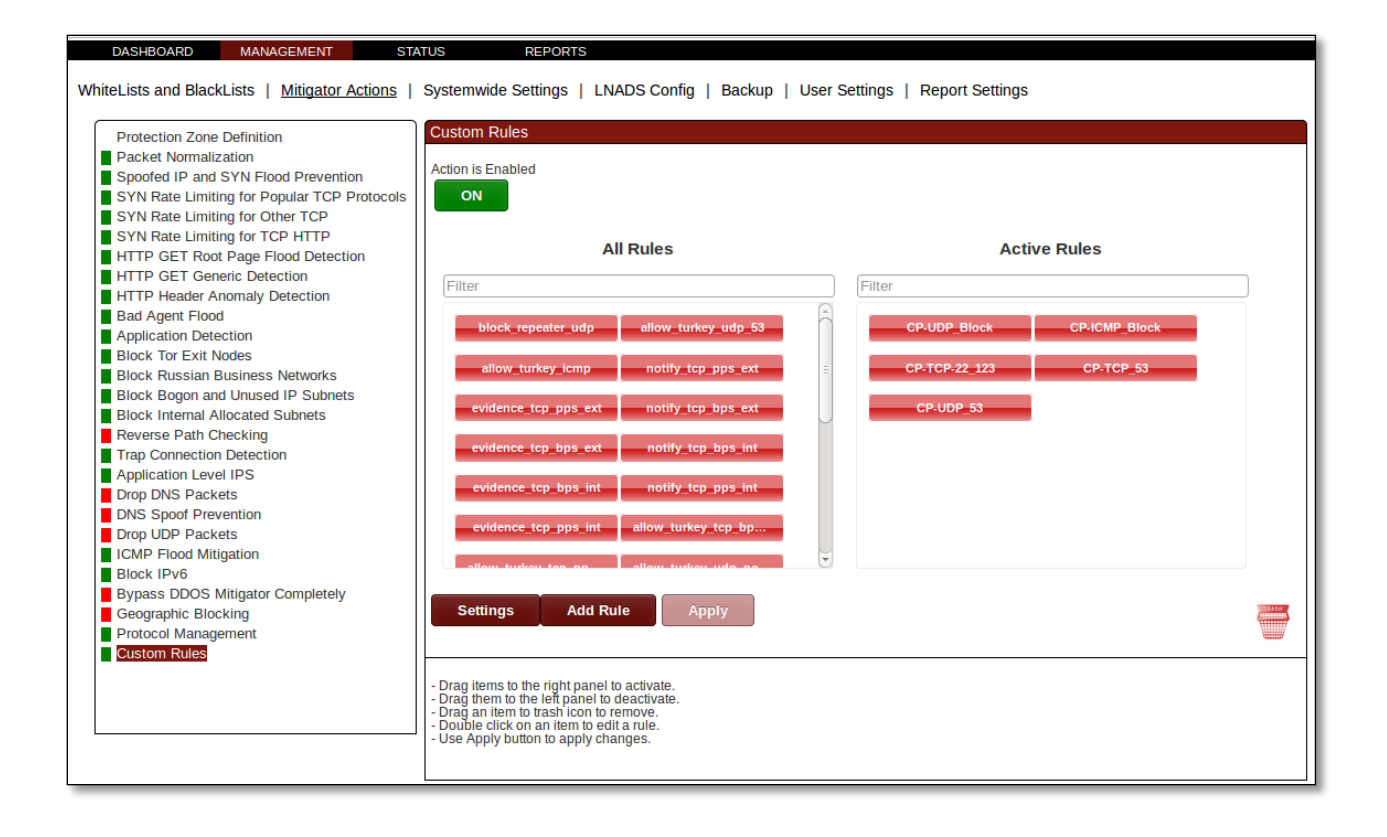

## 1.3.3.27.1 Repeater Blocking

Repeater Blocking rule monitors the network traffic on the specified interface and direction. If it detects any IP's which are sending packets to a specific IP, port pair at a rate which is above the specified Activation Threshold, the sender IP is blocked.

| Repeater Blocking •           |                                             |
|-------------------------------|---------------------------------------------|
| Action Name* :                |                                             |
| Interface* :                  | External <b>v</b>                           |
| Listen Direction* :           | Incoming $\bigcirc$ Outgoing $\bigcirc$ All |
| Activation Threshold (pps)* : |                                             |
| Time Window (seconds) :       |                                             |
| Filter :                      |                                             |
| Activate after creation :     | 4                                           |
| Required fields.              |                                             |

### 1.3.3.27.2 Evidence Collector

Evidence Collector rule monitors the network traffic rate on the specified interface and direction. If the network traffic rate exceeds the specified Activation Threshold, the traffic is recorded into the pcap files based on the specified filter. It's also possible to trigger this rule in case the network traffic rate is below the specified Activation Threshold.

| Evidence Collector             |                                                    |
|--------------------------------|----------------------------------------------------|
| Action Name* :                 |                                                    |
| Interface* :                   | External 🔻                                         |
| Listen Direction* :            | Incoming Outgoing All                              |
| Threshold Unit* :              | 🔍 bps 🖲 pps                                        |
| Activation Threshold* :        |                                                    |
| Deactivation Threshold :       |                                                    |
| Time Window (seconds) :        |                                                    |
| Activation Condition* :        | ${ullet}$ Over threshold ${ullet}$ Under threshold |
| Duration (sec.) :              |                                                    |
| Filter :                       |                                                    |
| Record Interface* :            | External 🔻                                         |
| Record Direction* :            | Incoming Outgoing All                              |
| Record Filter :                |                                                    |
| Record Duration (seconds) :    |                                                    |
| Record Packet Count (packet) : |                                                    |
| Activate after creation :      | ×                                                  |
| * Required fields.             |                                                    |

## 1.3.3.27.3 Email Notification

Email Notification rule monitors the network traffic rate on the specified interface and direction. If the network traffic rate exceeds the specified Activation Threshold, an email will be sent to the Receiver email address. It's also possible to trigger this rule in case the network traffic rate is below the specified Activation Threshold.

| Email Notification        | ·                                                                                  |
|---------------------------|------------------------------------------------------------------------------------|
| Action Name* :            |                                                                                    |
| Receiver* :               |                                                                                    |
|                           | Use admin's e-mail address                                                         |
| Interface* :              | External T                                                                         |
| Listen Direction* :       | Incoming Outgoing All                                                              |
| Threshold Unit* :         | 🔘 bps 🖲 pps                                                                        |
| Activation Threshold* :   |                                                                                    |
| Deactivation Threshold :  |                                                                                    |
| Filter :                  |                                                                                    |
| Time Window (seconds) :   |                                                                                    |
| Activation Condition* :   | ${\ensuremath{ \circ  }}$ Over threshold ${\ensuremath{ \circ  }}$ Under threshold |
| Activate after creation : |                                                                                    |
| * Required fields.        |                                                                                    |

## 1.3.3.27.4 Disk Check

Disk Check rule monitors the used disk space percentage on the specified Mount Point. If the used disk space percentage exceeds the specified Activation Threshold, pcap recording will be stopped on the specified network interface. In addition, optionally, the pcaps already created by LNADS will be removed from the system.

| Disk Check 🔻                |            |
|-----------------------------|------------|
| Action Name* :              |            |
| Activation Threshold (%)* : |            |
| Interface* :                | External • |
| Mount Point* :              |            |
| Duration (seconds)* :       |            |
| Remove LNADS pcaps :        | Yes No     |
| Activate after creation :   | •          |
| Required fields.            |            |

## 1.3.3.27.5 SynFlood Detector

Syn Flood Detector rule monitors the Syn flood rate. If Syn attack with a rate bigger than the specified threshold is detected, this attack is reported on the Reports page.

| SynFlood Detector         |  |
|---------------------------|--|
| Action Name* :            |  |
| Threshold Value (pps)* :  |  |
| Time Window (seconds) :   |  |
| Activate after creation : |  |
| * Required fields.        |  |

## 1.3.3.27.6 Country Blocking

Country Blocking rule monitors the network traffic rate on the specified interface and direction. If the traffic rate exceeds the specified Activation Threshold, either the selected countries are blocked or only the selected countries are allowed based on user's selection. If the Target Based Detection is enabled, country blocking/allowing action will only be performed on the specific source IP that attacks a target IP instead of all the source IP's.

| Country Blocking             |                                                         |
|------------------------------|---------------------------------------------------------|
| Action Name* :               |                                                         |
| Interface* :                 | External T                                              |
| Listen Direction* :          | Incoming Outgoing All                                   |
| Threshold Unit* :            | 🔘 bps 🖲 pps                                             |
| Activation Threshold* :      |                                                         |
| Deactivation Threshold :     |                                                         |
| Activation Condition* :      | $^{\odot}$ Over threshold $^{\bigcirc}$ Under threshold |
| Time Window (seconds) :      |                                                         |
| Duration (seconds) :         |                                                         |
| Filter :                     |                                                         |
| Countries* :                 |                                                         |
| Action on Countries* :       | Allow selected  Block selected                          |
| Target Based Detection* :    | 🔍 Yes 🖲 No                                              |
| Block Ports :                |                                                         |
| Block Protocols :            |                                                         |
| Record Pcap By Activation* : | 🔍 Yes 🖲 No                                              |
| Activate after creation :    |                                                         |
| * Required fields.           |                                                         |

## 1.3.3.27.7 Port Abuse Detection

Port Abuse Detection rule monitors the number of connections between the external IPs and the specified internal IP/subnet and port. If the number of connections exceeds the specified Activation Threshold, the external IP's are blocked.

| Port Abuse Detection 🔻                     |                                                                     |
|--------------------------------------------|---------------------------------------------------------------------|
| Action Name* :                             |                                                                     |
| Activation Threshold (connection count)* : |                                                                     |
| Listen IP/Subnet* :                        |                                                                     |
| Listen Port* :                             |                                                                     |
| Listen Direction* :                        | ${ullet}$ To given IPs and ports ${ullet}$ From given IPs and ports |
| Activate after creation :                  | ✓                                                                   |
| * Required fields.                         |                                                                     |

### 1.3.3.27.8 IP Blocking

IP Blocking rule monitors the network traffic rate on the specified interface and direction. If the network traffic rate exceeds the specified Activation Threshold, the specified IP/subnet is blocked for the given time interval. If Record Pcap By Activation is enabled, a pcap file is created from the network traffic.

| IP Blocking               | t i i i i i i i i i i i i i i i i i i i                            |
|---------------------------|--------------------------------------------------------------------|
| Action Name* :            |                                                                    |
| Interface* :              | External V                                                         |
| Listen Direction* :       | $^{ullet}$ Incoming $^{igodoldoldoldoldoldoldoldoldoldoldoldoldol$ |
| Threshold Unit* :         | 🔍 bps 🖲 pps                                                        |
| Activation Threshold* :   |                                                                    |
| Deactivation Threshold :  |                                                                    |
| Time Window (seconds) :   |                                                                    |
| Activation Condition* :   | ${old o}$ Over threshold ${old O}$ Under threshold                 |
| Duration (seconds) :      |                                                                    |
| Blocked IP or Subnet* :   |                                                                    |
| Filter :                  |                                                                    |
| Activate after creation : |                                                                    |
| * Required fields.        |                                                                    |

### 1.3.3.27.9 Generic Action

Generic Action rule monitors the network traffic rate on the specified interface and direction. If the amount of traffic exceeds the specified Activation Threshold, the selected

anchor file is activated during the given time duration. If Record Pcap By Activation is enabled, a pcap file is created from the network traffic.

| Generic Action            |                                                     |
|---------------------------|-----------------------------------------------------|
| Action Name* :            |                                                     |
| Interface* :              | External T                                          |
| Listen Direction* :       | ${ullet}$ Incoming ${ullet}$ Outgoing ${ullet}$ All |
| Threshold Unit* :         | 🔍 bps 🖲 pps                                         |
| Activation Threshold* :   |                                                     |
| Deactivation Threshold :  |                                                     |
| Time Window (seconds) :   |                                                     |
| Activation Condition* :   | ${old o}$ Over threshold ${old O}$ Under threshold  |
| Duration (seconds) :      |                                                     |
| Anchor File* :            | empty_anchor V                                      |
| Filter :                  |                                                     |
| Activate after creation : | •                                                   |
| * Required fields.        |                                                     |

## 1.3.3.27.10 TTL Detection Action

TTL Detection rule monitors the network traffic rate on the specified interface and direction. If the amount of traffic based on TTL values exceeds the specified Activation Threshold, the packets which have the same TTL value is blocked during the given time duration. If Record Pcap By Activation is enabled, a pcap file is created from the network traffic.

| TTL Detection 🔻                                 |                                    |
|-------------------------------------------------|------------------------------------|
| Action Name* :                                  |                                    |
| Interface* :                                    | External 🔻                         |
| Listen Direction* :                             | IncomingOutgoingOll                |
| Threshold Unit* :                               | ⊖bps®pps                           |
| Activation Threshold* :                         |                                    |
| Deactivation Threshold :                        |                                    |
| Activation Condition* :                         | Over threshold     Under threshold |
| Time Window (seconds) :                         |                                    |
| Duration (seconds) :                            |                                    |
| Block Ports :                                   |                                    |
| Block Protocols :                               |                                    |
| Filter :                                        |                                    |
| Record Pcap By Activation*                      | : Yes No                           |
| Activate after creation :<br>* Required fields. |                                    |

# 1.3.4. Backups

Back up tab in DDOS mitigator provides us with options like **Restore, Download, Upload & Restore** the files from / to the DDOS mitigator.

After each change, device will backup automatically.

In management section, select **backup** tab.

|                                                                                                    | ٦ | • | C• |
|----------------------------------------------------------------------------------------------------|---|---|----|
| DASHBOARD MANAGEMENT STATUS REPORTS                                                                                                    |   |   |    |
| WhiteLists and BlackLists   Mitigator Actions   Systemwide Settings   LNADS Config   Backup   User Settings   Report Settings                                                                                                    |   |   |    |
| Backup Operations                                                                                                    |   |   |    |
| Backup Files<br>ddos-milgator-20150416190847.bak<br>ddos-milgator-20150416191040.bak<br>ddos-milgator-20150416191048.bak<br>ddos-milgator-201504161911128.bak<br>ddos-milgator-20150416191128.bak<br>ddos-milgator-20150416191129.Tak<br>ddos-milgator-20150416191293.Tak<br>ddos-milgator-20150416191237.bak<br>ddos-milgator-20150416191237.bak<br>ddos-milgator-20150416191238.bak |   |   |    |
| Choose a file to upload:                                                                                                    |   |   |    |
| Choose File   No file chosen                                                                                                    |   |   |    |
|                                                                                                    |   |   |    |

If we want to restore any back up file select the file from the list and click on **Restore Backup** option.

|                                                                                                    | ۶ | ? | G |
|----------------------------------------------------------------------------------------------------|---|---|---|
| DASHBOARD MANAGEMENT STATUS REPORTS                                                                                                    |   |   |   |
| WhiteLists and BlackLists   Mitigator Actions   Systemwide Settings   LNADS Config   Backup   User Settings   Report Settings                                                                                                    |   |   |   |
| Backup Files         dides-mitigator-2015041619000 Daik         dides-mitigator-20150416191000 Daik         dides-mitigator-20150416191005 Daik         dides-mitigator-20150416191205 Daik         dides-mitigator-20150416191228 Daik         Mides-mitigator-20150416191228 Daik         Mides-mitigator-20150416191228 Daik         Mides-mitigator-20150416191228 Daik         Mides-mitigator-20150416191228 Daik         Mides-mitigator-20150416191228 Daik         Mides-mitigator-2015041619128 Daik         Mides-mitigator-2015041619128 Daik         Mides-mitigator-2015041619128 Daik         Mides-mitigator-2015041619128 Daik         Mides-mitigator-201504161928 Daik         Mides-mitigator-201504161928 Daik         Mides-mitigator-201504161928 Daik         Mides-mitigator-201504161928 Daik         Mides-mitigator-201504161928 Daik         Mides-mitigator-201504161928 Daik         Mides-mitigator-201504161928 Daik         Mides-mitigator-201504161928 Daik         Download         Choose a file to upload:         Abackup file can be choosen and restored. After<br>restored configuration.         Upload & Restore |   |   |   |

After few seconds Success screen is displayed stating that **Backup file successfully Restored**. Click **Ok** 

Refresh the screen to find the restored file.
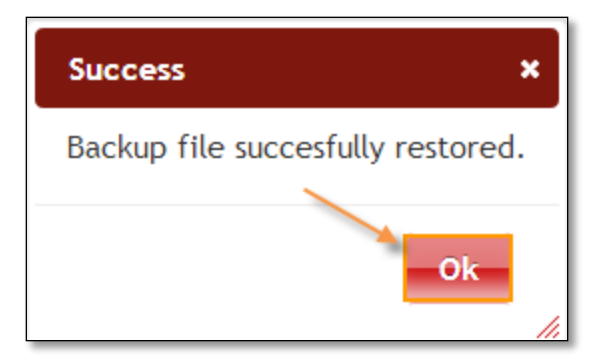

Select a backup file from the list and click on **Download** option to download the file in to our local machine.

In the below screen you can find the downloaded file.

| US HARPP<br>dds miligafar                                                                                                    |     | ۶ | 9 | C• |
|----------------------------------------------------------------------------------------------------|-----|---|---|----|
| DASHBOARD MANAGEMENT STATUS REPORTS                                                                                                    |     |   |   |    |
| WhiteLists and BlackLists   Mitigator Actions   Systemwide Settings   LNADS Config   Backup   User Settings   Report Settings                                                                                                    |     |   |   |    |
| Backup Operations                                                                                                    | l . |   |   |    |
| Backup Files        didos-mitigator-20150416190847.bak       didos-mitigator-2015041619104b.bak       didos-mitigator-2015041619114b.bak       didos-mitigator-2015041619114b.bak       didos-mitigator-20150416191127.bak       didos-mitigator-2015041619127.bak       didos-mitigator-2015041619127.bak       didos-mitigator-2015041619127.bak       didos-mitigator-2015041619127.bak       didos-mitigator-2015041619128.bak       didos-mitigator-2015041619128.bak       didos-mitigator-2015041619128.bak       didos-mitigator-2015041619283.bak       didos-mitigator-2015041619283.b |     |   |   |    |
| Restore Backup         Download           Choose a file to upload:         Choose File           Choose File         No file chosen                                                                                                    |     |   |   |    |
| Upload & Restore                                                                                                    |     |   |   |    |

If we want to upload or restore any files in to this list we can choose the file and upload it using the upload & restore option.

Click on **Choose File** option to select the file.

| Ç | HARPP<br>ddss mitigator                                                                                                    | ۶ | ? | G |
|---|----------------------------------------------------------------------------------------------------|---|---|---|
| ſ | DASHBOARD MANAGEMENT STATUS REPORTS                                                                                                    |   |   |   |
| Ň | WhiteLists and BlackLists   Mitigator Actions   Systemwide Settings   LNADS Config   Backup   User Settings   Report Settings                                                                                                    |   |   |   |
|   | Backup Files         dots-miligator-20150416190847 bak<br>dots-miligator-20150416191040 bak<br>dots-miligator-20150416191105 bak<br>dots-miligator-20150416191126 bak<br>dots-miligator-20150416191124 bak<br>dots-miligator-20150416191231 bak<br>dots-miligator-20150416191231 bak         dots-miligator-20150416191231 bak<br>dots-miligator-2015041619231 bak         dots-miligator-2015041619231 bak         dots-miligator-2015041619231 bak         dots-miligator-2015041619231 bak         dots-miligator-2015041619231 bak         dots-miligator-2015041619231 bak         dots-miligator-2015041619283 bak         Testore Backup         Download         Lipload & Restore         Choose a file to upload:<br>i twill be renamed by putting |   |   |   |

Now browse to the location where your file is located.

In the below screen, we have navigated to downloads folder and selected the **.bak** file.

#### Click on **Open**

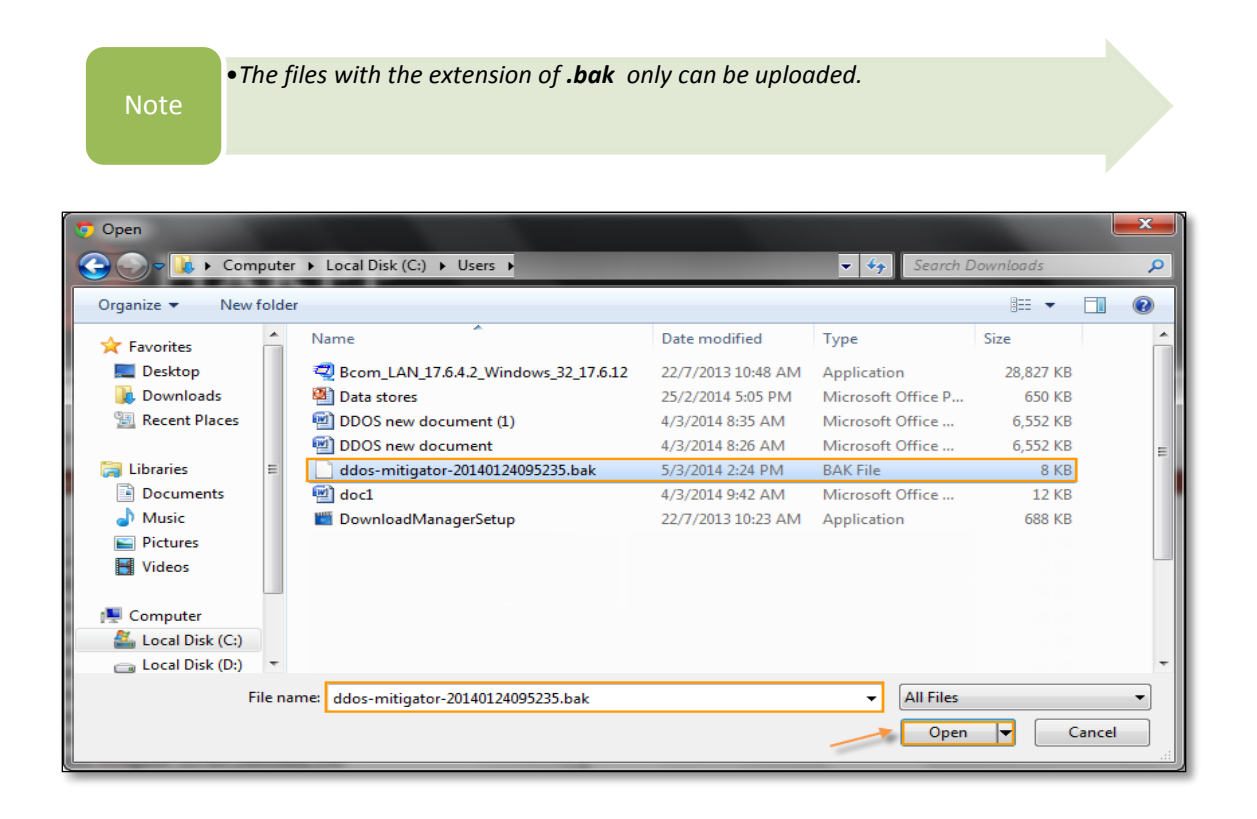

In the below screen you can find the file is selected.

Click on **Upload & Restore** option to Upload the file in this list.

| ()   | HARPP                                                                                                    | ۶ | ? | G |
|------|----------------------------------------------------------------------------------------------------|---|---|---|
| DAS  | SHBOARD MANAGEMENT STATUS REPORTS                                                                                                    |   |   |   |
| Whit | teLists and BlackLists   Mitigator Actions   Systemwide Settings   LNADS Config                                                                                                    |   |   |   |
|      | Backup Operations                                                                                                    |   |   |   |
|      | Backup Files<br>didos-mitigator-20150416191040 bak<br>didos-mitigator-201504161911048 bak<br>didos-mitigator-201504161911048 bak<br>didos-mitigator-20150416191128 bak<br>didos-mitigator-20150416191287 bak<br>didos-mitigator-20150416191287 bak<br>didos-mitigator-20150416191287 bak<br>didos-mitigator-20150416191287 bak<br>didos-mitigator-20150416191287 bak<br>didos-mitigator-20150416192833 bak<br>didos-mitigator-20150416192833 bak<br>didos-mitigator-20150416192833 bak<br>didos-mitigator-20150416192833 bak<br>Upload and restore a downloaded backup file. After<br>restore, ou should reflex page to see<br>restored configuration. |   |   |   |

You can find the selected file is successfully uploaded.

|                                                                                                    | ¥ | 0 C |
|----------------------------------------------------------------------------------------------------|---|-----|
| DASHBOARD MANAGEMENT STATUS REPORTS                                                                                                    |   |     |
| WhiteLists and BlackLists   Mitigator Actions   Systemwide Settings   LNADS Config   Backup   User Settings   Report Settings                                                                                                    |   |     |
| Backup Operations                                                                                                    |   |     |
| Bookun Ellar                                                                                                    | _ |     |
| BakkApp rees         didos-miligator-20150416190847.bak         didos-miligator-2015041619104b bak         didos-miligator-20150416191105.bak         didos-miligator-20150416191114.bak         didos-miligator-20150416191124.bak         didos-miligator-20150416191127.bak         didos-miligator-20150416191127.bak         didos-miligator-2015041619127.bak         didos-miligator-2015041619127.bak         didos-miligator-2015041619127.bak         didos-miligator-2015041619127.bak         didos-miligator-2015041619127.bak         didos-miligator-201504161927.bak         didos-miligator-2015041619283.bak |   |     |
| Restore Backup Download                                                                                                    |   |     |
| Choose a file to upload:<br>Choose File ddos-mitiga195555.bak                                                                                                    |   |     |
| Upload & Restore                                                                                                    |   |     |
| Upload and restore a downloaded backup file. After<br>restore, you should reflesh page to see<br>restored configuration.                                                                                                    | ] |     |

#### **1.3.5. LNADS Settings**

For LNADS settings please refer section 2 (Labris Network Anomaly Detection System)

#### 1.3.6. User Settings

User Settings tab consists of four fields, which are Add New User, Change Current User Password, Modify User, Modify User Information.

It enables us to add new user, changing Current User password, Modifying Users which are existing and also Modifying User Information.

| SHBOARD MANA             | AGEMENT     | STATUS REPORTS              |           |                                  |                           |   |
|--------------------------|-------------|-----------------------------|-----------|----------------------------------|---------------------------|---|
| niteLists and BlackLists | Mitigator A | ctions   Systemwide Setting | s   LNADS | Config   Backup   <u>User Se</u> | ettings   Report Settings |   |
| User Settings            |             |                             |           |                                  |                           |   |
|                          |             |                             |           |                                  |                           |   |
| Change Cu                | Irrent User | Password                    |           |                                  |                           |   |
| Old Passwo               | rd          | New Password                | Confin    | m New Password                   | Change Password           |   |
|                          |             |                             |           |                                  |                           |   |
| Add New U                | ser         |                             |           | Modify User                      |                           |   |
| Ne                       | ew User ID  | New User ID                 |           | Select User                      | labris                    | · |
|                          | Cellphone   | Cellphone                   |           |                                  | Select Delete             |   |
| E-Ma                     | il Address  | E-Mail Address              |           | User ID                          | No user selected          |   |
|                          | Password    | Password                    |           | User cellphone number            | User cellphone number     |   |
| Confirm                  | Deceword    | Confirm Decouverd           |           | User E-mail address              | User E-mail address       |   |
| Comm                     | Fussword    |                             |           | New Liser Dole                   | Read Only Liser           |   |
| New                      | User Role   | Read Only User              |           | New User Role                    | Read Only Oser            |   |
|                          |             | Add New User                |           |                                  |                           |   |

Adding New User

| Add New User     |                         |   |
|------------------|-------------------------|---|
| New User ID      | labris                  | 1 |
| Cellphone        | 9986875                 | 2 |
| E-Mail Address   | ddos@labrisnetworks.com | 3 |
| Password         |                         | 4 |
| Confirm Password |                         | 5 |
| New User Role    | Admin 🔻 🙆               |   |
|                  | Add New User            |   |
|                  |                         |   |

These are the inputs to add New User.

| 1 | New User<br>ID | Type the New User ID     |
|---|----------------|--------------------------|
| 2 | Cell phone     | Give the mobile number   |
|   |                | of the User              |
| 3 | E-mail         | Give the E-mail Address  |
|   | Address        | of the User              |
| 4 | New User       | Type the Password of the |
|   | Password       | User                     |
| 5 | Confirm        | Retype the Password of   |
|   | New User       | the user                 |
|   | Password       |                          |
| 6 | New User       | Select one of role of    |
|   | Role           | the New User from the    |
|   |                | drop down menu.          |

Admin role is selected for the new User. Click on Add New User tab.

| Add New User     |                         |
|------------------|-------------------------|
| New User ID      | labris                  |
| Cellphone        | 9986875                 |
| E-Mail Address   | ddos@labrisnetworks.com |
| Password         |                         |
| Confirm Password |                         |
| New User Role    | Admin                   |
|                  | Add New User            |
|                  |                         |

Success tab appears **Stating New User created successfully**, click on OK.

| Success                      | ×  |
|------------------------------|----|
| New user created successfull | y. |
| Ok                           |    |
|                              |    |

## Change Current User Password

For changing Password of the User we find three fields.

| Change Current User Password | ¥               |
|------------------------------|-----------------|
| <u>1</u> <u>3</u>            | Change Password |
|                              |                 |

| 1 | Old Password | Type the Old password of |
|---|--------------|--------------------------|
|   |              | the User                 |
| 2 | New Password | Type the New Password    |
| 3 | Confirm New  | Confirm New Password     |
|   | Password     |                          |

These are the inputs to change current User Password.

#### Modify User

We can notice Users list under Modify User tab. Select the User to Modify User Information.

| Modify User           |                         |
|-----------------------|-------------------------|
| Select User           | labris 🔻                |
|                       | Select Delete           |
| User ID               | 'labris' Account info:  |
| User cellphone number | 9986875                 |
| User E-mail address   | ddos@labrisnetworks.com |
| New User Role         | Admin                   |
|                       | Save User               |
|                       |                         |

After click on Select tab we can notice User details appearing in the Modify User Information tab. If necessary make changes to the User and click on **Save**tab to

apply changes made to the User.

| Modify User           |                         |
|-----------------------|-------------------------|
| Select User           | labris 🔻                |
|                       |                         |
| User ID               | "labris' Account info:  |
| User cellphone number | 9986875                 |
| User E-mail address   | ddos@labrisnetworks.com |
| New User Role         | Admin                   |
|                       | Save User               |
|                       |                         |

Success tab appears stating User Updated, click Ok.

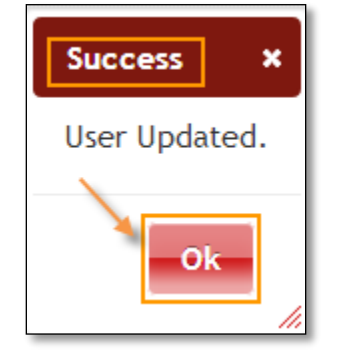

Select the User and click on Delete tab.

| Modify User           |                                  |
|-----------------------|----------------------------------|
| Select User           | Salih                            |
|                       | Sied Delete                      |
| User ID               | 'Salih' Account info:            |
| User cellphone number | 9986875                          |
| User E-mail address   | salih.ucpinar@labrisnetworks.cor |
| New User Role         | Admin                            |
|                       |                                  |

Success tab appears stating User account deleted, click on OK.

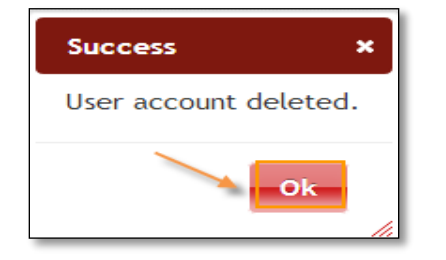

## **1.3.7. Report Settings**

In Report Setting pane, we can configure contents of daily weekly and monthly reports separately.

| Instrumentation     Data of the contention       cks     Image: Contention       width     Image: Contention       it Count     Image: Contention       P Requests     Image: Contention       e and Black Lists     Image: Contention       Image: Contention     Image: Contention       Image: Contention     Image: Contention <t< th=""><th>Report Contents</th><th>Daily</th><th>Weekly</th><th>Monthly</th><th></th><th></th></t<>                                                                                                    | Report Contents    | Daily     | Weekly                                | Monthly  |  |  |
|----------------------------------------------------------------------------------------------------|--------------------|-----------|---------------------------------------|----------|--|--|
| Awidth     Image: Constraint of the second of the second of        | cks                |           | e e e e e e e e e e e e e e e e e e e |          |  |  |
| at Count Image: Constraint of the second of the second of the seco | dwidth             | <b>s</b>  | <b>\$</b>                             | <b>v</b> |  |  |
| t Disk Usage   P Requests   e and Black Lists   Image: Constant of the second of the second                                              | nt Count           |           |                                       |          |  |  |
| P Requests  e and Black Lists on Count ve Reports                                                                                                    | & Disk Usage       |           |                                       |          |  |  |
| e and Black Lists                                                                                                    | P Requests         |           |                                       |          |  |  |
| Image: Count     Image: Count     Image: Count       Ve Reports     Image: Count     Image: Count                                                                                                    | te and Black Lists |           |                                       |          |  |  |
| ion Count I I I I I I I I I I I I I I I I I I I                                                                                                    |                    | <b>\$</b> |                                       |          |  |  |
| ve Reports                                                                                                    | ion Count          | <b>I</b>  | A.                                    | s.       |  |  |
|                                                                                                    | ave Reports        |           |                                       |          |  |  |
|                                                                                                    |                    |           |                                       |          |  |  |

## 1.3.8. Network Settings

In Network Setting pane, we can modify working mode, network details.

| DASHBOARD      | MANAGEMENT         | STATUS        | REPORTS                                  |                     |                                      |         |
|----------------|--------------------|---------------|------------------------------------------|---------------------|--------------------------------------|---------|
|                |                    |               |                                          |                     |                                      |         |
| WhiteLists and | BlackLists   Mitig | gator Actions | Systemwide Settings   LNADS Config   Bac | kup   User Settings | Report Settings   <u>Network Set</u> | ettings |
| Working Mo     | de Network De      | etail         |                                          |                     |                                      |         |
| W              | orking Mode        | Bridge        | •                                        |                     |                                      |         |
|                |                    | Bridge Name   | Interfaces                               | Bridge IP           | Bridge Netmask                       | 00      |
|                |                    | Bridge0       | enp0s8,enp0s9                            | 0.0.0.0             | 0.0.0                                |         |
|                |                    |               | N                                        | ext                 |                                      |         |

Working mode configuration here is same configuring with wizard. Choose working mode. If we choose bridge mode, configure bridge interfaces and click Next button.

| sts and BlackLists  <br>king Mode Netwo<br>Default Gateway | Mitigator Actions   System<br>rk Detail<br>192.168.0.1 | emwide Settings   LNADS ( | Config   Backup   User Se<br>DNS Server 8.8.8. | 8 Report Settings | Network Settings |
|------------------------------------------------------------|--------------------------------------------------------|---------------------------|------------------------------------------------|-------------------|------------------|
|                                                            | Interface                                              | Туре                      | IP                                             | Netmask           | 00               |
|                                                            | enp0s3                                                 | Management                | 192.168.0.17                                   | 255.255.255.0     |                  |
|                                                            | enp0s8                                                 | External                  | • 0.0.0.0                                      | 0.0.0             |                  |
|                                                            | enp0s9                                                 | Internal                  | • 0.0.0.0                                      | 0.0.0.0           |                  |
|                                                            | Destination                                            | Gateway                   | Device                                         | 00                |                  |
|                                                            | 0.0.0/0                                                | 0.0.0                     | Choose Device                                  | Y                 |                  |
|                                                            |                                                        |                           |                                                |                   |                  |

Default Gateway: This is default gateway of HARPP.

**DNS Server:** This is DNS to HARPP use it to resolve servers such as mail server or NTP server.

Static routes can be defined to a gateway or device or both. To add static route provide destination and one or both of gateway and device.

## 1.4 Status

In Status section we can notice General and Graphs Information.

Under Protection Zone, List of All Blocked IP's are displayed.

| DASHBOARD MANAGEMENT STATU                                       | REPORTS                                                                                                    |
|------------------------------------------------------------------|----------------------------------------------------------------------------------------------------|
| General   Graphs                                                 |                                                                                                    |
| General Statistics<br>Protection Zones: 1<br>Uptime: 1:36 I user | Protection Zone         Blocked IP Adresses         List All Blocked IP's         Blocked by LNA.D.S.         Blocked by Coher TCP Rate Limiting         Blocked by Other TCP Rate Limiting         Blocked by HTTP GET / Flood Detection         Blocked by HTTP GET / Flood Detection         Blocked by HTTP GET detection         Blocked by HTTP Hader Anomaly Detection |
|                                                                  | Blocked by Trap Ports<br>Blocked by Black Listed Agent                                                                                                    |
|                                                                  |                                                                                                    |

### **1.4.1 General Statistics**

In the below screen we can notice General statistics. Information regarding Protection zone and Uptime is being displayed in the below screen.

| General   Graphs    |
|---------------------|
| General Statistics  |
| Protection Zones: 1 |
| Uptime: 1:38 1 user |
|                     |
|                     |
|                     |

#### 1.4.2 Graphics

In Graphs section click on packets to view and analyze Graphical representation regarding Packets information with different types of Interfaces.

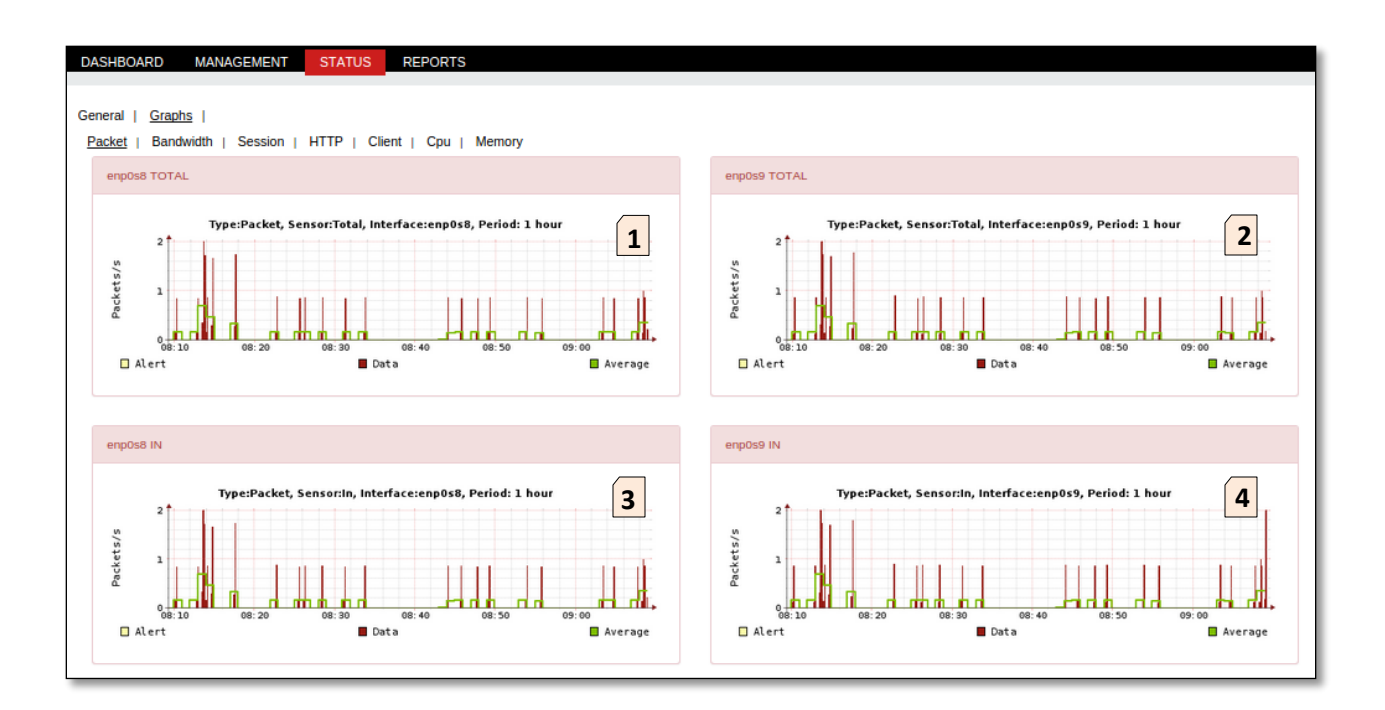

## From the above Graphs we can notice below Points

| 1 | enp0s8 Total | We can monitor the data transfer rate from  |
|---|--------------|---------------------------------------------|
|   |              | enp0s8 interface.                           |
| 2 | enp0s9 Total | We can monitor the data transfer rate from  |
|   |              | enp0s9 interface.                           |
| 3 | enp0s8 IN    | We can monitor the INPUT data transfer rate |
|   |              | from enp0s8 IN interface.                   |
| 4 | enp0s9 IN    | We can monitor the INPUT data transfer rate |
|   |              | from igb4 IN interface.                     |

## Bandwidth

In Graphs section click on Bandwidth to view and analyze Graphical representation regarding Bandwidth information with different types of Interfaces.

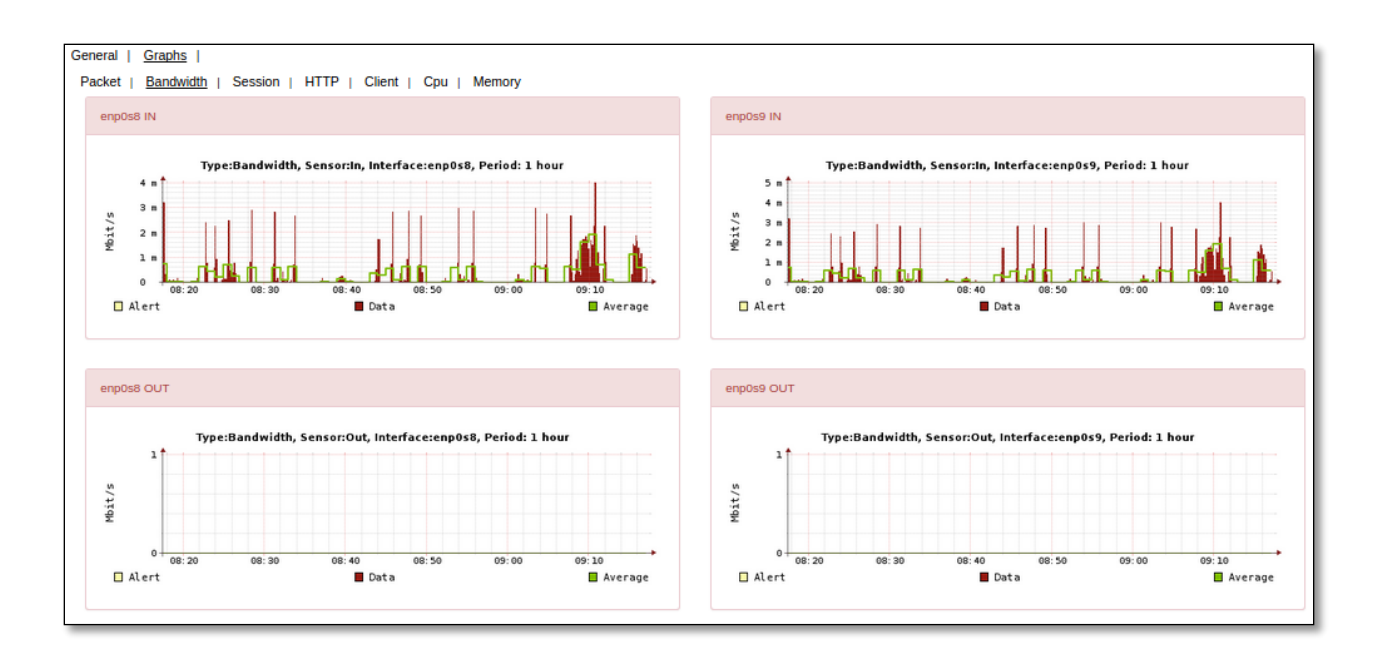

#### Session

In Graphs section click on Session to view and analyze Graphical representation regarding Session count.

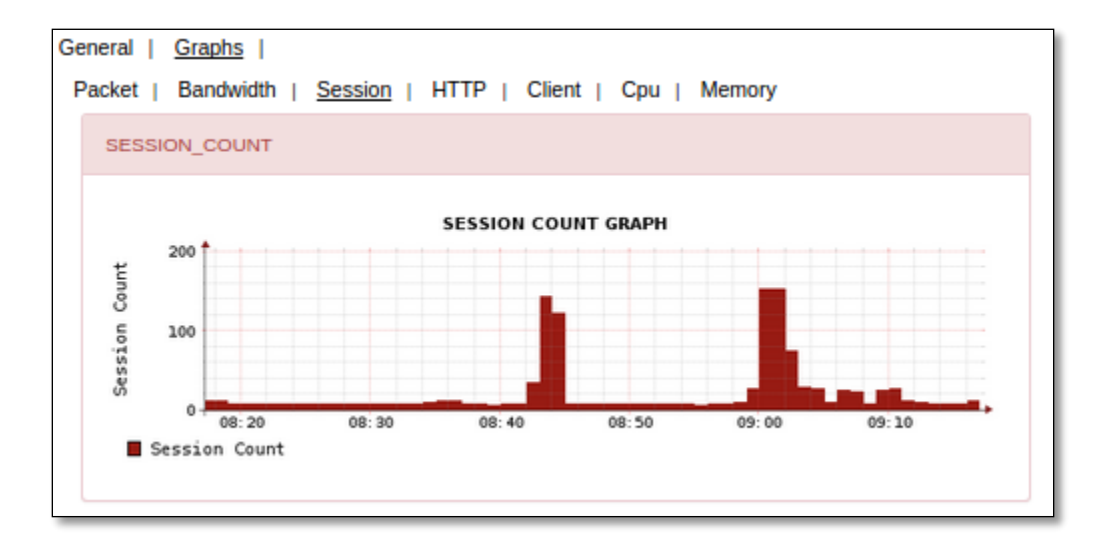

#### HTTP

In Graphs section click on HTTP to view and analyze Graphical representation regarding HTTP information with different types of interfaces.

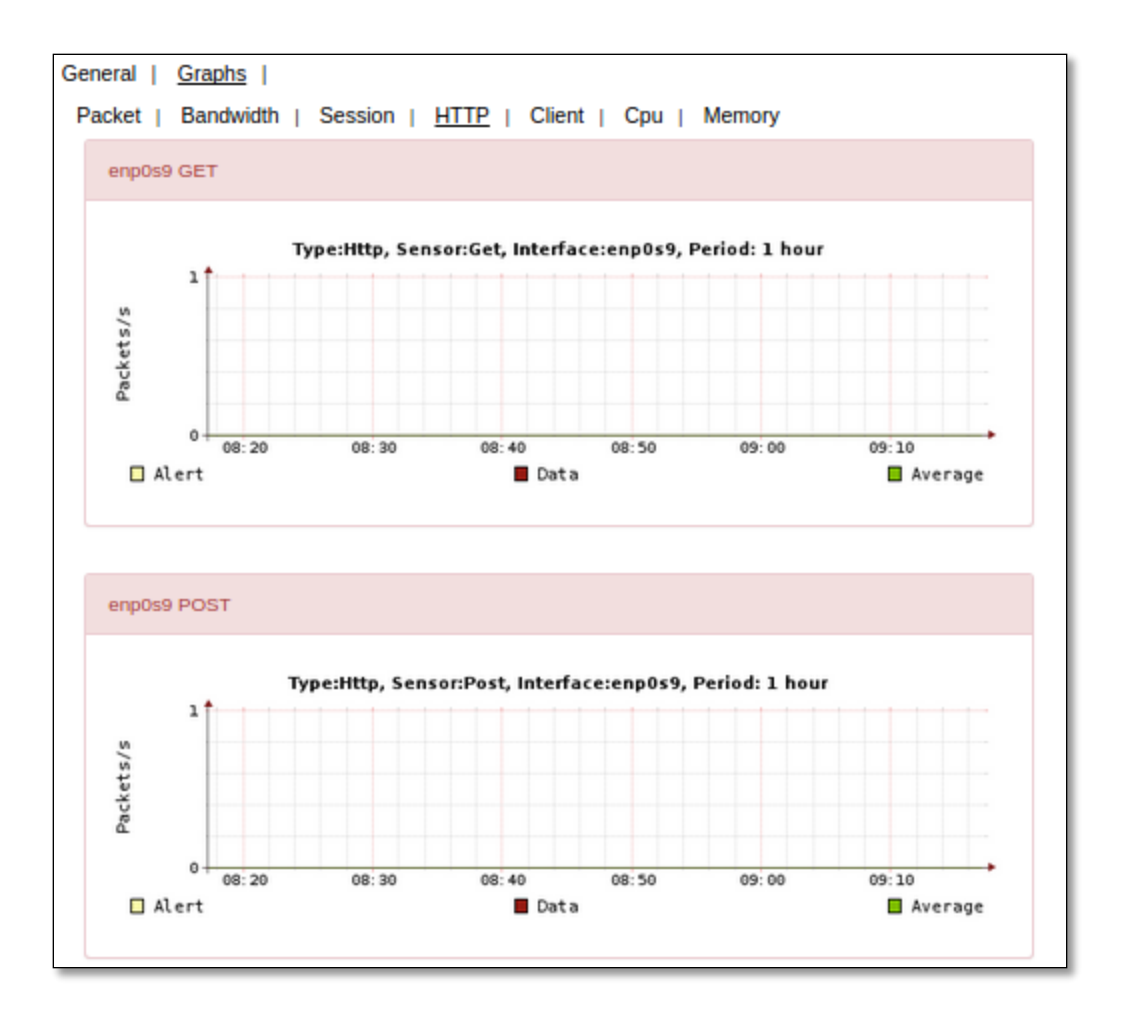

## Client

In Graphs section click onClient to view and analyze Graphical representation regarding Client (ACK, DNS) information with different types of interfaces.

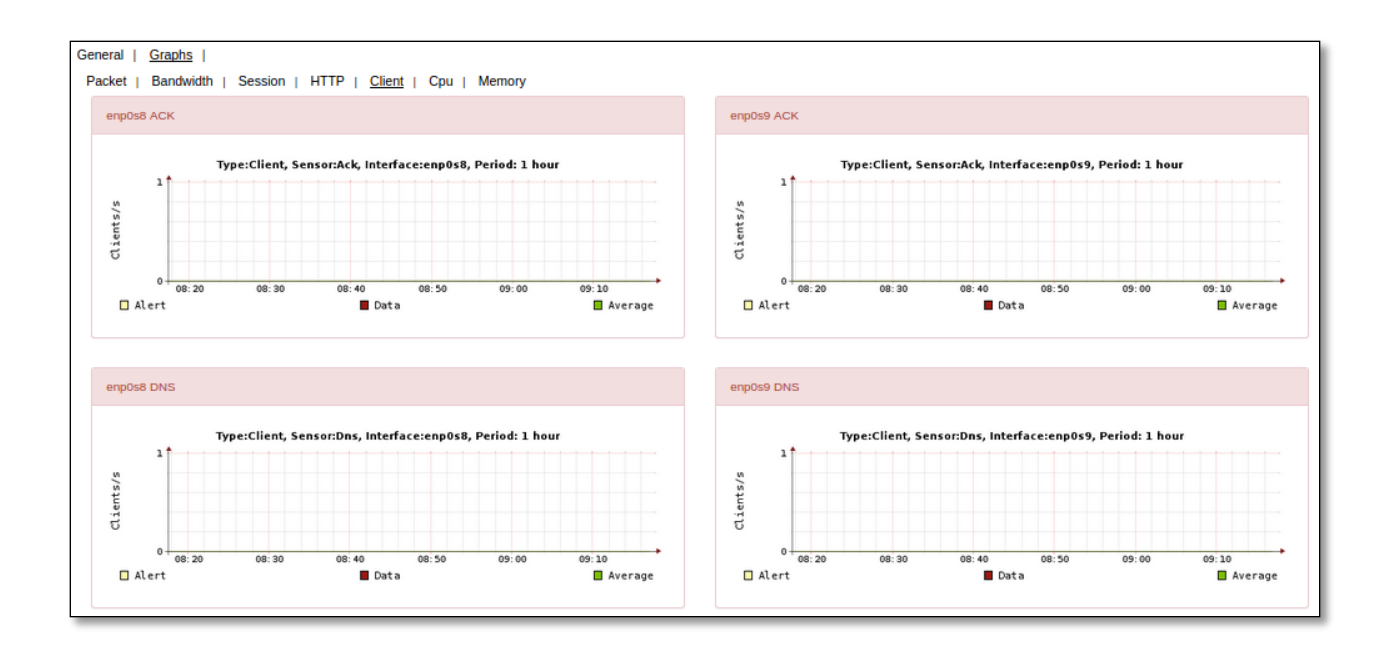

### CPU

In Graphssection click on CPU to view and analyze Graphical representation regarding USER and NICE, System, Interrupt, Idle CPU information.

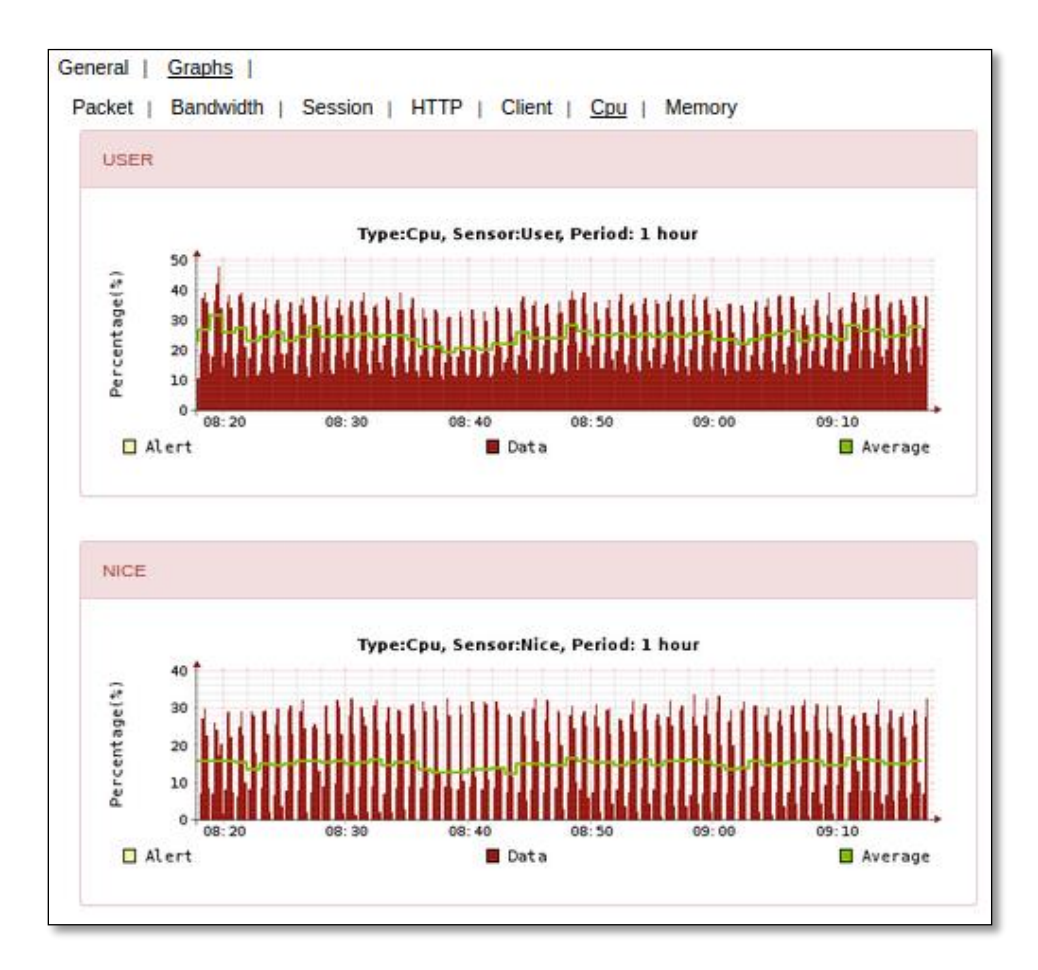

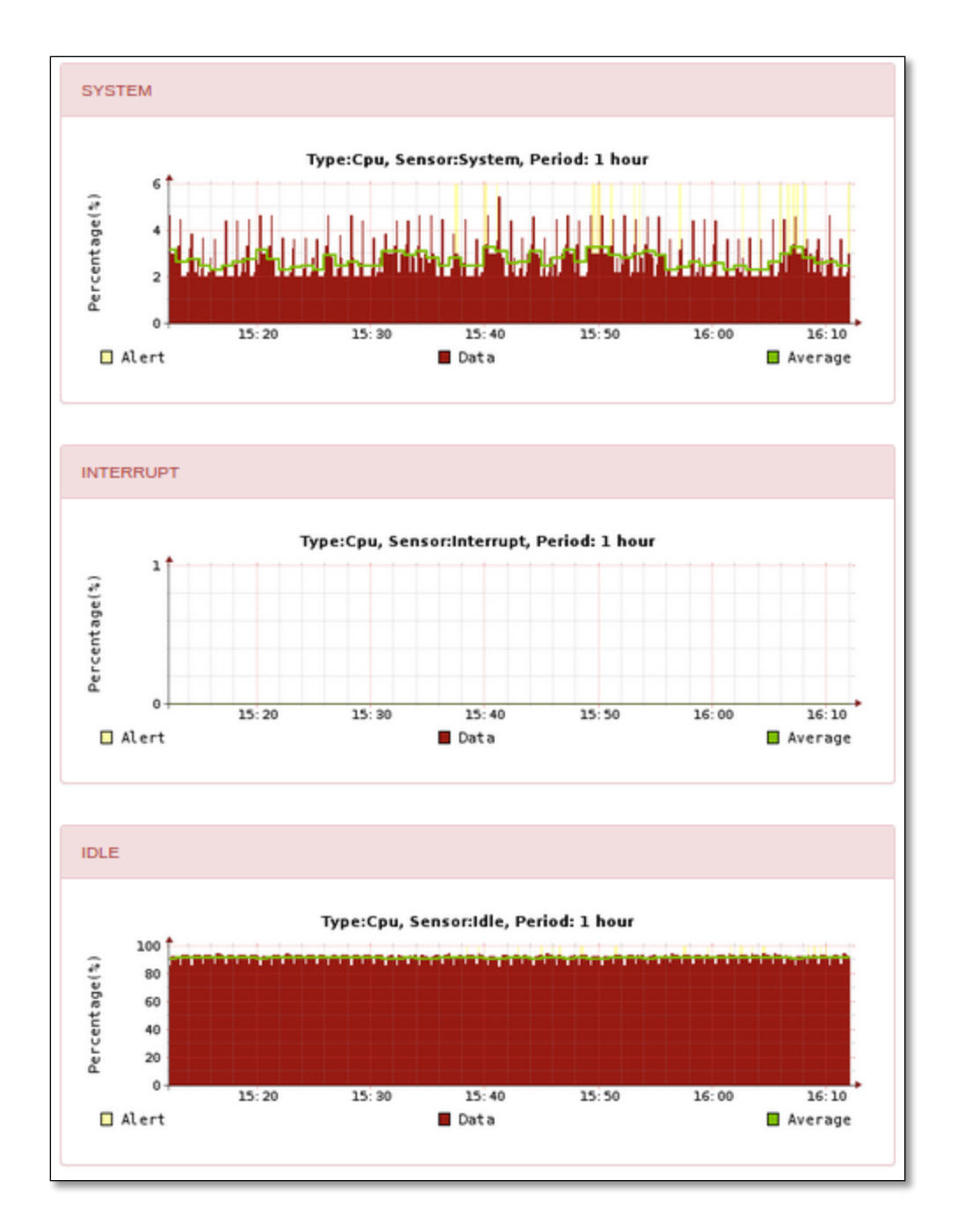

#### Memory

In Graphs Section click on Memory to view and analyze Graphical representation regarding ACTIVE, FREE and Cached Memory information.

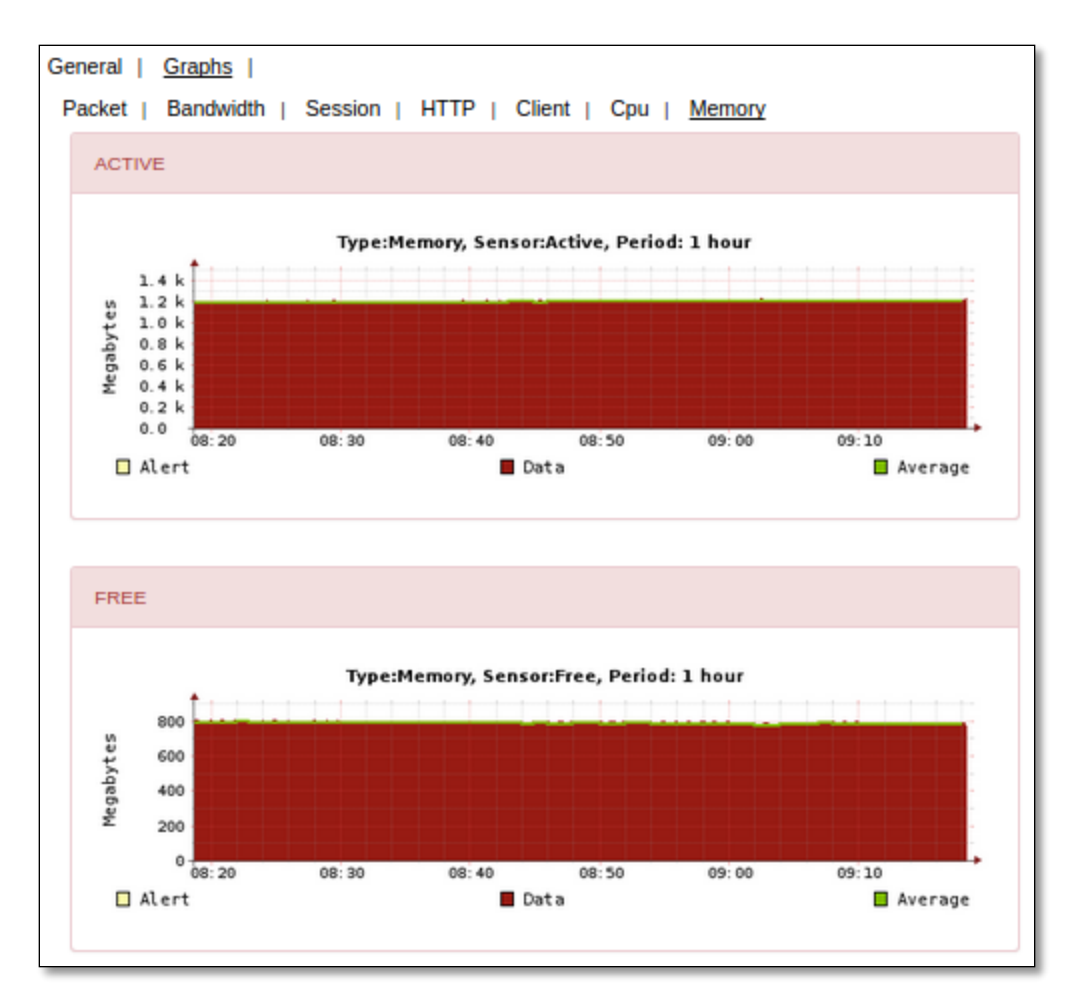

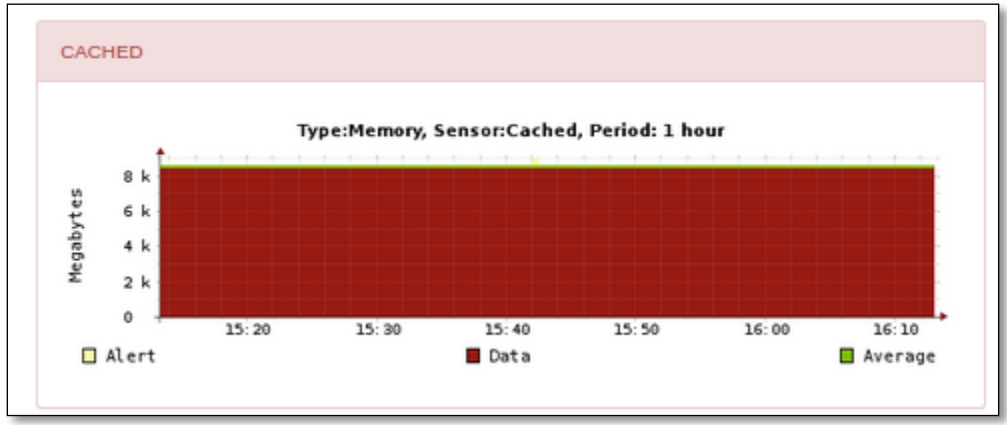

## **1.5 Report Settings**

Report Settings contains fields such as Report Contents.

In which we can choose a specific time period as Daily or Weekly or Monthly for certain contents to generate reports accordingly. After selecting appropriate options click on **Save**tab.

| miligator                            |                 |               |                                                                                                    |                |                 |   |  |  |
|--------------------------------------|-----------------|---------------|----------------------------------------------------------------------------------------------------|----------------|-----------------|---|--|--|
| ARD MANAGEMENT STATU                 | JS REPORTS      |               |                                                                                                    |                |                 |   |  |  |
|                                      |                 |               |                                                                                                    |                |                 |   |  |  |
| s and BlackLists   Mitigator Actions | Systemwide Sett |               | Config   Backup                                                                                                    | User Settings  | Report Settings |   |  |  |
| S and Diackelsis   Miligator Actions |                 | ingo   Enviso | Buckup                                                                                                    | ober octango 1 | report octange  | 2 |  |  |
| rt Settings                          |                 |               |                                                                                                    |                |                 |   |  |  |
|                                      |                 |               |                                                                                                    |                |                 |   |  |  |
| Report Contents                      | Daily           | Weekly        | Monthly                                                                                                    |                |                 |   |  |  |
| Attacks                              |                 | <b>v</b>      | <b>e</b>                                                                                                    |                |                 |   |  |  |
| Bandwidth                            |                 |               | <ul> <li>Image: A start of the start of the start of</li></ul> |                |                 |   |  |  |
| Client Count                         |                 |               |                                                                                                    |                |                 |   |  |  |
| CPU Usage                            |                 |               |                                                                                                    |                |                 |   |  |  |
| ITTP Requests                        |                 |               | •                                                                                                    |                |                 |   |  |  |
| Vhite and Black Lists                |                 |               |                                                                                                    |                |                 |   |  |  |
| PPS                                  |                 |               |                                                                                                    |                |                 |   |  |  |
| ession Count                         |                 |               |                                                                                                    |                |                 |   |  |  |
| Save Reports                         |                 |               |                                                                                                    |                |                 |   |  |  |
|                                      |                 |               |                                                                                                    |                |                 |   |  |  |
|                                      |                 |               |                                                                                                    |                |                 |   |  |  |
|                                      |                 |               |                                                                                                    |                |                 |   |  |  |
|                                      |                 |               |                                                                                                    |                |                 |   |  |  |

#### 1.5.1 Attacks

Under Reports Tab we can notice Attacks with the fields ID, Interface, Attack Type, Duration, Start Date and Stop Date.

To search any specific Attack give the details of that particular Attack in the specific fields and click on **Search** tab.

| Duration<br>etect_AP 124 | Start                                                       | End                                                                                                    | Subattacks                                                                                                    |                                                                                                    |
|--------------------------|-------------------------------------------------------------|----------------------------------------------------------------------------------------------------|----------------------------------------------------------------------------------------------------|----------------------------------------------------------------------------------------------------|
| etect_AP 124             | 20/04/2015 20:12:24                                         |                                                                                                    |                                                                                                    |                                                                                                    |
|                          | 20/04/2015 20:13:34                                         | 20/04/2015 20:15:38                                                                                                    | SYNFloodDetect_AP_Extint_2015-04-20_20:13:34                                                                                                    | Show Info                                                                                                    |
| etect_AP 111             | 20/04/2015 20:11:43                                         | 20/04/2015 20:13:34                                                                                                    | SYNFloodDetect_AP_ExtInt_2015-04-20_20:11:43                                                                                                    | Show Info                                                                                                    |
| etect_AP 234             | 20/04/2015 20:11:41                                         | 20/04/2015 20:15:35                                                                                                    | SYNFloodDetect_AP_Extint_2015-04-20_20:11:41                                                                                                    | Show Info                                                                                                    |
| etect_AP 34              | 20/04/2015 20:10:19                                         | 20/04/2015 20:10:53                                                                                                    | SYNFloodDetect_AP_ExtInt_2015-04-20_20:10:19                                                                                                    | Show Info                                                                                                    |
| etect_AP 34              | 20/04/2015 20:10:17                                         | 20/04/2015 20:10:51                                                                                                    | SYNFloodDetect_AP_ExtInt_2015-04-20_20:10:17                                                                                                    | Show Info                                                                                                    |
| t_flood 2                | 20/04/2015 18:33:57                                         | 20/04/2015 18:33:59                                                                                                    | Generic_Get_flood_vlan119_2015-04-20_18:33:57                                                                                                    | Show Info                                                                                                    |
|                          |                                                             |                                                                                                    |                                                                                                    |                                                                                                    |
|                          | betect_AP 234<br>betect_AP 34<br>betect_AP 34<br>et_flood 2 | Detect_AP         234         20/04/2015 20:11:41           Detect_AP         34         20/04/2015 20:10:19           Detect_AP         34         20/04/2015 20:10:17           det_flood         2         20/04/2015 18:33:57 | Detect_AP         234         20/04/2015 20:11:41         20/04/2015 20:15:35           Detect_AP         34         20/04/2015 20:10:19         20/04/2015 20:10:53           Detect_AP         34         20/04/2015 20:10:17         20/04/2015 20:10:51           detect_AP         34         20/04/2015 20:10:17         20/04/2015 20:10:51           det_flood         2         20/04/2015 18:33:57         20/04/2015 18:33:59 | Detect_AP         234         20/04/2015 20:11:41         20/04/2015 20:15:35         SYNFloodDetect_AP_Extint_2015-04-20_20:11:41           Detect_AP         34         20/04/2015 20:10:19         20/04/2015 20:10:53         SYNFloodDetect_AP_Extint_2015-04-20_20:10:19           Detect_AP         34         20/04/2015 20:10:17         20/04/2015 20:10:51         SYNFloodDetect_AP_Extint_2015-04-20_20:10:17           Detect_AP         34         20/04/2015 20:10:17         20/04/2015 20:10:51         SYNFloodDetect_AP_Extint_2015-04-20_20:10:17           dt_flood         2         20/04/2015 18:33:57         20/04/2015 18:33:59         Generic_Get_flood_vlan119_2015-04-20_18:33:57 |

Click on  $\ensuremath{\textbf{Clear}}$  tab to clear all the fields in the Attacks section.

| ID |           | Interface   Attack T | ype      | <ul> <li>Low Duration</li> </ul> | High Duration Date Sta | Date Stop SEARCH CLEAR                                    |
|----|-----------|----------------------|----------|----------------------------------|------------------------|-----------------------------------------------------------|
| ID | Interface | Туре                 | Duration | Start                            | End                    | Subattacks                                                |
| 6  | ExtInt    | SYNFloodDetect_AP    | 124      | 20/04/2015 20:13:34              | 20/04/2015 20:15:38    | SYNFloodDetect_AP_Extint_2015-04-20_20:13:34 Show Info    |
| 5  | ExtInt    | SYNFloodDetect_AP    | 111      | 20/04/2015 20:11:43              | 20/04/2015 20:13:34    | SYNFloodDetect_AP_Extint_2015-04-20_20:11:43 V Show Info  |
| 4  | ExtInt    | SYNFloodDetect_AP    | 234      | 20/04/2015 20:11:41              | 20/04/2015 20:15:35    | SYNFloodDetect_AP_Extint_2015-04-20_20:11:41  Show info   |
| 3  | ExtInt    | SYNFloodDetect_AP    | 34       | 20/04/2015 20:10:19              | 20/04/2015 20:10:53    | SYNFloodDetect_AP_Extint_2015-04-20_20:10:19  Show info   |
| 2  | ExtInt    | SYNFloodDetect_AP    | 34       | 20/04/2015 20:10:17              | 20/04/2015 20:10:51    | SYNFloodDetect_AP_Extint_2015-04-20_20:10:17  Show Info   |
| 1  | vlan119   | Generic_Get_flood    | 2        | 20/04/2015 18:33:57              | 20/04/2015 18:33:59    | Generic_Get_flood_vlan119_2015-04-20_18:33:57 ▼ Show Info |
|    |           |                      |          |                                  |                        |                                                           |

In the below screen, we can notice all the before entries in the fields are clear.

| DASHBOARD      | MANAGEMENT        | STATUS                          | REPORTS    |              |               |            |           |              |
|----------------|-------------------|---------------------------------|------------|--------------|---------------|------------|-----------|--------------|
| Attacks   Logs | Report List   Ins | stant Report                    |            |              |               |            |           |              |
|                |                   |                                 |            |              |               |            |           |              |
| ID             | Interface         | <ul> <li>Attack Type</li> </ul> | ۲          | Low Duration | High Duration | Date Start | Date Stop | SEARCH CLEAR |
| ID Inter       | face Type         |                                 | Duration S | tart         | End           | Subattacks |           |              |

Select the particular field and click on Show Info tab.

| <u>(5</u> | Logs   Rep | ort List   Instant Report |          |                     |                         |                                                        |
|-----------|------------|---------------------------|----------|---------------------|-------------------------|--------------------------------------------------------|
| ID        |            | Interface T Attack Typ    | 9        | Low Duration        | High Duration Date Star | t Date Stop SEARCH CLEAR                               |
| ID        | Interface  | Туре                      | Duration | Start               | End                     | Subattacks                                             |
| 6         | Extint     | SYNFloodDetect_AP         | 124      | 20/04/2015 20:13:34 | 20/04/2015 20:15:38     | SYNFloodDetect_AP_Extint_2015-04-20_20:13:34 Show Info |
| 5         | Extint     | SYNFloodDetect_AP         | 111      | 20/04/2015 20:11:43 | 20/04/2015 20:13:34     | SYNFloodDetect_AP_Extint_2015-04-20_20:11:43 Show info |
| 4         | Extint     | SYNFloodDetect_AP         | 234      | 20/04/2015 20:11:41 | 20/04/2015 20:15:35     | SYNFloodDetect_AP_Extint_2015-04-20_20:11:41 Show info |
| з         | Extint     | SYNFloodDetect_AP         | 34       | 20/04/2015 20:10:19 | 20/04/2015 20:10:53     | SYNFloodDetect_AP_Extint_2015-04-20_20:10:19 Show Info |
| 2         | Extint     | SYNFloodDetect_AP         | 34       | 20/04/2015 20:10:17 | 20/04/2015 20:10:51     | SYNFloodDetect_AP_Extint_2015-04-20_20:10:17 Show info |
|           | dantan     | Capario Cat Bood          |          | 00/04/001518-77-57  | 20/04/2016 18:22:60     |                                                        |

Show Info tab appears displaying Attackers information such as Attack type, IP and Alarm timing.

| Show Info                                     | ×  |
|-----------------------------------------------|----|
| Download Evidence File Pcap File Preview      |    |
| Generic_Get_flood vlan119 2015-04-20 18:33:57 |    |
| Attacker:                                     |    |
| Alarms:                                       |    |
| Show Alarm Time Info                          | 1. |

## Click on Show IP Info tab.

| Show Attacker IP Info                                                        | × |
|------------------------------------------------------------------------------|---|
| Agent       Wget/1.11.4 Red Hat modified         Count       19         Host |   |
|                                                                              | A |

It helps us to Download Evidence File and Pcap File Preview. Click on **Pcap File Preview** tab.

| Show Info                                     | *  |
|-----------------------------------------------|----|
| Download Evidence File Pcap File Preview      |    |
| Generic_Get_flood vlan119 2015-04-20 18:33:57 |    |
| Attacker:                                     |    |
| Show IP Info                                  |    |
| Alarms:                                       |    |
| Show Alarm Time Info                          | 1. |

Pcap File Preview tab appears displaying information regarding the Attack.

| PCAP File Preview                                                                                     | ×  |
|----------------------------------------------------------------------------------------------------|----|
| 2015-04-20 18:33:40.535245 IP (tos 0x0, ttl 64, id 0, offset 0, flags [DF], proto TCP (6), length 60) | Î. |
| .35134 >http://doi/10.101                                                                             |    |
| 0x0000: 4500 003c 0000 4000 4006 e64a 5f00 f34a E<@.@JJ                                               |    |
| 0x0010: c3f4 3e32 893e 0050 f814 802a 42ac c7ed>2.>.P*B                                               |    |
| 0x0020: a002 00e5 54a0 0000 0204 05b4 0402 080aT                                                      |    |
| 0x0030: cfdb a12a 000d 7fd7 0103 0307*                                                                |    |
| 2015-04-20 18:33:40.535864 IP (tos 0x0, ttl 64, id 0, offset 0, flags [DF], proto TCP (6), length 52) |    |
| 35134 >                                                                                               |    |
| 0x0000: 4500 0034 0000 4000 4006 e652 5f00 f34a E4.@.@RJ                                              |    |
| 0x0010: c3f4 3e32 893e 0050 f814 802b 224e b8fd>2.>.P+"N                                              |    |
| 0x0020: 8010 00e5 5498 0000 0101 080a cfdb a12a                                                       |    |
| 0x0030: 0887 9489                                                                                     |    |
| 2015 04 20 10:22:48 E64011 TD /tar 0v0 +tl E2 id 0400 offrat 0 flags [DC] proto TCD /6) [anoth 170]   | 7/ |

#### 1.5.2 Logs

Under Reports tab, we can notice Logs with the fields ID, Attack IP, Country, Attack Type, Block start date and Block end date.

| IBOARD | MANAGEMENT S | t Report |                             |                     |                     |               |
|--------|--------------|----------|-----------------------------|---------------------|---------------------|---------------|
| ID     | Attacker IP  | Country  | ttack Type 🔻                | Block Start E       | Block End SEARC     | H CLEAR       |
| ID     | Attacker IP  | Country  | Attack Type                 | Block Start         | Block End           |               |
| 331    |              | TR       | TCP Other SYN Rate Limiting | 2015/04/22 13:52:25 | 2015/04/22 13:57:26 | Block Reports |
| 330    |              | TR       | TCP HTTP SYN Rate Limiting  | 2015/04/22 12:50:18 | 2015/04/22 12:55:19 | Block Reports |
| 329    |              | TR       | TCP HTTP SYN Rate Limiting  | 2015/04/22 12:43:47 | 2015/04/22 12:48:48 | Block Reports |
| 328    |              | TR       | TCP HTTP SYN Rate Limiting  | 2015/04/22 12:35:47 | 2015/04/22 12:40:47 | Block Reports |
| 327    |              | TR       | TCP HTTP SYN Rate Limiting  | 2015/04/22 12:35:16 | 2015/04/22 12:40:17 | Block Reports |
| 326    |              | TR       | TCP HTTP SYN Rate Limiting  | 2015/04/22 12:30:46 | 2015/04/22 12:35:47 | Block Reports |
| 325    |              | TR       | TCP HTTP SYN Rate Limiting  | 2015/04/22 12:30:16 | 2015/04/22 12:35:16 | Block Reports |
| 324    |              | TR       | TCP HTTP SYN Rate Limiting  | 2015/04/22 12:27:45 | 2015/04/22 12:32:46 | Block Reports |
| 323    |              | TR       | TCP HTTP SYN Rate Limiting  | 2015/04/22 12:23:45 | 2015/04/22 12:28:46 | Block Reports |
| 322    |              | TR       | TCP HTTP SYN Rate Limiting  | 2015/04/22 12:22:45 | 2015/04/22 12:27:45 | Block Reports |
| L      |              |          | K< <                        | > >>                |                     |               |

To search any specific Log give the details of that particular log in the specific fields and click on **Search** tab.

| HBOARD           | MANAGEMENT S         | TATUS REPOR | TS                          |                     |                     |               |
|------------------|----------------------|-------------|-----------------------------|---------------------|---------------------|---------------|
| cks <u>Loo</u> s | Report List   Instan | t Report    |                             |                     |                     |               |
| ID               | Attacker IP          | Country At  | tack Type 🔻                 | Block Start         | Block End SEARCO    | H CLEAR       |
| ID               | Attacker IP          | Country     | Attack Type                 | Block Start         | Block End           |               |
| 331              |                      | TR          | TCP Other SYN Rate Limiting | 2015/04/22 13:52:25 | 2015/04/22 13:57:26 | Block Reports |
| 330              |                      | TR          | TCP HTTP SYN Rate Limiting  | 2015/04/22 12:50:18 | 2015/04/22 12:55:19 | Block Reports |
| 329              |                      | TR          | TCP HTTP SYN Rate Limiting  | 2015/04/22 12:43:47 | 2015/04/22 12:48:48 | Block Reports |
| 328              |                      | TR          | TCP HTTP SYN Rate Limiting  | 2015/04/22 12:35:47 | 2015/04/22 12:40:47 | Block Reports |
| 327              |                      | TR          | TCP HTTP SYN Rate Limiting  | 2015/04/22 12:35:16 | 2015/04/22 12:40:17 | Block Reports |
| 326              |                      | TR          | TCP HTTP SYN Rate Limiting  | 2015/04/22 12:30:46 | 2015/04/22 12:35:47 | Block Reports |
| 325              |                      | TR          | TCP HTTP SYN Rate Limiting  | 2015/04/22 12:30:16 | 2015/04/22 12:35:16 | Block Reports |
| 324              |                      | TR          | TCP HTTP SYN Rate Limiting  | 2015/04/22 12:27:45 | 2015/04/22 12:32:46 | Block Reports |
| 323              |                      | TR          | TCP HTTP SYN Rate Limiting  | 2015/04/22 12:23:45 | 2015/04/22 12:28:46 | Block Reports |
| 322              |                      | TR          | TCP HTTP SYN Rate Limiting  | 2015/04/22 12:22:45 | 2015/04/22 12:27:45 | Block Reports |
| L                |                      |             |                             |                     |                     |               |

## We can notice no logs available relate to our search criteria.

| DASHBOARD      | MANAGEMENT       | STATUS       | REPORTS      |        |   |             |               |        |       |  |
|----------------|------------------|--------------|--------------|--------|---|-------------|---------------|--------|-------|--|
| Attacks   Logs | Report List   Ir | stant Report |              |        |   |             |               |        |       |  |
|                |                  |              |              |        |   |             |               |        |       |  |
| ID             | Attacker IP      | Country      | Attack Ty    | pe     | T | Block Start | Block End     | SEARCH | CLEAR |  |
| ID             | Attacker IP      | с            | ountry Attac | k Туре |   | Block Start | <br>Block End |        |       |  |

## Click on **Clear** tab to clear all the fields in the Log section.

| DASHBOARD             | MANAGEMENT        | STATUS       | REPORTS            |   |             |           |        |
|-----------------------|-------------------|--------------|--------------------|---|-------------|-----------|--------|
| Attacks   <u>Logs</u> | Report List   In: | stant Report |                    |   |             |           |        |
| ID                    | Attacker IP       | Country      | Attack Type        | • | Block Start | Block End | SEARCH |
| ID                    | Attacker IP       | Co           | ountry Attack Type |   | Block Start | Block End |        |

In the below screen, we can notice all the before entries in the fields are clear.

| DASHBOARD      | MANAGEMENT        | STATUS       | REPORTS            |   |             |           |              |
|----------------|-------------------|--------------|--------------------|---|-------------|-----------|--------------|
| Attacks   Logs | Report List   Ins | stant Report |                    |   |             |           |              |
| ID             | Attacker IP       | Country      | Attack Type        | T | Block Start | Block End | SEARCH CLEAR |
| ID             | Attacker IP       | Co           | ountry Attack Type |   | Block Start | Block End |              |

Select the particular log and click on **Block Reports** tab.

| Attac | ks   <u>Logs</u> | Report List   Instant Repor | t       |                             |   |                     |                     |               |
|-------|------------------|-----------------------------|---------|-----------------------------|---|---------------------|---------------------|---------------|
|       | ID               | Attacker IP Country         | A       | ttack Type                  | v | Block Start         | Block End SEARCH    | CLEAR         |
|       | ID               | Attacker IP                 | Country | Attack Type                 |   | Block Start         | Block End           |               |
|       | 2                |                             | TR      | TCP Other SYN Rate Limiting |   | 2015/04/20 19:10:44 | 2015/04/20 19:15:44 | Block Reports |
|       | 1                |                             | TR      | Get Flood Generic           |   | 2015/04/20 18:34:00 | 2015/04/20 18:39:10 | Block Reports |

Block Log tab is appeared with the Log details such as Blocked IP Number, Blocked IP Country, Blocked Start Time, Blocked End Time and Remove Type.

| Block Log                                                                                                    |                     |                        |               | × |
|----------------------------------------------------------------------------------------------------|---------------------|------------------------|---------------|---|
| Blocked IP Number:<br>Blocked IP Country: TR<br>Block Start Time: 2015/04/20 18:34:00<br>Block End Time: 2015/04/20 18:39:10<br>Remove Type: Automatic |                     |                        |               | Î |
| IP Number File Name                                                                                                    | Attack<br>Started   | Attack End             | Attack Report | L |
| Generic_Get_flood_vlan119_1429544037                                                                                                    | 2015/04/20 18:33:57 | 2015/04/20<br>18:33:59 | Attack Report |   |
|                                                                                                    |                     |                        |               |   |
|                                                                                                    |                     |                        |               |   |
|                                                                                                    |                     |                        |               | - |

## 1.5.3 Report List

We can select the number of entries from drop down in the **Show** tab. We come across four fields in Reports section such as **Content**, **Interval, Creation Time and Action**. We have chosen 5 entries to show. Contents tab unable us to choose the specific subject type from the drop down list and Choose interval time from the drop down list. It also enables us to view creation time and perform Actions like View and Download.

| DASHBOARD MANAGEMENT                         | STATUS        | REPORTS            |                           |
|----------------------------------------------|---------------|--------------------|---------------------------|
| Attacks   Logs   <u>Report List</u>   Ir     | istant Report |                    |                           |
| Show 10 🔻 entries                            |               | Search all colu    | mns:                      |
| Content                                      | Interval 🗘    | Creation Time      | Action                    |
| Attacks<br>Bandwidth<br>PPS<br>Session Count | daily         | Apr 22, 2015 00:00 | View Download             |
| Attacks<br>Bandwidth<br>PPS<br>Session Count | daily         | Apr 21, 2015 00:00 | View Download             |
| Showing 1 to 2 of 2 entries                  |               | ٦                  | irst Previous 1 Next Last |

We have selected content type as Attacks and Interval as daily.

| DASHBOARD MANAGEMEN                          | NT STATUS      | REPORTS            |                            |
|----------------------------------------------|----------------|--------------------|----------------------------|
| Attacks   Logs   <u>Report List</u>          | Instant Report |                    |                            |
| Show 10 🔻 entries                            |                | Search all colu    | umns:                      |
| Content                                      | Interval ¢     | Creation Time      | Action                     |
| Attacks<br>Bandwidth<br>PPS<br>Session Count | daily          | Apr 22, 2015 00:00 | View Download              |
| Attacks<br>Bandwidth<br>PPS<br>Session Count | daily          | Apr 21, 2015 00:00 | View Download              |
| Showing 1 to 2 of 2 entries                  |                | Ľ                  | First Previous 1 Next Last |

Choose **view** in the Actions field to view the Reports for the

selected type of content. When we click on View tab, in the right pane we can notice daily report on the particular selected section.

| Attacks   Logs   <u>Report List</u>          | Instant Report |                    |                            |                                                                                                    |      |
|----------------------------------------------|----------------|--------------------|----------------------------|----------------------------------------------------------------------------------------------------|------|
| Show 10 🔻 entries                            |                | Search all col     | iumns:                     | □                                                                                                    | 0.61 |
| Content                                      | Interval 0     | Creation Time      | - Action                   | DDOS Mitigator<br>harpp.donetr.com Daily Report 2015.03.23 - 2015.04.22                                                                                                    | Î    |
| Attacks<br>Bandwidth<br>PPS<br>Session Count | daily          | Apr 22, 2015 00:00 | View Download              |                                                                                                    |      |
| Attacks<br>Bandwidth<br>PPS<br>Session Count | daily          | Apr 21, 2015 00:00 | View Download              | Contents 1 Dully Administrator Summary Report (2015.03.23 - 2015.04.22 )                                                                                                    |      |
| Showing 1 to 2 of 2 entries                  |                | l                  | First Previous 1 Next Last | <ul> <li>2 Daily Attack Report (2015.04.21 - 2015.04.22)</li> <li>3 Daily Bandwidth Report (2015.04.21 - 2015.04.22)</li> <li>4 Daily Packet Report (2015.04.21 - 2015.04.22)</li> <li>5 Daily Session Report (2015.04.21 - 2015.04.22)</li> </ul> |      |
|                                              |                |                    |                            |                                                                                                    |      |

Click on **Download** tab to download the selected Section of report.

| ASHBOARD MANAGEMEN                           | T STATUS       | REPORTS            |                            |
|----------------------------------------------|----------------|--------------------|----------------------------|
| acks   Logs   <u>Report List</u>             | Instant Report |                    |                            |
| Show 10 🔽 entries                            |                | Search all colu    | umns:                      |
| Content T                                    | Interval 🗘     | Creation Time      | Action                     |
| Attacks<br>Bandwidth<br>PPS<br>Session Count | daily          | Apr 22, 2015 00:00 | View Download              |
| Attacks<br>Bandwidth<br>PPS<br>Session Count | daily          | Apr 21, 2015 00:00 |                            |
| Showing 1 to 2 of 2 entries                  |                |                    | First Previous 1 Next Last |

<

We can notice the selected section is opened in the new window as shown in the below screen.

| 🗋 ht     | 🗅 https://78.188.50.48:8888/report/1393714800_attack-bandwidth-http-list-pps-session_weekly.pdf - Goog 💶 💷 🗮 |                                   |                                        |                     |                         |                 |      |
|----------|----------------------------------------------------------------------------------------------------|-----------------------------------|----------------------------------------|---------------------|-------------------------|-----------------|------|
| <b>₿</b> | ttps://78.                                                                                                   | 188.50.48:                        | 8888/report/13937                      | 714800_atta         | ck-bandwidth-http-lis   | t-pps-session_w | ର୍ 👼 |
|          | DDOS Mitigator                                                                                               |                                   | ddos.labrisnetworks.com                | Weekly Report       | 2014.01.31 - 2014.03.02 | NTICATOR        |      |
|          |                                                                                                    |                                   |                                        |                     |                         |                 |      |
|          |                                                                                                    | Contents                          |                                        |                     |                         |                 |      |
|          |                                                                                                    | 1 Weekly Admin                    | istrator Summary Report ( 2014.01      | 1.31 • 2014.03.02 ) |                         |                 |      |
|          |                                                                                                    | 2 Weekly Attack<br>3 Weekly Bandw | vidth Report ( 2014.02.23 - 2014.03.02 | 3.02)               |                         |                 |      |
|          |                                                                                                    | 4 Weekly HTTP                     | Report ( 2014.02.23 • 2014.03.02 )     |                     |                         |                 |      |
|          |                                                                                                    | 5 Weekly Whitel                   | list-Admin List Report ( 2014.02.23    | - 2014.03.02 )      |                         |                 |      |
|          |                                                                                                    | 6 Weekly Packet                   | Report ( 2014.02.23 • 2014.03.02       | )                   |                         |                 |      |
|          |                                                                                                    | 7 Weekly Sessio                   | n Report ( 2014.02.23 • 2014.03.02     | ()                  |                         |                 |      |
|          |                                                                                                    |                                   |                                        |                     |                         |                 |      |
|          |                                                                                                    |                                   |                                        |                     |                         |                 |      |
|          |                                                                                                    |                                   |                                        |                     |                         |                 |      |
|          |                                                                                                    |                                   |                                        |                     |                         |                 |      |
|          |                                                                                                    |                                   |                                        |                     |                         |                 |      |
|          |                                                                                                    |                                   |                                        |                     |                         |                 |      |
|          |                                                                                                    |                                   |                                        |                     |                         |                 |      |
|          |                                                                                                    |                                   |                                        |                     |                         |                 |      |
|          |                                                                                                    |                                   |                                        |                     |                         |                 |      |
|          |                                                                                                    |                                   |                                        |                     |                         |                 |      |
|          |                                                                                                    |                                   |                                        |                     |                         |                 | -11  |

# 1.5.3 Instant Report

It enables us to create an instant report.

Select the content type for which we need to generate an instant report. Click on **Create** tab. We can notice creation of instant report is in process.

DASHBOARD MANAGEMENT STATUS REPORTS

Attacks | Logs | Report List | Instant Report

| Create Instant Report              |            |
|------------------------------------|------------|
| Report Contents                    | Select All |
| Attacks                            | •          |
| Bandwidth                          |            |
| Client Count                       |            |
| CPU Usage                          |            |
| HTTP Requests                      | 2          |
| White and Black Lists              | 2          |
| PPS                                | 8          |
| Session Count                      | 8          |
| Monthly V                          | Create     |
| *Longer interval takes longer time |            |

In the below screen we can notice the creation of instant report is done.

| Report Contents       | Select All |  |
|-----------------------|------------|--|
| Attacks               |            |  |
| Bandwidth             |            |  |
| Client Count          |            |  |
| CPU Usage             | ×.         |  |
| HTTP Requests         |            |  |
| White and Black Lists |            |  |
| PPS                   |            |  |
| Session Count         |            |  |
| Daily V               | Create     |  |

## 2. LNADS (Labris Network Anomaly Detection System)

LNADS is a system that detects network anomalies (DDoS).

Functions performed by LNADS are:

- 1. Identifies the attacker ip address and prevents access by typing the PF tables.
- 2. Creates by using the graphics shown in the rrdtool.
- 3. The attack and keeps the package logs shaped.

### 2.1 Console commands

LNADS/etc/init.d/labris\_ddos command scriptis handled with the following steps.

/etc/init.d/labris\_ddos <Komut> (Type the command for performing actions like start, restart and relode )

The command may start, stop, restart and reload value.

start: LNADS. stop: stops the LNADS yi. restart: restarts the LNADS yi completely. reload: reloads the LNADS settings without stopping the program located in the folder/etc/labris.

### 2.2 DDoS Config Parameters

LNADS setting parameters are in the/etc/labris/ddos.conf file.

These parameters are interfaces that can be changed manually by selecting the file, or ddos.

Parameters <parameter> is written in the form of < space > Details table shows < value >.

LNADS config tab consists of fields like Attacks, Logs, Engine, Others.

Select configuration file from the drop down menu.

Click on Attackstab.

We can be able to view and make any necessary changes to the different fields present under Attacks and click on Save Config File to apply changes if any are made to it.

| DASHBOARD       MANAGEMENT       STATUS       REPORTS         WhiteLists and BlackLists         Mitigator Actions         Systemwide Settings       LNADS Config       Backup         User Settings         Report Settings         Select Configuration File         Icogs       Engine       Others |                  |                                |     |                                    |      |                               |      |
|----------------------------------------------------------------------------------------------------|------------------|--------------------------------|-----|------------------------------------|------|-------------------------------|------|
| Generic GET Flood Rate :                                                                                                    | 15               | Header HTTP Get Anomaly Rate : | 15  | Root Page Flood Rate :             | 15   | Bad HTTP Get Agent Rate :     | 5    |
| Attack Confidence :                                                                                                    | 0.60             | Attack Strength Threshold :    | 1.0 | Alarm Valid Window :               | 15   | Attack IPs to Report :        | 5    |
| Max Attack Report Children :                                                                                                    | 10               | Attacker Confidence :          | 0.5 | Holt-Winters Coefficient :         | 0.4  | Proportion Coefficient :      | 0.3  |
| Threshold Coefficient :                                                                                                    | 0.3              | Alarm Confidence :             | 0.5 | Holt-Winters Alert Confidence :    | 0.50 | Proportion Alert Confidence : | 0.50 |
| Threshold Alert Confidence :                                                                                                    | 0.50             | Blocking :                     | yes | SYN Flood Blocking :               | yes  | ACK Flood Blocking :          | yes  |
| FIN Flood Blocking :                                                                                                    | yes              | RST Flood Blocking :           | yes | UDP Flood Blocking :               | yes  | ICMP Flood Blocking :         | yes  |
| GET Flood Blocking :                                                                                                    | yes              | POST Flood Blocking :          | yes | HTTPS Flood Blocking :             | yes  | DNS Flood Blocking :          | yes  |
| Generic GET Flood Blocking :                                                                                                    | yes              | Root Page Flood Blocking :     | yes | Header HTTP Get Anomaly Blocking : | yes  | Bad HTTP Get Agent Blocking : | yes  |
| Block Duration :                                                                                                    | 10               |                                |     | •                                  |      | •                             |      |
| Save Config File                                                                                                    | Save Config File |                                |     |                                    |      |                               |      |

| Parameter                       | Interface<br>Name                   | Information                                                                                                    | Example                          |
|---------------------------------|-------------------------------------|----------------------------------------------------------------------------------------------------|----------------------------------|
| <progress>_log_level</progress> | <progress><br/>Log Level</progress> | Entered in progress (ddos,<br>attacks, alerts, alarms, engine,<br>blocks) to determine the log<br>levels. The Log levels are<br>DEBUG, INFO, warning,<br>ERROR, CRITICAL, and can be<br>one of the values. | ddos_log_level DEBUG             |
| period                          | Data Period                         | The value of the data-flow period.                                                                                                    | Period 10                        |
| attack_confidence               | Attack<br>Confidence                | A request is the minimum<br>required to be perceived as<br>attacking confidence.                                                                                                    | attack_confidence 0.3            |
| attack_strength_threshol<br>d   | Attack<br>Strength<br>Threshold     | Attack detection during an attack force threshold.                                                                                                    | attack_strength_threshold 1.0    |
| alarm_valid_window              | Alarm Valid<br>Window               | An alarm can be valid.                                                                                                    | alarm_valid_window 15            |
| attack_ips_toreport             | Attack Ips<br>Teleport              | It is required to validate an alarm.                                                                                                    | attack_ips_toreport 5            |
| max_attack_report_child<br>ren  | Max Attack<br>Report<br>Children    | Specifies the number of<br>maximum child progress<br>reporting during that attack.                                                                                                    | max_attack_report_children<br>10 |
| attacker_confidence             | Attacker<br>Confidence              | An ip address is the minimum<br>required to be perceived as<br>aggressive confidence.                                                                                                    | attacker_confidence 0.3          |

| hw_coefficient                   | Hw<br>Coefficient                 | Hold Winters storeys                                                                                                    | hw_coefficient 0.4          |
|----------------------------------|-----------------------------------|----------------------------------------------------------------------------------------------------|-----------------------------|
| prop_coefficient                 | Proportion<br>Coefficient         | Proportion number of floors                                                                                                    | prop_coefficient 0.3        |
| thresh_coefficient               | Thresh<br>Coefficient             | Thresh storeys                                                                                                    | thresh_coefficient 0.3      |
| alarm_confidence                 | Alarm<br>Confidence               | The value of the minimum required for a request to create an alarm confidence.                                                                                                    | alarm_confidence 0.3        |
| hw_alert_confidence              | Hw Alert<br>Confidence            | Hold the value for the Winters alert confidence.                                                                                                    | hw_alert_confidence 0.3     |
| prop_alert_confidence            | Proportion<br>Alert<br>Confidence | Proportion of the alert for the confidence value.                                                                                                    | prop_alert_confidence 0.3   |
| thresh_alert_confidence          | Thresh Alert<br>Confidence        | Thresh alert for confidence.                                                                                                    | thresh_alert_confidence 0.3 |
| block_enabled                    | Blocking                          | yes/no values with the<br>"active/passive" block.                                                                                                    | block_enabled yes           |
| block_enabled_ <attack></attack> | <attack><br/>Blocking</attack>    | attack value for blocking<br>Active post attack variants.<br>attack of the SYN_flood,<br>ACK_flood, FIN_flood,<br>RST_Flood, UDP_Flood,<br>ICMP_flood, GET_Flood,<br>POST_Flood, HTTPs_Flood, can<br>be entered as DNS_Flood. | block_enabled_ACK_flood yes |
| block_duration                   | Block<br>Duration                 | Perceived as aggressive ip's frustration.                                                                                                    | block_duration 60           |

| Whitelist                    | -                                  | Indicates that the file contains<br>its ip white list. This is more<br>than one file interface serves<br>all of whitelist. It is not<br>recommended to change this<br>value, that's why. | Whitelist whitelist.conf                    |
|------------------------------|------------------------------------|----------------------------------------------------------------------------------------------------|---------------------------------------------|
| tcpstat_period               | TCP Stat<br>Check Period           | Specifies the range of TCP Stat<br>Control.                                                                                                    | tcpstat_period 1                            |
| capture_snaplen              | Capture<br>Snaplen                 | Specifies the size of each of<br>the data being read during<br>listening to the network.                                                                                                 | capture_snaplen 9182                        |
| <sensor>_prop</sensor>       | <sensor><br/>Proportion</sensor>   | Determines the value of the<br>specified sensor for<br>proportion. Sensor values to<br>see the sensor. (Table 12)                                                                        | cpu_system_prop 2                           |
| <sensor>_thresh</sensor>     | <sensor><br/>Threshold</sensor>    | Specifies the threshold value<br>for the specified sensor.<br>Sensor values to see the<br>sensor. (Table 12)                                                                             | cpu_system_thresh 90                        |
| http_exclude_exts            | Http Exclude<br>File<br>Extensions | Excludes the specified file<br>extensions for Http requests.<br>Can be entered into more than<br>one extension by using a<br>comma.                                                      | http_exclude_exts<br>jpg,jpeg,gif,png       |
| http_exclude_uri_regexp<br>s | Http Exclude<br>Uri Words          | The url containing the words<br>entered is excluded. Can be<br>entered multiple words by<br>using a comma. This value is<br>used; it is recommended that                                 | http_exclude_uri_regexps<br>nh\.php,fp\.php |

|                                   |                                     | you change only the interface<br>as a regex.                                                                                 |                                                      |
|-----------------------------------|-------------------------------------|----------------------------------------------------------------------------------------------------|------------------------------------------------------|
| http_exclude_regexps              | -                                   | Entered the regex matches the<br>requests are excluded. Do not<br>change this value is manually<br>managed by the interface. | http_exclude_regexps<br>Range:.byte,Accept:.*image.* |
| engine_period                     | Engine Period                       | Engine working period.                                                                                                    | engine_period 10                                     |
| engine_packet_chunk_si<br>ze      | Engine Packet<br>Chunk Size         | Engine packages to chunk specify the number of times.                                                                        | engine_packet_chunk_size 1                           |
| engine_adaptive_chunk_<br>size    | Engine<br>Adaptive<br>Chunk Size    | The number of active engine compatible with chunk.                                                                           | engine_adaptive_chunk_size<br>yes                    |
| engine_adaptive_chunk_<br>divisor | Engine<br>Adaptive<br>Chunk Divisor | Compatible engine chunk<br>divisor.                                                                                          | engine_adaptive_chunk_divis<br>or 100                |
| engine_child_count                | Engine Child<br>Count               | The total number of children in the process Engine.                                                                          | engine_child_count 2                                 |
| engine_int_child_count            | Engine<br>Internal Child<br>Count   | The number of internal network for child process.                                                                            | engine_int_child_count 1                             |
| engine_ext_child_count            | Engine<br>External Child<br>Count   | The number of external network for child process.                                                                            | engine_ext_child_count 1                             |
| graph_period                      | Graph Period                        | The period of the chart is created.                                                                                          | graph_period 60                                      |
| email_reports_to                  | Email Reports<br>To                 | The reports will be sent to mail address. Can be entered                                                                     | email_reports_to<br>example@labristeknoloji.com      |

|                        |                           | separated by commas, and more.                                                                          |                           |
|------------------------|---------------------------|----------------------------------------------------------------------------------------------------|---------------------------|
| sequence_control_value | Sequence<br>Control Value | -TODO                                                                                                   | sequence_control_value 20 |
| Interface              | -                         | Interface specifies the<br>Web.config file. The interface<br>is managed by the manual do<br>not change. | interface enp0s8.conf     |

# DDOS config Senser List

The below table represents DDoS Config file Senser List.

| Cpu User        | Cpu Nice         | Cpu System        | Cpu<br>Interrupt   | Cpu Idle          | Memory<br>Active | Memory<br>Cached | Memory<br>Free  |
|-----------------|------------------|-------------------|--------------------|-------------------|------------------|------------------|-----------------|
| Bandwidth<br>In | Bandwidth<br>Out | Bandwidth<br>Drop | Bandwidth<br>Inerr | Bandwidth<br>Coll | Packet Total     | Packet In        | Packet Out      |
| Packet TCP      | Packet SYN       | Packet ACK        | Packet FIN         | Packet RST        | Packet UDP       | Packet<br>DNS    | Packet<br>ICMP  |
| Packet<br>HTTPs | Packet<br>Other  | Packet IP4        | Packet IP6         | HTTP Get          | HTTP Post        | Client<br>TCP    | Client SYN      |
| Client ACK      | Client FIN       | Client RST        | Client UDP         | Client DNS        | Client ICMP      | Client<br>HTTPs  | Client<br>Other |
| Client Get      | Client Post      | Client IP6        |                    |                   |                  |                  |                 |
#### Logs

Click onLogs tab.

We can view and change the different Log levels if required and click on **Save Config File** to apply changes if any are made to it.

| ASHBOARD MANAGEMENT STATUS REPORTS                                                                                           |
|----------------------------------------------------------------------------------------------------|
| hiteLists and BlackLists   Mitigator Actions   Systemwide Settings   LNADS Config   Backup   User Settings   Report Settings |
| Select Configuration File     ddos.conf     ▼     Select       Attacks     Logs     Engine     Others                        |
| Ddos Log Level : DEBUG                                                                                                    |
| Alerts Log Level : DEBUG                                                                                                    |
| Alarms Log Level : DEBUG                                                                                                    |
| Attacks Log Level : DEBUG                                                                                                    |
| Blocks Log Level : DEBUG                                                                                                    |
| Engine Log Level : INFO                                                                                                    |
| Save Config File                                                                                                    |

### Log Level

- DEBUG
- INFO
- WARNING
- ERROR
- CRITICAL

#### Engine

Click on **Engine** tab.

We can view and change the different Engine fields if required and click on **Save Config File** to apply changes if any are made to it.

| DASHBOARD MANAGEMENT STATUS REPORTS                                                                     |                        |
|----------------------------------------------------------------------------------------------------|------------------------|
| WhiteLists and BlackLists   Mitigator Actions   Systemwide Settings   LNADS Config   Backup   User Sett | ings   Report Settings |
| Select Configuration File     ddos.conf     Select       Attacks     Logs     Engine     Others         |                        |
| Engine Period : 10                                                                                      |                        |
| Engine Packet Chunk Size : 1                                                                            |                        |
| Engine Adaptive Chunk Size : yes                                                                        |                        |
| Engine Adaptive Chunk Divisor : 100                                                                     |                        |
| Engine Child Count : 1                                                                                  |                        |
| Engine Internal Child Count : 1                                                                         |                        |
| Engine External Child Count : 1                                                                         |                        |
| Save Config File                                                                                        |                        |

# Alerts

Click on Alerts tab.

We can view and change the e-mail alerts fields if required and click on **Save Config File** to apply changes if any are made to it.

|                              | -                |              |                           |                       |                 |  |
|------------------------------|------------------|--------------|---------------------------|-----------------------|-----------------|--|
| iteLists and BlackLists      | Mitigator Action | Systemwide S | ttings   LNADS Config   B | ackup   User Settings | Report Settings |  |
| Select Configuration File    | dos.conf 🔻       | Select       |                           |                       |                 |  |
| Attacks Logs Engin           | e Alerts         | Others       |                           |                       |                 |  |
|                              | [ar              |              |                           |                       |                 |  |
| CPU Alert Threshold :        | 25               | 2            |                           |                       |                 |  |
| Bandwidth Alert Threshold :  | 1000             |              |                           |                       |                 |  |
| Packet Alert Threshold :     | 5000             |              |                           |                       |                 |  |
| Session Alert Threshold :    | 90000            |              |                           |                       |                 |  |
| Client Alert Threshold :     | 10000            |              |                           |                       |                 |  |
| Alert Mail Report Interval : | 10               |              |                           |                       |                 |  |
|                              | ddos@labristel   | noloji.com   |                           |                       |                 |  |
| Sender Email :               |                  |              |                           |                       |                 |  |
|                              |                  | 0            |                           |                       |                 |  |
|                              | ibrahim.ercan    | labristekn   |                           |                       |                 |  |
| Email Reports To :           | oloji.com        |              |                           |                       |                 |  |
|                              |                  |              |                           |                       |                 |  |
|                              |                  |              |                           |                       |                 |  |

# Others

Click on **Others** tab.

We can view and change the other fields if required and click on **Save Config File** to apply changes if any are made to it.

| DASHBOARD MANAGEMENT                       | STATUS REPORTS                                                                               |
|--------------------------------------------|----------------------------------------------------------------------------------------------|
| Mbitol into and Blockl into J. Mitigator A | stiens I. Sustemuide Sattings I. INADS Config. I. Paskup I. Llog Sattings I. Donart Sattings |
| whiteLists and blackLists   Mitigator A    | cuons   Systemwide Setungs   <u>LIVADS Coning</u>   Backup   User Setungs   Report Setungs   |
| Select Configuration File ddos.conf        | ▼ Select                                                                                     |
| Attacks Logs Engine O                      | thers                                                                                        |
| Data Period :                              | 10                                                                                           |
| TCP Stat Check Period :                    | 1                                                                                            |
| Capture Snaplen :                          | 500                                                                                          |
| HTTP Exclude File Extensions :             | jpg,jpeg,gif,png,bmp,swf,css,js,ico,<br>cur,doc,pdf,zip,rar,gz,wav,mp3,mp<br>4,flv           |
| HTTP Exclude Uri Words :                   | nh.php,fb.asp,frmCompose.*.aspx                                                              |
| Exclude HTTP Range Header :                | yes                                                                                          |
| Exclude HTTP Access Header Values :        | image                                                                                        |
| Graph Period :                             | 60                                                                                           |
| Sequence Control Value :                   | 20                                                                                           |
| Alert Mail Report Interval :               | 10                                                                                           |
| Attack Remember Days Limit :               | 10                                                                                           |
| Sender Email :                             | ddos@labrisnetworks.com                                                                      |
| Email Reports To :                         | salih.ucpinar@labrisnetworks.com,<br>oguz@labrisnetworks.com                                 |
| Save Config File                           |                                                                                              |

# **2.4 Interface Config Parameters**

Interface files are given the value of the ddos file interfaces. In the file LNADS if the values of the interface parametrers are not registered then they are not readable.

The values in the interface are as follows.

External Interface = enp0s8

```
Internal Interface = enp0s9
```

# **External Interface Config Parameter**

Select Configuration file interface as enp0s8.conf.

In Attacks section various Flood Multipliers and Flood Detections such as **SYN, ACK, FIN, RST** are avaliable.

Interface various Flood Multipliers value is one.

Interface Flood detection may be Active or Passive.

Click on Save Config File to save changes if any are made to it.

| DASHBOARD MANAGEMENT STATUS REPORTS                                                                                           |
|----------------------------------------------------------------------------------------------------|
| WhiteLists and BlackLists   Mitigator Actions   Systemwide Settings   LNADS Config   Backup   User Settings   Report Settings |
| Select Configuration File enp0s8.conf  Select Attacks Sensors                                                                 |
| SYN Flood Multiplier : 1                                                                                                    |
| ACK Flood Multiplier : 1                                                                                                    |
| FIN Flood Multiplier : 1                                                                                                    |
| RST Flood Multiplier : 1                                                                                                    |
| SYN Flood Detection : yes                                                                                                    |
| ACK Flood Detection : yes                                                                                                    |
| FIN Flood Detection : yes                                                                                                    |
| RST Flood Detection : yes                                                                                                    |
| Save Config File                                                                                                    |

# **External Interface Sensor Config**

Select Configuration file interface as enp0s8.conf.

In Sensor section we find information regarding Bandwidth, Packets of the Interface with appropriate values.

Click on Save Config File tab to save changes if any are made to it.

| ASHBOARD MANAGEMENT STATUS REPORTS                                                                                            |     |                                 |     |                                    |     |                                   |     |  |
|----------------------------------------------------------------------------------------------------|-----|---------------------------------|-----|------------------------------------|-----|-----------------------------------|-----|--|
| VhiteLists and BlackLists   Mitigator Actions   Systemwide Settings   LNADS Config   Backup   User Settings   Report Settings |     |                                 |     |                                    |     |                                   |     |  |
| Select Configuration File enp0s8.conf  Select Attacks Sensors                                                                 |     |                                 |     |                                    |     |                                   |     |  |
| Bandwidth In Proportion :                                                                                                    | 1.4 | Bandwidth In Threshold :        | 5   | Bandwidth Out Proportion :         | 1.4 | Bandwidth Out Threshold :         | 5   |  |
| Bandwidth Drop Proportion :                                                                                                   | 1.4 | Bandwidth Drop Threshold :      | 5   | Bandwidth Input Error Proportion : | 1.4 | Bandwidth Input Error Threshold : | 5   |  |
| Bandwidth Collision Proportion :                                                                                              | 1.4 | Bandwidth Collision Threshold : | 5   | Packet Total Proportion :          | 1.4 | Packet Total Threshold :          | 400 |  |
| Packet In Proportion :                                                                                                    | 1.4 | Packet In Threshold :           | 400 | Packet Out Proportion :            | 1.4 | Packet Out Threshold :            | 400 |  |
| Packet TCP Proportion :                                                                                                    | 1.4 | Packet TCP Threshold :          | 400 | Packet SYN Proportion :            | 1.4 | Packet SYN Threshold :            | 400 |  |
| Packet ACK Proportion :                                                                                                    | 1.4 | Packet ACK Threshold :          | 500 | Packet FIN Proportion :            | 1.4 | Packet FIN Threshold :            | 400 |  |
| Packet RST Proportion :                                                                                                    | 1.4 | Packet RST Threshold :          | 400 | Packet UDP Proportion :            | 1.4 | Packet UDP Threshold :            | 200 |  |
| Packet DNS Proportion :                                                                                                    | 1.4 | Packet DNS Threshold :          | 100 | Packet ICMP Proportion :           | 1.4 | Packet ICMP Threshold :           | 200 |  |
| Packet HTTPS Proportion :                                                                                                    | 1.4 | Packet HTTPS Threshold :        | 100 | Packet Other Proportion :          | 1.4 | Packet Other Threshold :          | 200 |  |
| HTTP Get Proportion :                                                                                                    | 1.4 | HTTP Get Threshold :            | 200 | HTTP Post Proportion :             | 1.4 | HTTP Post Threshold :             | 50  |  |
| Save Config File                                                                                                    |     |                                 |     |                                    |     |                                   |     |  |

# Internal Interface Config Parameter

Select Configuration file interface as enp0s9.conf.

In Attacks section various Flood Multipliers such as SYN, ACK, FIN, RST are available along with UDP and ICMP Flood Detection.

Interface various Flood Multipliers value is one.

Interface Flood Detection may be Active or Passive.

Click on **Save Config File**tab to save changes if any are made to it.

| DASHBOARD MANAGEMENT                    | TATUS REPORTS                                                                      |     |
|-----------------------------------------|------------------------------------------------------------------------------------|-----|
|                                         |                                                                                    |     |
| WhiteLists and BlackLists   Mitigator A | ons   Systemwide Settings   LNADS Config   Backup   User Settings   Report Setting | ngs |
|                                         |                                                                                    |     |
| Select Configuration File enp0s9.con    | Select                                                                             |     |
| Attacks Sensors                         |                                                                                    |     |
| UDP Flood Multiplier :                  | 1                                                                                  |     |
| ICMP Flood Multiplier :                 | 1                                                                                  |     |
| GET Flood Multiplier :                  | 1                                                                                  |     |
| POST Flood Multiplier :                 | 1                                                                                  |     |
| HTTPS Flood Multiplier :                | 1                                                                                  |     |
| DNS Flood Multiplier :                  | 1                                                                                  |     |
| UDP Flood Detection :                   | yes                                                                                |     |
| ICMP Flood Detection :                  | yes                                                                                |     |
| GET Flood Detection :                   | yes                                                                                |     |
| POST Flood Detection :                  | yes                                                                                |     |
| HTTPS Flood Detection :                 | yes                                                                                |     |
| DNS Flood Detection :                   | yes                                                                                |     |
| Generic GET Flood Detection :           | yes                                                                                |     |
| Root Page Flood Detection :             | yes                                                                                |     |
| Header HTTP Get Anomaly Detection :     | yes                                                                                |     |
| Bad HTTP Get Agent Detection :          | yes                                                                                |     |
| SYN Flood Multiplier :                  | 1                                                                                  |     |
| ACK Flood Multiplier :                  | 1                                                                                  |     |
| FIN Flood Multiplier :                  | 1                                                                                  |     |
| RST Flood Multiplier :                  | 1                                                                                  |     |
| SYN Flood Detection :                   | yes                                                                                |     |
| ACK Flood Detection :                   | yes                                                                                |     |
| FIN Flood Detection :                   | yes                                                                                |     |
| RST Flood Detection :                   | yes                                                                                |     |

# Internal Interface Sensor Config

Select Configuration file interface as enp0s9.conf.

In Sensor section we find information regarding Bandwidth, Packets of the Interface with appropriate values.

Click on Save Config Filetab to save changes if any are made to it.

| DASHBOARD       MANAGEMENT       STATUS       REPORTS         WhiteLists and BlackLists   Mitigator Actions   Systemwide Settings   LNADS Config   Backup   User Settings   Report Settings       Report Settings |         |                                 |     |                                    |     |                                   |     |
|----------------------------------------------------------------------------------------------------|---------|---------------------------------|-----|------------------------------------|-----|-----------------------------------|-----|
| Attacks Sensors                                                                                                    | 33.0011 |                                 |     |                                    |     |                                   |     |
| Bandwidth In Proportion :                                                                                                    | 1.4     | Bandwidth In Threshold :        | 4   | Bandwidth Out Proportion :         | 1.4 | Bandwidth Out Threshold :         | 4   |
| Bandwidth Drop Proportion :                                                                                                    | 1.4     | Bandwidth Drop Threshold :      | 5   | Bandwidth Input Error Proportion : | 1.4 | Bandwidth Input Error Threshold : | 5   |
| Bandwidth Collision Proportion :                                                                                                    | 1.4     | Bandwidth Collision Threshold : | 5   | Packet Total Proportion :          | 1.4 | Packet Total Threshold :          | 200 |
| Packet In Proportion :                                                                                                    | 1.4     | Packet In Threshold :           | 200 | Packet Out Proportion :            | 1.4 | Packet Out Threshold :            | 200 |
| Packet TCP Proportion :                                                                                                    | 1.4     | Packet TCP Threshold :          | 200 | Packet SYN Proportion :            | 1.4 | Packet SYN Threshold :            | 200 |
| Packet ACK Proportion :                                                                                                    | 1.4     | Packet ACK Threshold :          | 200 | Packet FIN Proportion :            | 1.4 | Packet FIN Threshold :            | 200 |
| Packet RST Proportion :                                                                                                    | 1.4     | Packet RST Threshold :          | 200 | Packet UDP Proportion :            | 1.4 | Packet UDP Threshold :            | 50  |
| Packet DNS Proportion :                                                                                                    | 1.4     | Packet DNS Threshold :          | 10  | Packet ICMP Proportion :           | 1.4 | Packet ICMP Threshold :           | 10  |
| Packet HTTPS Proportion :                                                                                                    | 1.4     | Packet HTTPS Threshold :        | 10  | Packet Other Proportion :          | 1.4 | Packet Other Threshold :          | 10  |
| HTTP Get Proportion :                                                                                                    | 1.4     | HTTP Get Threshold :            | 10  | HTTP Post Proportion :             | 1.4 | HTTP Post Threshold :             | 5   |
| Save Config File                                                                                                    |         | -                               |     | -                                  |     | -<br>                             |     |

| Parameters                   | Interface                        | Information                                                                                                    | Example                  |
|------------------------------|----------------------------------|----------------------------------------------------------------------------------------------------|--------------------------|
| Interface                    | -                                | Gives the name of the interface<br>and shows the internal or<br>external leg is used. Are<br>managed by the interface to<br>manually do not change.                        | interface enp0s8,ext     |
| <sensor>_prop</sensor>       | <sensor><br/>Proportion</sensor> | Determines the value of the specified sensor for proportion. Sensor values to see the sensor.                                                                              | bandwidth_in_prop 1.4    |
| <sensor>_thresh</sensor>     | <sensor> Threshold</sensor>      | Specifies the threshold value for<br>the specified sensor. Sensor<br>values to see the sensor.                                                                             | bandwidth_in_thresh 1000 |
| <attack>_packet_syn</attack> | <attack> Multiplier</attack>     | Albright used the multiplier while<br>detecting. For the external<br>interface used in the SYN Flood<br>attack, ACK, fin, RST Flood, inner<br>leg used for UDP Flood, ICMP | SYN_flood_packet_syn 1   |

|                                          |                             | Flood, Flood, Flood, Flood, HTTPs<br>DNS can Flood the POST.                                            |                                   |
|------------------------------------------|-----------------------------|----------------------------------------------------------------------------------------------------|-----------------------------------|
| <attack>_packet_syn_<br/>enable</attack> | <attack> Detection</attack> | The detection of the attack.<br>Types of inner and outer leg is<br>used to attack is like a multiplier. | GET_flood_http_get_enabl<br>e yes |

# **Interface Sensor List**

Table represents the Sensor List of the Interfaces.

| Bandwidth<br>In | Bandwidth<br>Out | Bandwidth<br>Drop | Bandwidth<br>Inerr | Bandwidth<br>Coll | Packet Total | Packet In     | Packet Out     |
|-----------------|------------------|-------------------|--------------------|-------------------|--------------|---------------|----------------|
| Packet TCP      | Packet SYN       | Packet ACK        | Packet FIN         | Packet RST        | Packet UDP   | Packet<br>DNS | Packet<br>ICMP |
| Packet<br>HTTPs | Packet<br>Other  | Packet IP4        | Packet IP6         | HTTP Get          | HTTP Post    |               |                |

# 3. Auxiliary Scripts (Script)

Auxiliary section consists of briefly described scripts used by the system. These programs are kept in the folder/opt/labris/libexec. And the necessary conf files are kept in the folder /opt/labris/etc/sysconfig.

Note

• In order to run the commands in the following way is possible by running the **/opt/labris/libexec** command, then cd must enter into libexec folder

Functions of Scripts are mentioned below respectively.

# • labris-ddos-interfaces

This program is using the machine interfaces to be used in the web interface of this information by specifying in the**/opt/labris/etc/sysconfig**/interfaces file. It takes a half an hour to run cron-adjustment and thus it has been made. In the case if a new machine is added to the interface to a maximum of half an hour or**/labris-ddos**-interfaces must be run manually with the command in this program. Otherwise, the new interfacein the web interfacesdoesn't appear.

# • Inads-conf-backup

This script provides the system httpd.conf files and these files are being backed up. These backup files can bemanaged, backup interface described in Chapter 1.3.4. Backup files or folders will be/opt/labris/etc/sysconfig/lnads-confbackup-files should be written to file.

This is the same directory as the files to exclude list lnads-confbackup-exludes file should be written.Backup files lnads with openssl-confbackup-pass is encrypted password in reading. Do not change this file or do not remove!.

By running the backup\_dosya with the command/Inads-conf-backup< backup\_dosya > with the given name backup.

# • threshold\_suggestions. Py

This script is taken from the appropriate threshold values for the usingsystem. threshold\_suggestion is run with the command. Receipt information system suitable for data history for using after a certain period of time the installation is required.

# • Inads-conf-files

This script lnads-lnads-confbackup-confbackup-files and files in the given backup requested exludes/unwanted outputs a list of files.

**/Inads-conf**-files command is not to be desired whether backup file ... the list can be checked for accuracy.

#### Inads-auto-backup

This script lnads-conf-makes a backup of the backup script by using the four times a day. To change the time of the backup, as described in the**/etc/crontab** file before

**0** \*/6 \*\*\* root/opt/labris/libexec/lnads-auto-backupline required changes can be made.

Backing up front as defined in the/usr/local/www/apache22/ddos-webgui/backups folder. It is recommended that you not change this folder.

# • Inads-conf-restore

This script using any backup file is reinstalled. After reinstalling the current conf files or you must be careful. Apart from that, the programs that uses the confs being introduced not need to be considered again in the program files are installed. This is why it is recommended that you do the restore process from the web interface.

By running the **/Inads-conf-restore < backup\_dosya >** shaped shoulders again, the requested file is installed in the system.

# • Inads-log-cleaner

The interface is specified in the Keep argument the old meta (/data/labris/attack extension) files and backup files are cleaned up. If the disks load over 90% occupancy rate of the meta files then this value will be removed until the bottom. Once a day to run cron setting, /etc/crontab file0 0 \*\*\* root/opt/labris/libexec/lnads-logcleanerwork as desired can be achieved by changing the line.

Conf file as**/opt/labris/etc/sysconfig/lnads-log-cleaner.conf** uses. This file contains the metadata and backup files to extract the value of the extension and the extension of the xml file should be set to keep log.

#### • ntuple-manager

This script allow you control ethernet based rules. Here is simple usage

Add new rule

```
ntuple-manager -A -i interface [-s src_ip | -d dst_ip | -p src_port | -o dst_port | -P
<tcp|udp>]
```

Delete a rule by its rule index

ntuple-manager -D rule\_index -i interface

List rules of an interface

```
ntuple-manager -L -i interface
```

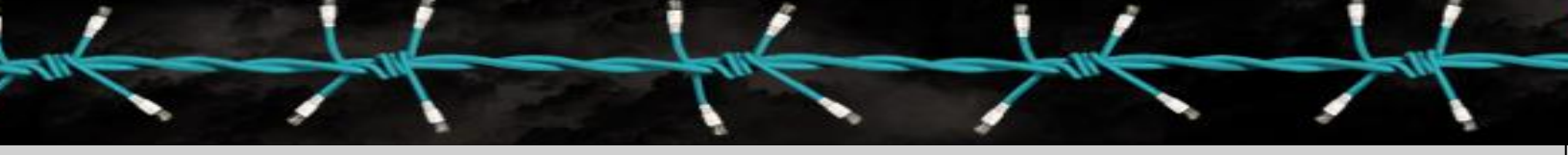

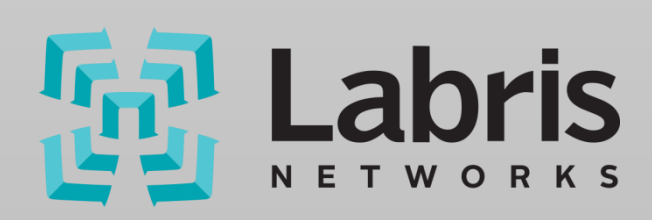